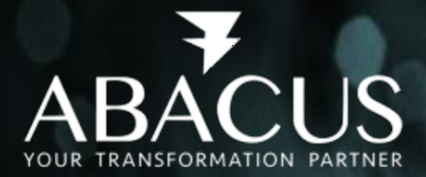

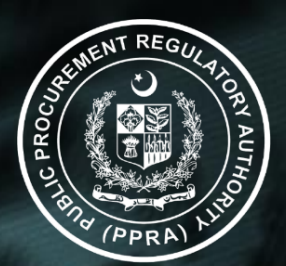

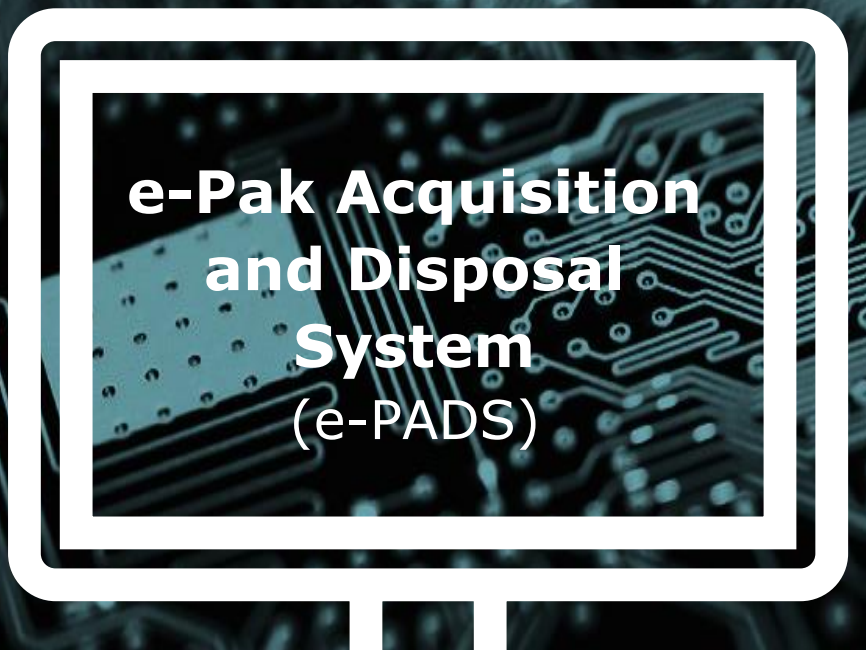

# Training Manual (For Procuring Agency)

# e-Sourcing to e-Contracting (Pre-Qualification, Expression of Interest EOI, Bidding)

**Requisition Module** 

**Workflow Module** 

**Public Procurement Regulatory Authority** 

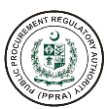

# TABLE OF CONTENTS

| Pre-Qualification                                                                                                    | 7 |
|----------------------------------------------------------------------------------------------------|---|
| Expression of Interest EOI                                                                                                    | 3 |
| BIDDING PROCESS                                                                                                    | 3 |
| Create and Publish Standard Bidding / Procurement Document24                                                                                                    | 4 |
| a) Procedure and Method4                                                                                                    | 7 |
| Bidding Process (E-Submission)                                                                                                    | 7 |
| b) E-Evaluation by Committee member10                                                                                                    | 3 |
| c) After completion of the final e-evaluation process, the Letter of intent shall be prepared and issued to the selected supplier                                                                     | 3 |
| REQUISITION MODULE                                                                                                    | ) |
| d) The committee will download the financial bid of qualified bidders by checking the tick boxes and download the bids                                                                                | 3 |
| Workflow Module                                                                                                    | 9 |
| a) The PAs shall create mandatory workflow for each procurement step and approving authority. The PA users may click the Workflow Management and follow the +add step and create workflow for various | • |
| procurement activities approval                                                                                                    | • |
| TRAINING EVALUATION FORMS12                                                                                                    | l |
| Trainer's Post-Test Evaluation Form                                                                                                    | 1 |
| Training Evaluation Form                                                                                                    | 2 |
| b) Course Effectiveness                                                                                                    | 2 |
| c) Other Information                                                                                                    | 3 |
| d) Quiz12                                                                                                    | 3 |
| Learning Outcomes                                                                                                    | 5 |

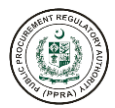

# **ACRONYMS AND ABBREVIATIONS**

| Term      | Description                                                  |
|-----------|--------------------------------------------------------------|
| 2FA       | Two Factor Authentication                                    |
| ADP       | Annual Development Programmed                                |
| AES       | Advanced Encryption Standard                                 |
| AGPR      | Accountant General Pakistan Revenues                         |
| AJ&K PPRA | Azad Jammu & Kashmir Public Procurement Regulatory Authority |
| API       | Application Programming Interface                            |
| BPPRA     | Baluchistan Public Procurement Regulatory Authority          |
| CI/CD     | Continuous Integration / Continuous Delivery                 |
| CSRF      | Cross-Site Request Forgery                                   |
| DD        | Deputy Director                                              |
| DDOS      | Distributed Denial of Service                                |
| DFD       | Data Flow Diagram                                            |
| DevOps    | Development And Operations                                   |
| DRAP      | Drug Regulatory Authority of Pakistan                        |
| e-PADS    | e-Pak Acquisition & Disposal System                          |
| FATA      | Federally Administered Tribal Areas                          |
| FBR       | Federal Board of Revenue                                     |
| FPPRA     | Federal Public Procurement Regulatory Authority              |
| GIF       | Graphics Interchange Format                                  |
| GUI       | Graphical User Interface                                     |
| HEC       | Higher Education Commission                                  |
| HTTPS     | Hypertext Transfer Protocol Secure                           |
| KP        | Khyber Pakhtunkhwa                                           |
| KPPRA     | Khyber Pakhtunkhwa Public Procurement Regulatory Authority   |
| JPG       | Joint Photographic Experts Group                             |
| MIS       | Management Information System                                |
| МОМ       | Minutes Of Meetings                                          |
| MQ        | Messaging Queue                                              |
| NTP       | Network Time Protocol                                        |
| NTN       | National Tax Number                                          |
| NADRA     | National Database and Registration Authority                 |
| OCR       | Optical Character Recognition                                |
| OTP       | One-Time Password                                            |
| PDF       | Portable Document Format                                     |
| PHE       | Public Health Engineering                                    |
| Pⅅ        | Planning And Development Department                          |
| PPT       | PowerPoint presentation                                      |
| PPRA      | Public Procurement Regulatory Authority                      |
| QA        | Quality Assurance                                            |
| Rs.       | Rupees                                                       |
| SBP       | State Bank of Pakistan                                       |
| SECP      | Securities And Exchange Commission of Pakistan               |
| SIEM      | Security Information And Event Management                    |
| SPPRA     | Sindh Public Procurement Regulatory Authority                |

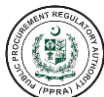

| Term | Description                                                                                                    |
|------|----------------------------------------------------------------------------------------------------|
| SRS  | Software Requirement Specification                                                                                         |
| STN  | Switched Telephone Network                                                                                                 |
| SSL  | Secure Sockets Layer                                                                                                    |
| SQL  | Structured Query Language                                                                                                  |
| TLS  | Transport Layer Security                                                                                                   |
| VM   | Virtual Machine                                                                                                    |
| WSO2 | Web Services Oxygenated                                                                                                    |
| WAF  | Web Application Firewall                                                                                                   |
| PA   | Procurement Agency                                                                                                    |
| SME  | Escalation to subject Matter                                                                                               |
| IVR  | Interactive Voice Response                                                                                                 |
| ETS  | Electronic Tendering Services                                                                                              |
| XSS  | Cross-Site Scripting                                                                                                    |
| OU   | Organization unit is one component of organization hierarchy. Like FPPRA, MoIT, MoNHSR&C, PIMS are all Organization units. |

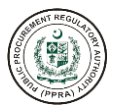

# **AMENDMENT HISTORY**

| Version | Date          | by                | Remarks   |
|---------|---------------|-------------------|-----------|
| 1.0     | 16 June, 2023 | Waseem Shahzad    | Developed |
| 1.5     | 17 June, 2023 | ljaz Haider Malik | Reviewed  |

# **DISTRIBUTION**

| Name                     | Position                                              |
|--------------------------|-------------------------------------------------------|
| PPRA Team                |                                                       |
| Mr. Maqbool Ahmad Gondal | Managing Director                                     |
| Mr. Tariq Javed Khan     | Executive Director                                    |
| Mr. Rizwan Mehmood       | Director MIS                                          |
| Ms. Warda Rizwan         | Principal Business Analyst                            |
| Abacus Team              |                                                       |
| Mr. Naveed Hussain       | Project Director                                      |
| Mr. Ijaz Haider Malik    | Project Manager                                       |
| Mr. Asif Ghouri          | Solution Architect                                    |
| Mr. Waseem Khan          | Senior Procurement Specialist/Senior Business Analyst |

# **ASSOCIATED DOCUMENTS**

| Sr. No. | Document Name |
|---------|---------------|
|         |               |

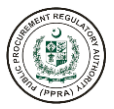

### Assumptions

This User Manual assumes that you already have e-Pak Acquisition and Disposal System (e-PADS) user accounts according to your Geographical/Ministerial/Departmental level and role. This user manual also assumes that you are familiar with basic computer skills and basic web-application operations.

## **User's Qualification Requirements**

- 1. Public procurement domain expertise.
- 2. Must be BPS-17 or above official.
- 3. Good communication skills.
- 4. Good computer and software operation skills.

### **System Requirements**

The e-PADS is accessible from any Personal Computer (Desktop, Laptop) with Internet access and a supported Web-browser.

Latest versions of the following browsers fully support e-PADS standard view:

- 1. Mozilla Firefox (Windows, Mac, Linux)
- 2. Google Chrome (Windows, Mac, Linux)
- 3. Netscape (Windows, Mac, Linux)
- 4. Safari (Mac)
- 5. Internet Explorer 9 and above (Windows)

# **PRE-QUALIFICATION**

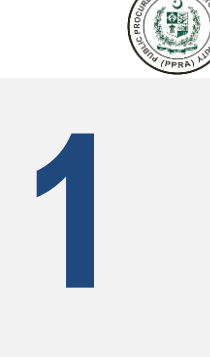

# on e-Pak Acquisition and Disposal System

Pre-qualification is a formal method of assessing suppliers against predetermined criteria. Only suppliers who meet established criteria are invited to next logical step of procurement.

### PA user can create a new Procurement Activity under the Plan filling the all required field.

| * Name of Procurement 🛈  |    | * Procurement Need () |   | *Statement of Requirement ①   |                 |  |
|--------------------------|----|-----------------------|---|-------------------------------|-----------------|--|
| Procurement of Equipment |    | for office            |   | Computers etc                 |                 |  |
| * Market Analysis 🛈      |    |                       |   |                               |                 |  |
| Yes                      | No |                       |   |                               |                 |  |
| * Estimated Cost ①       |    | Concept Note/PC1 ①    |   | * Budget(Pink Book) 🛈         |                 |  |
| 2,800,000                |    | No file chosen        | £ | Development                   | Non-Development |  |
| Funding Type 🛈           |    | * Funding Source 🛈    |   | * As a Whole or Package / Lot | D               |  |
| Local                    | ~  | Federal Government    | ~ | Whole                         | Package / Lot   |  |

After creating a new activity; the system allows to selection an appropriate category of procurement, procurement method, and appropriate procedures e.g. Single Stage Single Envelop, Single Stage Two Envelop or Two Stage Bidding Procedures or Two Envelopes etc. for Goods Through Pre-Qualification.

|                                                                  | METHOD / PROC         | EDURE)                 |              |   |                                    | Link Requisition |
|------------------------------------------------------------------|-----------------------|------------------------|--------------|---|------------------------------------|------------------|
| Name of Procurement: Procurement of I<br>* Mode of Procurement ① | Equipment   Estimated | Cost: PKR. 2,800,000   | 0.00         |   |                                    |                  |
| National                                                         | Internation           | nal                    |              |   |                                    | ε                |
| * Category of Procurement ①                                      |                       | * Procurement Metho    | od ①         |   | * Procedure ①                      |                  |
| Goods                                                            | ~                     | Open Competitive E     | Bidding      | ~ | Single Stage Two Envelope          | ~                |
| * Pre-Qualification / EOI ①                                      |                       | * Pre-Qualification No | otice Date 🛈 |   | * Pre-Qualification Closing Date 🛈 |                  |
| Pre Qualification Required                                       | ~ ]                   | 03-07-2023             |              | 8 | 18-07-2023                         | 8                |
| * Tentative Notice Date 🛈                                        |                       | * Tentative Date of Co | ontract ①    |   | * Tentative Date of Completion ①   |                  |
| 01-07-2023                                                       |                       | 31-08-2023             |              | 8 | 30-09-2023                         | <b>e</b>         |
| Remarks(if any) 🛈                                                |                       |                        |              |   |                                    |                  |
|                                                                  |                       |                        |              |   |                                    |                  |
|                                                                  |                       |                        |              |   |                                    |                  |
|                                                                  | li                    |                        |              |   |                                    |                  |
|                                                                  |                       |                        |              |   |                                    |                  |
|                                                                  |                       |                        |              |   | CANCEL                             | © Enhance Fields |

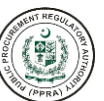

# The system requires to attached or associate two committee 1) Procurement Committee and 2) GRC Committee

| ← Bao              | ← Back ASSOCIATE COMMITTEE + Add Committee |                                  |                           |                           |                    |                       |                           |  |
|--------------------|--------------------------------------------|----------------------------------|---------------------------|---------------------------|--------------------|-----------------------|---------------------------|--|
|                    |                                            |                                  |                           |                           |                    | Procurement Activity: | Procurement of Equipment  |  |
| *Committee Title ① |                                            |                                  |                           |                           |                    |                       |                           |  |
| PRC Co             | ommittee                                   | ~                                |                           |                           |                    |                       | 49                        |  |
|                    |                                            |                                  |                           |                           |                    |                       | CANCEL                    |  |
|                    |                                            |                                  |                           |                           |                    |                       |                           |  |
| 🛛 🕅 Clea           | ar                                         |                                  |                           |                           |                    | Q s                   | earch keyword             |  |
| Actions            | Committee Title $\checkmark$ $\forall$     | Committee Type 🖌 🏹               | Internal Member(s)<br>∽ ∏ | External Member(s)<br>∽ ∏ | Total<br>Member(s) | Committee Status →    | Reason ~                  |  |
| <b>i</b>   ©       | PRC Committee                              | Procuring Committee              | 1                         | 0                         | 1                  | Completed             | Every rule is followed    |  |
| 1                  | GRC Committee                              | Grievance Redressal<br>Committee | 3                         | 0                         | 3                  | Completed             | Every rule is<br>followed |  |
|                    |                                            |                                  | « « 1                     | > >> 5 ~                  |                    |                       |                           |  |

# Selection of of Pre Qualification Document Template for Publication

← Back PRE QUALIFICATION DOCUMENT TEMPLATE

| Clear Q Search keyword |                      |              |                          |                           |                                 |   |
|------------------------|----------------------|--------------|--------------------------|---------------------------|---------------------------------|---|
| Actions                | Template Name 🖌 🏹    | Category ~ 7 | Method ∽ ∀               | Procedure v 7             | Template of $\checkmark \nabla$ | ¢ |
| ◎   🗇   +   ◎   🖪      | Template for PQ SSTE | Goods        | Open Competitive Bidding | Single Stage Two Envelope | PQ                              |   |
|                        |                      | « < 1        | > >> 10 🗸                |                           |                                 |   |

## Procurement Plan showing Publish PQ

← Back PROCUREMENT PLAN

| Actions               | Procurement Documents | Name of Procurement $\checkmark \forall$ | Category ~ 🍸 | Method 🗸 🏹                     |
|-----------------------|-----------------------|------------------------------------------|--------------|--------------------------------|
| &   ∕   💼   昌   器   Ø | (PQ) (Publish PQ)     | Procurement of Equipment                 | Goods        | Open<br>Competitive<br>Bidding |

# **Publication of Pre Qualification for Goods/Equipment**

| Publish Document(Pre Qualification)                         |                                                                                   | × |
|-------------------------------------------------------------|-----------------------------------------------------------------------------------|---|
| * Name of Procurement ①                                     |                                                                                   |   |
| Procurement of Equipment                                    |                                                                                   |   |
| International Procurement?                                  |                                                                                   |   |
| • Publish Date ()                                           |                                                                                   |   |
|                                                             | + Olazina Tima ()                                                                 |   |
| 30-06-2023                                                  | 14:13                                                                             |   |
| * Opening Date 🛈                                            | * Opening Time ${\rm O}$                                                          |   |
| 30-06-2023                                                  | 14:43                                                                             |   |
|                                                             | Opening Time should be greater than closing time + 30 minutes and less than 23-59 |   |
| Security Deposit Options ①     Bid Security Bid Declaration | Is budget available for advertisement?                                            |   |
|                                                             |                                                                                   |   |

+ Requistion Items + Add Committee + Procurement

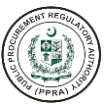

 $\times$ 

Retrieving the activity from Pre Qualification Process by selection of drop down arrow and by pressing Greet Show Button. The below screenshot shows the Applicant's list, E-Contract, bid validity and clarifications buttons for the PAs.

| PRE QUALIFICATION PROCESS                               |                    | PQ                                                                                                    |
|---------------------------------------------------------|--------------------|----------------------------------------------------------------------------------------------------|
| Procurement Activity ①                                  | Committee          |                                                                                                    |
| Procurement of Equipment                                | PRC Committee      | Q Show                                                                                                    |
| Name of Procurement: Procurement of Equipment           | Category: Goods    | Method: Open Competitive Bidding   Procurement Procedure: Single Stage Two Envelope   Estimated Cos<br>PKR.2,800,000.00                             |
| Publish Date: 16/06/2023   Bid Opening Date & Time: 30/ | 06/2023 , 02:43 PM | M   Validity Date: 30/07/2023   Tentative Notice Date: 01/07/2023 Tentative Contract Award Date: 31/08/2023  <br>Tentative Closing Date: 30/09/2023 |
|                                                         |                    | Subscription Section (S) Applicant's List E-Contract Bid Validity Request Q Show Clarification(S)                                                   |

# The PA can see the list of Applications by clicking the Applicant's list.

Bidder's List

| All Bidder's Bid Downloade | s Bid Downloaded Supplier's |               |                     |               |  |  |  |  |  |
|----------------------------|-----------------------------|---------------|---------------------|---------------|--|--|--|--|--|
| S.No                       | Supplier Name 🖌 🍸           | Mobile 🗸 🏹    | Email 🗸 🏹           | Address 🗸 🏹   |  |  |  |  |  |
| 1                          | devtraders                  | +926564464476 | dhbwclc@exelica.com | F/5 islamabad |  |  |  |  |  |

# PA's/Suppliers both can get the Clarifications optional

| 1     |                                    | 2                                | 3          | 4                    |                    |
|-------|------------------------------------|----------------------------------|------------|----------------------|--------------------|
|       | Clarification(s)                   | Opening Of Application(s)        | Evaluation | Pre-Qualification Se | lection 🤅          |
|       |                                    |                                  |            |                      |                    |
| CLARI | FICATIONS                          |                                  |            |                      |                    |
| ₿ C   | Clear                              |                                  |            | Q Search keyword     | ł                  |
| S.No  | Activity Name $\checkmark \forall$ |                                  |            |                      | Actions            |
| 1     | Clarification(s)                   |                                  |            |                      | © Ø                |
|       |                                    | Showing 1 to 1 of 1 entries << < | : 1 > »    | 5 🗸                  |                    |
|       |                                    |                                  |            |                      | Next $\rightarrow$ |

Committee Members Attendance, Suppliers and Opening of Applications

#### **OPENING OF APPLICATION(S)**

**Committee Members Attendance** 

| <i>\\\\\\\\\\\\\</i> | lear                                    |     | Q Search keyword |       |      |   |
|----------------------|-----------------------------------------|-----|------------------|-------|------|---|
| S.No                 | Activity Name $\checkmark \forall$      |     |                  | Actio | ons  |   |
| 1                    | Committee Members Attendance            |     |                  | C     | 0    | 3 |
| 2                    | Suppliers Attendance                    |     |                  | 21    | 0    | 3 |
| 3                    | Opening Of Application (Download)       |     | Ø                | 0     | 0    | 3 |
|                      | Showing 1 to 3 of 3 entries << < 1 > >> | 5 🗸 |                  |       |      |   |
| ← Pre                | vious                                   |     |                  | N     | lext | ÷ |

All Committee Members Attendance mark the attendance receiing the OTP by their mobile phones entering the system and mark present. See below screenshot.

| ( | V Clear       Q Search keyword |                                         |                                      |                  |                   |  |  |  |  |
|---|--------------------------------|-----------------------------------------|--------------------------------------|------------------|-------------------|--|--|--|--|
|   | Email 🗸 🏹                      | Committee Convener $\checkmark \forall$ | Attendance Date $\checkmark \forall$ | Availability 🗸 🏹 | Actions           |  |  |  |  |
| 5 | siyariw380@introace.com        | Yes                                     | 16/06/2023 , 01:08 PM                | Present          | X Mark Absent OTP |  |  |  |  |
|   |                                | Showing 1 to 1 of 1 entrie              | s « < 1 >                            | » 5 v            |                   |  |  |  |  |

Close

×

Suppliers Attendance (Optional) field, if any supplier/bidders come to the PA for attending application opening, bids opening or financial opening; the PA can get the attendance and upload in the system.

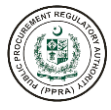

Close

#### Suppliers Attendance

|        |                           |                            |          |      |     | 亡 Upload Attachment |
|--------|---------------------------|----------------------------|----------|------|-----|---------------------|
| S.No   | Description $\vee \nabla$ |                            | Date 🗸 🍸 |      |     | Actions             |
| No rec | ord found                 |                            |          |      |     |                     |
|        |                           | Showing 0 to 0 of 0 entrie | es «< <  | > >> | 5 ~ |                     |

The user shall download the application by clicking the tick button, upon clicking the button the system allows to download the application.

| Opening Of Applicati | on (Download) |                     |                     |                       | ×                                                                                                    |
|----------------------|---------------|---------------------|---------------------|-----------------------|----------------------------------------------------------------------------------------------------|
| Supplier Name 👻 🍸    | Mobile 🗸 🏹    | Email ~ 🕅           | Download Submission | Download Date         | Accept                                                                                                    |
| devtraders           | +926564464476 | dhbwclc@exelica.com | 达 Download          | 16/06/2023 , 01:11 PM | <ul> <li>Image: Image: Ima</li></ul> |
|                      |               | « ‹ 1               | > >> <b>5</b> ~     |                       |                                                                                                    |

The PA will upload PQ Evaluation Report and Publish.

Close

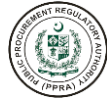

 $\times$ 

#### **Upload and Publish Evaluation Report**

| S.No | Description $\checkmark$ $\forall$          | Published $\vee \overline{V}$ | Date ~ 7              | Actions    |  |  |  |  |
|------|---------------------------------------------|-------------------------------|-----------------------|------------|--|--|--|--|
| 1    | PQ Application Report                       | Yes                           | 16/06/2023 , 02:35 PM | 🕁 Download |  |  |  |  |
|      | Showing 1 to 1 of 1 entries << < 1 > >> 5 ~ |                               |                       |            |  |  |  |  |

# After due procedure PA upload the report for the qualification and disqualification of the bidders/suppliers.

Suppliers Selection

| Supplier Name 🖌 🏹 | Mobile ~ 7    | Email ~ 🏹           | Reason              |          |
|-------------------|---------------|---------------------|---------------------|----------|
| devtraders        | +926564464476 | dhbwclc@exelica.com | Qualify for Bidding | Accepted |
|                   |               | « < 1               | > >> 5 ~ V          |          |

# EXPRESSION OF INTEREST EOI

on e-Pak Acquisition and Disposal System

# The Procuring Agency may adapt any appropriate Procurement Method for Selection of Consulting Firms as per the PPRA Regulation 2010.

- a) Quality Based Selection; for Complex Assignment
- b) Quality and Cost Based Selection; when the high quality is the prime consideration while cost is a secondary consideration
- c) Least Cost; for routine nature assignment
- d) Single Source or Direct Selection
- e) Fixed Budget; for simple assignment which can be precisely defined and budget is fixed

### The PA will create an activity in the Procurement Plan by entering the following fields.

| * Name of Procurement 🤅   | )      | * Procurement Need 🛈     |               | *Statement of Requirement 🛈     |                 |  |
|---------------------------|--------|--------------------------|---------------|---------------------------------|-----------------|--|
| Hiring of Consulting Firm | n      | Technical, Scope of Work |               | Field base study or task assign |                 |  |
| * Market Analysis 🛈       |        |                          |               |                                 |                 |  |
| Yes                       | No     |                          |               |                                 |                 |  |
| Estimated Cost 🛈          |        | Concept Note/PC1 🛈       |               | * Budget(Pink Book) 🛈           |                 |  |
| 2,500,000                 |        | No file chosen           | 1 Development |                                 | Non-Development |  |
| * Funding Type 🛈          |        | * Funding Source 🛈       |               | * As a Whole or Package / Lot 🛈 |                 |  |
| Local                     | $\sim$ | Federal Government       | ~             | Whole                           | Package / Lot   |  |

The PA shall select the Category of Procurement by dropdown fields, select procurement method by dropdown field, Procurement Technique e.g." QCBS" Procedures, Single Stage Two Envelopes Through EOI process.

# 2

|                                                                    | ETHOD / PROC       | CEDURE)                         |    | Link                                   | Requisition |
|--------------------------------------------------------------------|--------------------|---------------------------------|----|----------------------------------------|-------------|
| Name of Procurement: Hiring of Consulting<br>Mode of Procurement ① | Firm   Estimated ( | Cost: PKR. 2,500,000.00         |    | _                                      |             |
| National                                                           | Internation        | nal                             |    |                                        |             |
| * Category of Procurement ①                                        |                    | * Procurement Method ①          |    | * Technique 🛈                          | 63          |
| Consulting Services                                                | ~                  | Open Competitive Bidding        | ~  | Quality and Cost Based                 | ~           |
| * Procedure ①                                                      |                    | * Pre-Qualification / EOI ①     |    | * Expression of Interest Notice Date ① |             |
| Single Stage Two Envelope                                          | ~                  | Expression Of Interest Required | ~  | 03-07-2023                             | e           |
| * Expression of Interest Closing Date ①                            |                    | * Tentative Notice Date ①       |    | * Tentative Date of Contract ①         |             |
| 18-07-2023                                                         | Ö                  | 03-07-2023                      | e  | 02-08-2023                             | e           |
| * Tentative Date of Completion ①                                   |                    | Remarks(if any) ①               |    |                                        |             |
| 01-10-2023                                                         | Ü                  |                                 |    |                                        |             |
|                                                                    |                    |                                 |    |                                        |             |
|                                                                    |                    |                                 | // |                                        |             |
|                                                                    |                    |                                 |    | CANCEL SAVE © Enha                     | ance Fields |

Below screenshot shows the requirement to attached/associate Procurement Committees by clicking the dropdown link.

| ← Bao      | ASSOCIATE CON       | MITTEE                              |                              |                              |                    | (                       | + Add Committee        |
|------------|---------------------|-------------------------------------|------------------------------|------------------------------|--------------------|-------------------------|------------------------|
|            |                     |                                     |                              |                              | Pro                | curement Activity: Hir  | ing of Consulting Firm |
| *Commit    | tee Title ()        |                                     |                              |                              |                    |                         |                        |
| GRC Co     | mmittee             |                                     |                              |                              |                    |                         | CANCEL                 |
| 🕅 Clea     | ar                  |                                     |                              |                              |                    | Q Search                | n keyword              |
| Actions    | Committee Title 🗸 🍸 | Committee Type<br>✓ ▽               | Internal<br>Member(s) ∽<br>♡ | External<br>Member(s) ∽<br>▽ | Total<br>Member(s) | Committee<br>Status ∽ ∑ | Reason ∽<br>▽          |
| <b>1</b> 0 | GRC Committee       | Grievance<br>Redressal<br>Committee | 3                            | 0                            | 3                  | Completed               | Every rule is followed |
| 10         | PRC Committee       | Procuring<br>Committee              | 1                            | 0                            | 1                  | Completed               | Every rule is followed |
|            |                     |                                     | « < 1                        | > >> 5 V                     |                    |                         |                        |

Expressions of Interest (EOI) button appears, by clicking the EOI button the system adapt the EOI template and also shows the Publish EOI button for publishing the Document

|                                  |                       | + Requistion Items | + Add Committee          | + Procurement          |
|----------------------------------|-----------------------|--------------------|--------------------------|------------------------|
| Green button = P                 |                       | Q Search keyw      | ord                      |                        |
| Actions                          | Procurement Documents | N                  | ame of Procurement       | 7 Category ~           |
| \$\$   \$\$   \$\$   \$\$   \$\$ | EOI Publish EOI       | Hi                 | iring of Consulting Firm | Consulting<br>Services |

**Publication of Expressions of Interest** 

|                                                                | and the second second sec |
|----------------------------------------------------------------|----------------------------------------------------------------------------------------------------|
| Publish Document(Expression of Interest)                       | ×                                                                                                    |
| * Name of Procurement ①                                        |                                                                                                    |
| Hiring of Consulting Firm                                      |                                                                                                    |
| International Procurement?                                     |                                                                                                    |
| * Publish Date ①                                               |                                                                                                    |
| 16-06-2023                                                     |                                                                                                    |
| Closing Date ①                                                 | * Closing Time ①                                                                                                    |
| 30-06-2023                                                     | 12:34                                                                                                    |
| * Opening Date ①                                               | * Opening Time ①                                                                                                    |
| 30-06-2023                                                     | 13:04                                                                                                    |
|                                                                | Opening Time should be greater than closing time + 30 minutes and less than 23:59                                                                                                    |
| Security Deposit Options      Bid Security     Bid Declaration | Is budget available for advertisement?                                                                                                    |
|                                                                | Cancel Request to PID Publish                                                                                                    |

# Retrieving the activity from Pre Qualification Process by selection of drop down arrow and press show button.

| RE QUALITIOAT                                                        | ON PROCESS                                   |                                                  |                                             |                                                                | EOI                                                                 |
|----------------------------------------------------------------------|----------------------------------------------|--------------------------------------------------|---------------------------------------------|----------------------------------------------------------------|---------------------------------------------------------------------|
| rocurement Activity 🛈                                                |                                              | Committee                                        |                                             |                                                                |                                                                     |
| Hiring of Consulting Firm                                            | ~                                            | PRC Committee                                    | Q Show                                      |                                                                |                                                                     |
| Name of Procuren                                                     | nent: Hiring of Consultin                    | g Firm   Category: Con<br>Proce                  | sulting Services                            | Method: Open Com<br>ge Two Envelope   Es                       | npetitive Bidding Procurement<br>timated Cost: PKR.2,500,000.0      |
| Publish Da                                                           | te: <b>16/06/2023</b>   Bid Op               | pening Date & Time: 30/0<br>03/07/2023 Tentative | <b>6/2023 , 01:07 P</b><br>Contract Award E | M   Validity Date: <b>30/0</b><br>Date: <b>02/08/2023</b>   Te | 07/2023   Tentative Notice Date<br>entative Closing Date: 01/10/202 |
|                                                                      |                                              |                                                  |                                             |                                                                |                                                                     |
|                                                                      | @ App                                        | olicant's List 🖉 🐵 E-0                           | Contract ©                                  | Bid Validity Request                                           | Q Show Clarification(s)                                             |
|                                                                      | Θ Αρρ                                        | olicant's List 💿 E-C                             | Contract                                    | Bid Validity Request                                           | Q Show Clarification(s)                                             |
| oplications List                                                     | © App                                        | olicant's List 💿 E-C                             | Contract ©                                  | Bid Validity Request                                           | Q Show Clarification(s)                                             |
| oplications List                                                     | S App                                        | olicant's List                                   | Contract                                    | Bid Validity Request                                           | Q Show Clarification(s)                                             |
| oplications List<br>idder's List<br>All Bidder's Bid Downloa         |                                              | olicant's List 💿 E-(                             | Contract                                    | Bid Validity Request                                           | Q Show Clarification(s)                                             |
| oplications List<br>idder's List<br>All Bidder's Bid Downloa<br>S.No | © App<br>ded Supplier's<br>Supplier Name ∽ ♡ | olicant's List                                   | Contract                                    | Bid Validity Request                                           | Q Show Clarification(s)                                             |

Clarifications (if any) optional

|       | 1<br>Clarification(s) | 2<br>Opening Of Application(s)   | 3)<br>Evaluation | F   | 4<br>re-Qualification Selection | A CONTRACTOR OF CONTRACTOR OF |
|-------|-----------------------|----------------------------------|------------------|-----|---------------------------------|----------------------------------------------------------------------------------------------------|
| CLARI | FICATIONS             |                                  |                  |     | Q Search keyword                |                                                                                                    |
| S.No  | Activity Name 🗸 🏹     |                                  |                  |     | Actions                         |                                                                                                    |
| 1     | Clarification(s)      |                                  |                  |     | © ©                             |                                                                                                    |
|       |                       | Showing 1 to 1 of 1 entries << < | 1 > >>           | 5 ~ |                                 |                                                                                                    |
|       |                       |                                  |                  |     | Next →                          |                                                                                                    |

#### Committee Members Attendance, Suppliers and Opening of Applications ž **OPENING OF APPLICATION(S)** 🕅 Clear Q Search keyword Activity Name ↓ ♡ S.No Actions 1 Committee Members Attendance 2 Suppliers Attendance 2 0 0 3 Opening Of Application (Download) 0000 Showing 1 to 3 of 3 entries << < 1 > > 5 $\checkmark$ ← Previous Next $\rightarrow$

# **Committee Members Attendance**

**Committee Members Attendance** 

| ( | Clear Q Search keyword                      |                        |                       |                  |                   |  |
|---|---------------------------------------------|------------------------|-----------------------|------------------|-------------------|--|
|   | Email 🗸 🏹                                   | Committee Convener 🗸 🏹 | Attendance Date 🗸 🍸   | Availability 🗸 🏹 | Actions           |  |
| 5 | siyariw380@introace.com                     | Yes                    | 16/06/2023 , 01:08 PM | Present          | X Mark Absent OTP |  |
|   | Showing 1 to 1 of 1 entries << < 1 > >> 5 ~ |                        |                       |                  |                   |  |

Close

16

×

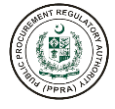

# Suppliers Attendance (Optional)

×

Suppliers Attendance

|         |                                   |                            |           |       | 1 Upload Attachment |
|---------|-----------------------------------|----------------------------|-----------|-------|---------------------|
| S.No    | Description $\checkmark$ $\gamma$ |                            | Date 🗸 🏹  |       | Actions             |
| No reco | ord found                         |                            |           |       |                     |
|         |                                   | Showing 0 to 0 of 0 entrie | es «< < > | » 5 ~ |                     |

| Opening of Applications Opening Of Application (Download) |               |                     |                     |                       |                                                                                                    |
|-----------------------------------------------------------|---------------|---------------------|---------------------|-----------------------|----------------------------------------------------------------------------------------------------|
| Supplier Name 👻 🍸                                         | Mobile ~ 7    | Email 🗸 🏹           | Download Submission | Download Date         | Accept                                                                                                    |
| devtraders                                                | +926564464476 | dhbwclc@exelica.com | 达 Download          | 16/06/2023 , 01:11 PM | <ul> <li>Image: Image: Ima</li></ul> |
|                                                           |               | « < 1               | > >> 5 V            |                       |                                                                                                    |

|  | Close |
|--|-------|
|  |       |

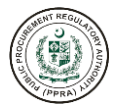

Evaluation Process; the PA will upload and publish the Application Evaluation Report and completing the task by clicking the Red Action button

| Clarification(s)                                                                      | Opening Of Application(s)        | Evaluation | Pre-Qualification Selection |
|---------------------------------------------------------------------------------------|----------------------------------|------------|-----------------------------|
|                                                                                       |                                  |            |                             |
| LUATION                                                                               |                                  |            |                             |
| ۲ Clear                                                                               |                                  |            | Q Search keyword            |
| o Activity Name ∽ ∀                                                                   |                                  |            | Actions                     |
| Upload and Publish Evaluation Repo                                                    | prt                              |            | b 💿 🤗                       |
|                                                                                       | Showing 1 to 1 of 1 entries << < | 1 > » 5 v  |                             |
| Previous                                                                              |                                  |            | Next +                      |
|                                                                                       |                                  |            |                             |
| load Application (EO                                                                  | I Evaluation Report) and P       | ublish     |                             |
| pload Attachment(s)                                                                   |                                  |            |                             |
|                                                                                       |                                  |            |                             |
| (-,                                                                                   |                                  |            |                             |
| LECT FILE                                                                             |                                  |            |                             |
| LECT FILE                                                                             |                                  |            |                             |
| LECT FILE<br>Attachment ①                                                             |                                  |            | ć                           |
| LECT FILE<br>Attachment ①                                                             |                                  |            | 2                           |
| LECT FILE<br>Attachment ①<br>ivaluation.pdf<br>Description ①                          |                                  |            |                             |
| LECT FILE<br>Attachment ①<br>valuation.pdf<br>Description ①<br>upplication Evaluation |                                  |            |                             |
| LECT FILE<br>ttachment ①<br>valuation.pdf<br>rescription ①<br>pplication Evaluation   |                                  |            |                             |
| LECT FILE<br>Attachment ①<br>Evaluation.pdf<br>Description ①                          |                                  |            |                             |

After completion of the Evaluation of process the system allows to shortlist Suppliers for next process

|       | 1                    | 2                           | 3          | 4                           |
|-------|----------------------|-----------------------------|------------|-----------------------------|
|       | Clarification(s)     | Opening Of Application(s)   | Evaluation | Pre-Qualification Selection |
|       |                      |                             |            |                             |
| SHOR  | TLISTED APPLICANT(S) |                             |            |                             |
| ¶∦ c  | lear                 |                             |            | Q Search keyword            |
| S.No  | Activity Name 🖌 🏹    |                             |            | Actions                     |
| 1     | Suppliers Selection  |                             |            | V 🗅 💿 🚫                     |
|       |                      | Showing 1 to 1 of 1 entries | 1 → ≫ 5 ∨  |                             |
| ← Pre | vious                |                             |            |                             |
|       |                      |                             |            |                             |

The PA will prepare the RFP and Bidding Document and publish

|                    | ENT PLAN + Requistion Items                                                                                   | + Add Committee + Procurement    |
|--------------------|----------------------------------------------------------------------------------------------------|----------------------------------|
| Green button = Pro | rocurement completed (PO Generated)<br>curement in progress                                                   | Q Search keyword                 |
| Actions            | Procurement Documents                                                                                         | Name of Procurement ~            |
| ‱   ∥   💼   🔠   🕲  | (Bidding Document)                                                                                            | Procurement of Goods             |
|                    | View Published Bidding Document) Bidding Document (+ Corrigendum) (V1)<br>View PQ Published Document) View PD | View PD Procurement of Equipment |
|                    | (View EOI Published Document) (View PD)<br>(RFP (+ Corrigendum) (V1)) (View RFP Published Document) (View PD) | Hiring of Consulting Firm        |

The PA will submit the publication of Request for Proposal (RFP) through the system by clicking the Publish button. Since the procurement is less than 3 million it doesnot requires to publish in two newspapers through Press Information Department (PID).

| Publish Document(Request for Proposal)               | ×                                                                                 |
|------------------------------------------------------|-----------------------------------------------------------------------------------|
| * Name of Procurement ①<br>Hiring of Consulting Firm |                                                                                   |
| International Procurement?                           |                                                                                   |
| * Publish Date 🛈                                     |                                                                                   |
| 16-06-2023                                           |                                                                                   |
| * Closing Date ①                                     | * Closing Time ①                                                                  |
| 30-06-2023                                           | 13:30                                                                             |
| * Opening Date 🛈                                     | * Opening Time ①                                                                  |
| 30-06-2023                                           | 14:00                                                                             |
|                                                      | Opening Time should be greater than closing time + 30 minutes and less than 23:59 |
| * Bid Validity ①                                     | • Submission Type ①                                                               |
| 30-07-2023                                           | Manual                                                                            |
|                                                      |                                                                                   |

Cancel Request to PID Publish

After the deadline the PA can see supplier's/bidder's list by clicking the Bidding Process getting the procurement activity from the dropdown and pressing show button.

| BIDDING PROCESS                                        |                             |                           |                                                                    |                                                                 |
|--------------------------------------------------------|-----------------------------|---------------------------|--------------------------------------------------------------------|-----------------------------------------------------------------|
| Procurement Activity ①                                 | Committee                   |                           |                                                                    |                                                                 |
| Hiring of Consulting Firm                              | PRC Committee               | Q Show                    |                                                                    |                                                                 |
| Name of Procurement: Hiring of Consulting Firm   C     | ategory: Consulting Service | es   Method: Open Con     | npetitive Bidding   Procureme<br>Envelope   Esti                   | nt Procedure: Single Stage Tw<br>mated Cost: PKR.2,500,000.00   |
| Publish Date: 16/06/2023   Bid Opening Date & T        | ime: 30/06/2023 , 02:00 Pl  | M   Validity Date: 30/07/ | /2023   Tentative Notice Date: 0<br>Award Date: 31/08/2023   Tenta | 01/08/2023 Tentative Contract<br>ative Closing Date: 30/09/2023 |
| Financial Bid Opening Date: 16/06/2023   Financial Bid | Opening Time: 01:44 PM      |                           |                                                                    |                                                                 |
| Sidder's List E-Contract Bid                           | I Validity Request 🛛 💿      | Contract Specimen#1       | Contract Specimen#2                                                | Q Show Clarification(s)                                         |

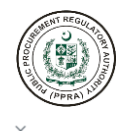

#### Bidder's List

| All Bidder's | Bid Downloaded Suppli | ier's            |               |                     |                                   |
|--------------|-----------------------|------------------|---------------|---------------------|-----------------------------------|
| S.No         |                       | Supplier Name $$ | Mobile ~ 7    | Email 🗸 🏹           | Address $\checkmark$ $\mathbb{Y}$ |
| 1            |                       | devtraders       | +926564464476 | dhbwclc@exelica.com | F/5 islamabad                     |
|              |                       |                  |               |                     |                                   |
|              |                       |                  |               |                     |                                   |
|              |                       |                  |               |                     |                                   |
|              |                       |                  |               |                     |                                   |
|              |                       |                  |               |                     |                                   |
|              |                       |                  | « < 1 > » 25  | ~                   |                                   |

#### PA will start the evaluation process with actions/completions

|      | 1                 | 2           | 3                             | 4                     | 5                | 6                  |
|------|-------------------|-------------|-------------------------------|-----------------------|------------------|--------------------|
| (    | Clarification(s)  | Bid Opening | Technical Evaluation          | Financial Bid Opening | Final Evaluation | Award of Contract  |
| LARI | FICATIONS         |             |                               |                       |                  |                    |
| ¶∦ c | lear              |             |                               |                       |                  | Q Search keyword   |
| S.No | Activity Name 🗸 🍸 |             |                               |                       |                  | Actions            |
| 1    | Clarification(s)  |             |                               |                       |                  | D 🔍 🥝              |
|      |                   |             | Showing 1 to 1 of 1 entries 🤍 | < 1 > » 5 v           |                  |                    |
|      |                   |             |                               |                       |                  | $Next \rightarrow$ |

### **Committee Members Attendance**

Committee Members Attendance  $\sim$ 🌾 Clear Q Search keyword Mobile 👻 🍸 Email 👻 🍸 Committee Convener 👻 🍸 Attendance Date 👻 🍸 Member Name ~ 7 Availability 🗸 🍸 Actions +923043898545 Mark Present Admin Zaryab siyariw380@introace.com Yes Absent Showing 1 to 1 of 1 entries 《 ( 1 ) 》 5 🗸

Close

Technical Bid/Proposal Downloading

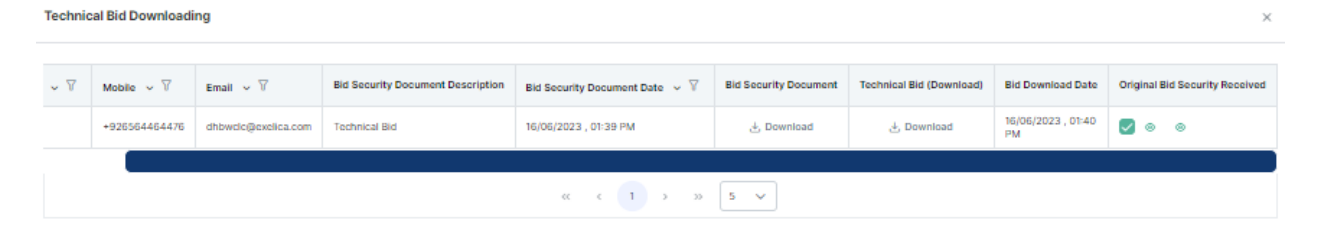

# Technical Evaluation Section " Uploading and Publishing Technical Evalaution Report"

| C     | 1<br>larification(s)    | 2<br>Bid Opening        | 3<br>Technical Evaluation   |      | Financia | 4<br>I Bid Ope | ning  | 5<br>Final Evaluation | 6<br>Award of Contract |
|-------|-------------------------|-------------------------|-----------------------------|------|----------|----------------|-------|-----------------------|------------------------|
| TECH  | NICAL EVALUATIO         | DN                      |                             |      |          |                |       |                       |                        |
| ₿ C   | lear                    |                         |                             |      |          |                |       |                       | Q Search keyword       |
| S.No  | Activity Name 🖌 🏹       |                         |                             |      |          |                |       |                       | Actions                |
| 1     | Upload and Publish Tech | nical Evaluation Report |                             |      |          |                |       |                       | 2 0 b 0 0              |
|       |                         |                         | Showing 1 to 1 of 1 entries | << < | 1        | > >            | » 5 V |                       |                        |
| ← Pre | vious                   |                         |                             |      |          |                |       |                       | Next $\rightarrow$     |

# Upload and Publish Technical Evaluation Report

Upload and Publish Technical Evaluation Report

1 Upload Attachment S.No Description ~ 7 Published ~ 7 Date 🗸 🍸 Actions 16/06/2023, 01:45 PM 🛃 Download View Publish Details 1 TER Yes 5 Showing 1 to 1 of 1 entries << < 1 > >>  $\sim$ 

|                               | Close |
|-------------------------------|-------|
| Financial Bid Opening Section |       |

×

| Clar | rification(s)      | 2<br>Bid Opening | 3<br>Technical Evaluation   | 4<br>Financial Bid Ope | ening | 5<br>Final Evaluation | 6<br>Award of Contract |   |
|------|--------------------|------------------|-----------------------------|------------------------|-------|-----------------------|------------------------|---|
|      |                    |                  |                             | •                      | -     |                       |                        |   |
| NC   |                    | G                |                             |                        |       |                       |                        |   |
| Cle  | ar                 |                  |                             |                        |       | ٩                     | Search keyword         |   |
|      | Activity Name 🗸 🗸  | γ                |                             |                        |       |                       | Actions                |   |
|      | Committee Membe    | rs Attendance    |                             |                        |       |                       | 1) © L ©               | ø |
|      | Supplier Attendanc | e                |                             |                        |       |                       | 20                     | ø |
|      | Financial Bid Down | loading          |                             |                        |       |                       | 6 0                    | ø |
|      |                    |                  | Showing 1 to 3 of 3 entries |                        | » 5 v |                       |                        |   |

The Procurement Committee Members will mark the attendance by obtaining the OTP from their mobile phones and mark the attendance present.

# **BIDDING PROCESS**

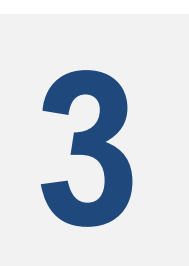

# on e-Pak Acquisition and Disposal System

The Standard Document module in the e-PADS will allow its users to generate electronic Bidding / Procurement Documentation by either adapting Authority's approved template, or if template is not available by creating document electronically in the EPADS system. i.e., Standard Bidding/Procurement Document, Pre-Qualification, Expression of Interest (EOI) for Request for Proposal (RFP) which will be used by Procuring Agencies for standard bidding procedure. The intended Users of this module are PAs Users.

This section provides step-by-step instructions for users to perform the following actions within the e-PADS:

# Contraction of the second

## **Session Objectives**

By the end of this session the user should be able to:

- Create Committee for Procurement
- Create Committee for GRC
- Assign Committees to the Procurement Activity
- Review Bid Document (if required add section in the existing bidding document)
- Publish Standard Bidding Documents

# **CREATE AND PUBLISH STANDARD BIDDING / PROCUREMENT DOCUMENT**

For any procurement activity, creation of a plan is mandatory. In Plan, user can create planned activities and after formal approval of plan, associated committees can execute the procurement activities as per PPRA rules and regulations:

a. Click on Procurement Plan give on the dashboard menu.

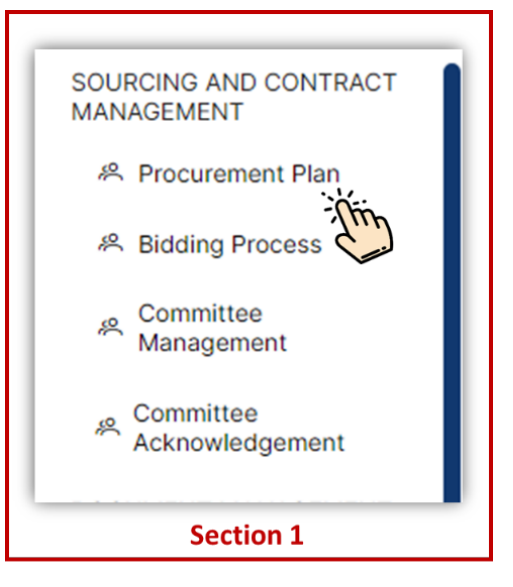

b. After clicking on Procurement Plan the following screen will appear to the users:

| Procurement Plan Name 🛈 |        | * Year ()                                                  |           |                                |            |                                                |
|-------------------------|--------|------------------------------------------------------------|-----------|--------------------------------|------------|------------------------------------------------|
| Plan Name               |        | 2023-2024                                                  |           | ~                              | Save Reset |                                                |
|                         |        |                                                            |           |                                |            |                                                |
| 🕅 Clear                 |        |                                                            |           |                                |            | Q Search keyword                               |
| Actions                 | ID v V | Procurement Plan Name $\checkmark \ensuremath{\mathbb{V}}$ | Year ∽ 🕅  | Version $\checkmark$ $\forall$ | Status ∽ 🝸 |                                                |
| ◎   ⁄   🖶   b   ð       | FP1077 | Procurement Plan for FPPRA                                 | 2023-2024 | 2                              | Open       | Submit For Approval<br>Submitted for approval. |
| 200                     |        | ~~                                                         | < 1 > » 5 | ~                              |            |                                                |

c. Click on eye icon to view procurement activities. After clicking on eye icon, the following screen will appear to the users:

| Actions             | Procurement Documents          | Name of Procurement $$                | Category 🗸 🍸 | Method ∽ ∀               | Procedure ~                  | Est. Cost 🗸 🍸     |
|---------------------|--------------------------------|---------------------------------------|--------------|--------------------------|------------------------------|-------------------|
| & 🖉 💼 🛤 🕺           | Bid                            | Procurement of Heating invertors TSTE | Goods        | Open Competitive Bidding | Two Stage Two Envelope       | PKR. 800,000.00   |
| *   🖉   💼   🖴   88  | Bid Publish Bid                | Purchases of Generators TSBP          | Goods        | Open Competitive Bidding | Two Stage Bidding Procedure  | PKR. 2,000,000.00 |
| & 🖉 💼 🖶 🔀           | Bid (Corrigendum) (V1) View PD | Procurement of General Goods SSTE     | Goods        | Open Competitive Bidding | Single Stage Two Envelope    | PKR. 1,400,000.00 |
| \$   🖉   🗰   😫   88 | Bid (Corrigendum) (V1) View PD | Procurement of Health Equipment SSSE  | Goods        | Open Competitive Bidding | Single Stage Single Envelope | PKR. 1,700,000.00 |
| &   🖉   💼   🖴   🔀   | Bid (Corrigendum) (V2) View PD | SSTE                                  | Goods        | Open Competitive Bidding | Single Stage Two Envelope    | PKR. 1,000,000.00 |
|                     |                                | « < 3 4 <b>5</b>                      | 6 7 > >>     | 5 🗸                      |                              |                   |

d. Click on the icon with four squares to assign committee to the procurement activity.

|                                | Name of Procurement V                                                                                                    | Category ~                                                                                                    | Method 🗸 🍸                                                                                                    | Procedure V                                                                                                    | Est. Cost 🗸 🍸                                                                                                    |
|--------------------------------|----------------------------------------------------------------------------------------------------|----------------------------------------------------------------------------------------------------|----------------------------------------------------------------------------------------------------|----------------------------------------------------------------------------------------------------|----------------------------------------------------------------------------------------------------|
| Bid                            | Procurement of Heating invertors TSTE                                                                                                    | Goods                                                                                                    | Open Competitive Bidding                                                                                                    | Two Stage Two Envelope                                                                                                    | PKR. 800,000.00                                                                                                    |
| Bid Publish Bid                | Purchases of Generators TSBP                                                                                                    | Goods                                                                                                    | Open Competitive Bidding                                                                                                    | Two Stage Bidding Procedure                                                                                                    | PKR. 2,000,000.00                                                                                                    |
| Bid (Corrigendum) (V1) View PD | Procurement of General Goods SSTE                                                                                                    | Goods                                                                                                    | Open Competitive Bidding                                                                                                    | Single Stage Two Envelope                                                                                                    | PKR. 1,400,000.00                                                                                                    |
| Bid (Corrigendum) (V1) View PD | Procurement of Health Equipment SSSE                                                                                                    | Goods                                                                                                    | Open Competitive Bidding                                                                                                    | Single Stage Single Envelope                                                                                                    | PKR. 1,700,000.00                                                                                                    |
| Bid (Corrigendum) (V2) View PD | SSTE                                                                                                    | Goods                                                                                                    | Open Competitive Bidding                                                                                                    | Single Stage Two Envelope                                                                                                    | PKR. 1,000,000.00                                                                                                    |
|                                | « < 3 4 <u>5</u>                                                                                                    | 6 7 > >>                                                                                                    | 5 🗸                                                                                                    |                                                                                                    |                                                                                                    |
|                                |                                                                                                    |                                                                                                    |                                                                                                    |                                                                                                    |                                                                                                    |
|                                | Bid Bid Publish Bid<br>Bid Publish Bid<br>(Bid (Corrigendum) (V1) View PD<br>Bid (Corrigendum) (V1) View PD<br>Bid (Corrigendum) (V2) View PD | Bid     Procurement of Heating invertors TSTE       Bid     Purchases of Generators TSBP       Bid (Publish Bid     Purchases of Generators TSBP       Bid (Corrigendum) (V1)     View PD       Procurement of Heatin Equipment SSSE       Bid (Corrigendum) (V2)     View PD       SSTE | Bid       Procurement of Heating invertors TSTE       Goods         Bid       Publish Bid       Purchases of Generators TSBP       Goods         Bid (Corrigendum) (V1)       View PD       Procurement of General Goods SSTE       Goods         Bid (Corrigendum) (V1)       View PD       Procurement of Health Equipment SSSE       Goods         Bid (Corrigendum) (V2)       View PD       SSTE       Goods | Bid       Procurement of Heating invertors TSTE       Goods       Open Competitive Bidding         Bid       Publish Bid       Purchases of Generators TSBP       Goods       Open Competitive Bidding         Bid (Corrigendum) (V1)       View PD       Procurement of General Goods SSTE       Goods       Open Competitive Bidding         Bid (Corrigendum) (V1)       View PD       Procurement of Health Equipment SSSE       Goods       Open Competitive Bidding         Bid (Corrigendum) (V2)       View PD       SSTE       Goods       Open Competitive Bidding         C       S       S       6       7       >       5 | Bid       Procurement of Heating invertors TSTE       Goods       Open Competitive Bidding       Two Stage Two Envelope         Bid       Publish Bid       Purchases of Generators TSBP       Goods       Open Competitive Bidding       Two Stage Eidding Procedure         Bid (Corrigendum) (V1)       View PD       Procurement of General Goods SSTE       Goods       Open Competitive Bidding       Single Stage Two Envelope         Bid (Corrigendum) (V1)       View PD       Procurement of Heatin Equipment SSSE       Goods       Open Competitive Bidding       Single Stage Two Envelope         Bid (Corrigendum) (V2)       View PD       SSTE       Goods       Open Competitive Bidding       Single Stage Two Envelope         Stage Two Envelope       SSTE       Goods       Open Competitive Bidding       Single Stage Two Envelope         Stage Two Envelope       SSTE       Goods       Open Competitive Bidding       Single Stage Two Envelope |

e. After clicking the icon, the following screen will appear:

| <ul> <li>← Back</li> <li>Committee</li> </ul> | ASSOCIATE COMM      | ITTEE              |                        |                        | Procurement Activity: | Purchases of Generators TSBP |
|-----------------------------------------------|---------------------|--------------------|------------------------|------------------------|-----------------------|------------------------------|
|                                               |                     | ~                  |                        |                        | CANCEL                | SAVE ADD COMMITTEE           |
| Clear<br>Actions                              | Committee Title v V | Committee Type 🗸 🗑 | Internal Member(s) 🗸 🗑 | External Member(s) 🗸 🗑 | C<br>Total Member(s)  | Committee Status             |
|                                               |                     |                    | « < > » !              | 5 ~                    |                       |                              |
|                                               |                     |                    |                        |                        |                       |                              |

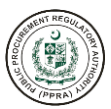

|                                            | Procurement Activity: Pu                                  | rchases of Gene            | erators TSBP                             |                         |
|--------------------------------------------|-----------------------------------------------------------|----------------------------|------------------------------------------|-------------------------|
| Click on this<br>button to<br>cancel task. | CANCEL SAV                                                | E ADD C                    |                                          | \$                      |
| V                                          | Click on this<br>button to save<br>selected<br>committee. | earch keyword<br>Committee | Click on<br>button<br>add a n<br>committ | this<br>to<br>ew<br>ee. |
|                                            |                                                           |                            |                                          |                         |

f. Click on Committee Title to view list of committees and select the desired committee from the list:

| * | Committee Title ①                    |   |
|---|--------------------------------------|---|
|   |                                      | ~ |
|   | Procuring Committee Non Consultative |   |
|   | Grievance Committee                  |   |
|   | Procurement Committee consultative   |   |
| - | GRC Committee                        |   |
| - | Grievance Committee 1                |   |

g. After selecting the desired committee click on Save to proceed: h.

|                                                         | TTEE                                       |                        | + Add Committee                                    |
|---------------------------------------------------------|--------------------------------------------|------------------------|----------------------------------------------------|
|                                                         |                                            | Procuremen             | nt Activity: procurement SSTE QA                   |
| *Committee Title 🛈                                      |                                            |                        |                                                    |
| PRC Committee                                           | ·                                          |                        |                                                    |
|                                                         |                                            |                        | CANCEL                                             |
| Committee Title 0  Procuring Committee Non Consultation |                                            |                        | Procurement Activity: Purchases of Generators TSBP |
|                                                         |                                            |                        | CANCEL SAVE ADD COMMITTEE                          |
| 译 Clear                                                 |                                            |                        | Q Search keyword                                   |
| Actions Committee Title ~ 7 Committee Type              | → $\forall$ Internal Member(s) → $\forall$ | External Member(s) 🗸 🕅 | Total Member(s) Committee Status                   |
|                                                         | « <                                        | 5 ~                    |                                                    |
|                                                         |                                            |                        |                                                    |

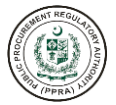

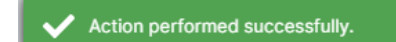

i. After clicking on Save button, the committee will be listed on the bottom of the screen:

| *Committee | e Title ①                               |                                        |                        |                      | Procurement Activity: Pure | chases of Generators TSI |
|------------|-----------------------------------------|----------------------------------------|------------------------|----------------------|----------------------------|--------------------------|
| Procuring  | Committee Non Consultative              | ~                                      |                        |                      | CANCEL                     |                          |
| 🕅 Clear    |                                         |                                        |                        |                      | Q Se                       | arch keyword             |
| Actions    | Committee Title 🗸 🍸                     | Committee Type 🖌 🗑                     | Internal Member(s) 🗸 🕅 | External Member(s) 🗸 | Total Member(s)            | Committee Status         |
| 1          | Procuring Committee Non<br>Consultative | Procuring Committee - Non Consultative | 0                      | 0                    | 0                          | Pending                  |
|            |                                         |                                        |                        |                      |                            |                          |

j. To adapt template please see the below steps.

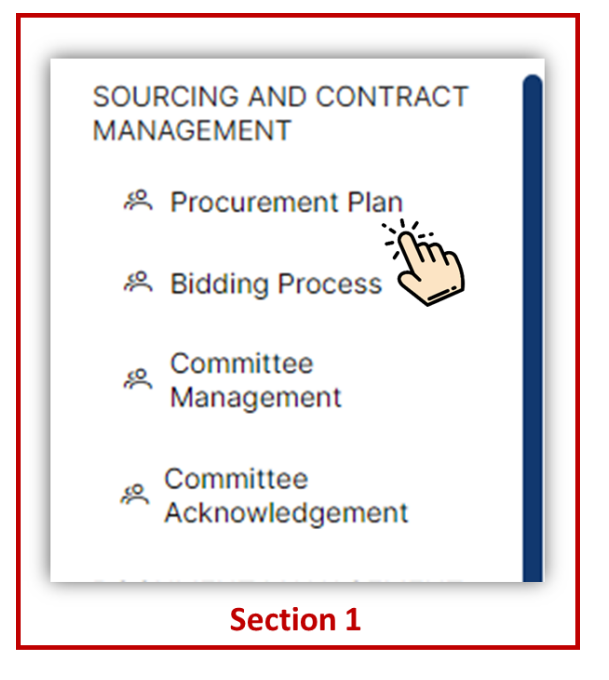

k. After clicking on Procurement Plan the following screen will appear to the users:

|                               |        |                            |           |                                | Page 1     |                                                |
|-------------------------------|--------|----------------------------|-----------|--------------------------------|------------|------------------------------------------------|
| Plan Name                     |        | 2023-2024                  |           | ~                              | Save       |                                                |
|                               |        |                            |           |                                |            |                                                |
| 下 Clear                       |        |                            |           |                                |            | Q Search keyword                               |
| Actions                       | ID ~ 7 | Procurement Plan Name $$   | Year ∽ 🕅  | Version $\checkmark$ $\forall$ | Status ∽ ∏ |                                                |
| ◎   ⁄   @   <u>▷</u>   ♂<br>\ | FP1077 | Procurement Plan for FPPRA | 2023-2024 | 2                              | Open       | Submit For Approval<br>Submitted for approval. |
| 2m                            |        | « «                        | 1 > » 5   | ~                              |            |                                                |

 Click on eye icon to view procurement activities. After clicking on eye icon, the following screen will appear to the users:

| Actions           | Procurement Documents          | Name of Procurement $$                | Category 🗸 🍸 | Method ~                 | Procedure ~ 7                | Est. Cost 🖌 🍸     |
|-------------------|--------------------------------|---------------------------------------|--------------|--------------------------|------------------------------|-------------------|
| i 🖉 💼 🖪 88        | Bid                            | Procurement of Heating invertors TSTE | Goods        | Open Competitive Bidding | Two Stage Two Envelope       | PKR. 800,000.00   |
| \$ 2 💼 🖴 88       | Bid Publish Bid                | Purchases of Generators TSBP          | Goods        | Open Competitive Bidding | Two Stage Bidding Procedure  | PKR. 2,000,000.00 |
| k / 🖉   💼   🔀     | Bid (Corrigendum) (V1) View PD | Procurement of General Goods SSTE     | Goods        | Open Competitive Bidding | Single Stage Two Envelope    | PKR. 1,400,000.00 |
| &   🖉   💼   🖴   🍀 | Bid (Corrigendum) (V1) View PD | Procurement of Health Equipment SSSE  | Goods        | Open Competitive Bidding | Single Stage Single Envelope | PKR. 1,700,000.00 |
| \$ / 🗇 🗮 🔀        | Bid (Corrigendum) (V2) View PD | SSTE                                  | Goods        | Open Competitive Bidding | Single Stage Two Envelope    | PKR. 1,000,000.00 |
|                   |                                | « < 3 4 <b>5</b>                      | 6 7 > >>     | 5 🗸                      |                              |                   |

m. To adapt a PPRA template for the procurement activity, click on the PQ/EOI/Bid button as shown below:

|                                       | ENT PLAN                                                    | + Add Committee | + Procurement        |   |
|---------------------------------------|-------------------------------------------------------------|-----------------|----------------------|---|
| Green button = P<br>Blue button = Pro | rocurement completed (PO Generated)<br>curement in progress | Q Search k      | eyword               |   |
| Actions                               | Procurement Documents                                       | N               | ame of Procurement 🗸 | ¢ |
|                                       | (Bidding Document)                                          | Ρ               | rocurement of Goods  |   |

n. After clicking on button, the following screen will appear:

| ocument Templates       |                                                         | > |
|-------------------------|---------------------------------------------------------|---|
|                         | Please select standard bidding document                 |   |
| Actions                 | Document Template                                       |   |
| Adopt Document Template | Procurement of Therapeutic Goods (Pharmaceuticals) SSSE |   |
| Adopt Document Template | Procurement of Information Systems SSSE                 |   |
| Adopt Document Template | Procurement of Goods General SSSE                       |   |
| Adopt Document Tem      | Document for SSSE                                       |   |
| Adopt Document Template | Test Bidding Document                                   |   |

i. After the user has clicked on the template to be adapted. The system will ask for final confirmation as shown below:

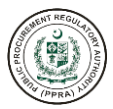

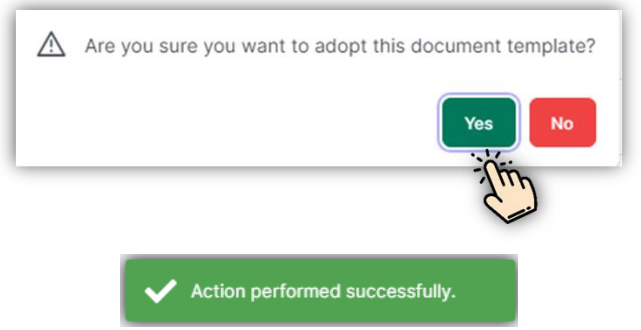

ii. After clicking Yes, the desired document will be adapted for the procurement activity.o. To view the adapted document, click on the Bid button as shown below:

| SF Clear                                                                                                    |                                                                                                    |                                                                                                    |                                                                                         |                                                                                                    | Q Searc                                                                                                    | ch keyword                                                                                                    |
|----------------------------------------------------------------------------------------------------|----------------------------------------------------------------------------------------------------|----------------------------------------------------------------------------------------------------|-----------------------------------------------------------------------------------------|----------------------------------------------------------------------------------------------------|----------------------------------------------------------------------------------------------------|----------------------------------------------------------------------------------------------------|
| Actions                                                                                                    | Template Name 🐱 🕅                                                                                                    | Category ~ 7                                                                                                    | Method $\checkmark$ $\mathbb{Y}$                                                        | Procedure                                                                                                    | ~ 7 Te                                                                                                    | emplate of $\vee \mathbb{Y}$                                                                                                    |
| ◎ 🖶 + ◎ 🗋                                                                                                    | Procurement of Goods General SSSE                                                                                                    | Non-Consulting                                                                                                    | Open Competitive Biddin                                                                 | ig Single Stage                                                                                                | Single Envelope Bi                                                                                                    | d                                                                                                    |
|                                                                                                    |                                                                                                    | « < 1 >                                                                                                    | » 5 V                                                                                   |                                                                                                    |                                                                                                    |                                                                                                    |
|                                                                                                    |                                                                                                    |                                                                                                    |                                                                                         |                                                                                                    |                                                                                                    |                                                                                                    |
|                                                                                                    |                                                                                                    |                                                                                                    |                                                                                         |                                                                                                    |                                                                                                    |                                                                                                    |
|                                                                                                    |                                                                                                    |                                                                                                    |                                                                                         |                                                                                                    |                                                                                                    |                                                                                                    |
|                                                                                                    |                                                                                                    |                                                                                                    |                                                                                         |                                                                                                    |                                                                                                    |                                                                                                    |
|                                                                                                    |                                                                                                    |                                                                                                    |                                                                                         |                                                                                                    |                                                                                                    |                                                                                                    |
|                                                                                                    |                                                                                                    |                                                                                                    |                                                                                         |                                                                                                    |                                                                                                    |                                                                                                    |
|                                                                                                    |                                                                                                    |                                                                                                    |                                                                                         |                                                                                                    |                                                                                                    |                                                                                                    |
|                                                                                                    |                                                                                                    |                                                                                                    |                                                                                         |                                                                                                    |                                                                                                    |                                                                                                    |
|                                                                                                    |                                                                                                    |                                                                                                    |                                                                                         |                                                                                                    |                                                                                                    |                                                                                                    |
| ← Back PROCUR                                                                                                    | EMENT PLAN                                                                                                    |                                                                                                    |                                                                                         |                                                                                                    | + Add Commi                                                                                                    | ttee + Procuremen                                                                                                    |
| ← Back PROCUR                                                                                                    | EMENT PLAN<br>ton = Procurement completed (PO Generated)<br>on = Procurement in progress                                                                                                    |                                                                                                    |                                                                                         |                                                                                                    | + Add Commi                                                                                                    | ttee + Procuremen                                                                                                    |
| ← Back PROCUR                                                                                                    | EMENT PLAN<br>ton = Procurement completed (PO Generated)<br>n = Procurement in progress<br>Procurement Documents                                                                                                    | Name of Procurement v V                                                                                                    | Category ~ T                                                                            | Method $\sim$ T                                                                                                | + Add Commi<br>Q Sear<br>Procedure ~ T                                                                                                    | ttee + Procuremen<br>ch keyword<br>Est. Cost ~ 7                                                                                                    |
| ← Back PROCUR                                                                                                    | EMENT PLAN ton = Procurement completed (PO Generated) on = Procurement in progress Procurement Documents (RFP) (Publish RFP)                                                                                                    | Name of Procurement ~ 7<br>Procurement of tables                                                                                                    | Category ~ T<br>Services                                                                | Method ∨ ¥<br>Un-Solicited                                                                                     | + Add Commi<br>Q Sean<br>Procedure ~ 7<br>LCB                                                                                                    | ttee + Procuremen<br>ch keyword<br>Est. Cost ~ 및<br>PKR. 1,500,000.00                                                                                                    |
| ← Back PROCUR                                                                                                    | EMENT PLAN ton = Procurement completed (PO Generated) ton = Procurement in progress Procurement Documents  FPD Publish RIPP  Bit Publish Bit                                                                                                    | Name of Procurement         >         Y           Procurement of tables         Food Procurement Plan                                                                                                    | Category ~ T<br>Services<br>Goods                                                       | Method v T<br>Un-Solicited<br>Open Competitive Bidding                                                         | + Add Commi<br>Q Sean<br>Procedure ∨ 7<br>LCB<br>Single Stage Single Envelope                                                                                   | ttee + Procuremen<br>ch keyword<br>Est. Cost ~ T<br>PKR. 1,500,000.00<br>PKR. 1,000,000.00                                                                                                    |
| ← Back PROCUR<br>▼ Clear Green but<br>Buse butte<br>Actions<br>A. 2 G ⊟ 88<br>A. 2 G ⊟ 88<br>A. 2 G ⊟ 88                                                                                                    | EMENT PLAN ton = Procurement completed (PO Generated) on = Procurement in progress  Procurement Documents  RFP [Publish RFP]  (Bit) Publish Bit  (Corrigendum) V(2) [Publish Bitid (Corrigendum)                                                                                                    | Name of Procurement ~ 7       Procurement of tables       Food Procurement Plan       Food Procurement Plan                                                                                                    | Category ~ T       Services       Goods                                                 | Method ~ 7<br>Un-Solicited<br>Open Competitive Bidding<br>Open Competitive Bidding                             | + Add Commi<br>Q Sear<br>Procedure ~ V<br>LCB<br>Single Stage Single Envelope<br>Single Envelope                                                                | ttee + Procuremen<br>ch keyword<br>Est. Cost ~ 7<br>PKR. 1,500,000.00<br>PKR. 1,000,000.00<br>PKR. 9,000,000.00                                                                                                    |
| ← Back PROCUR                                                                                                    | EMENT PLAN ton = Procurement completed (PO Generated) on = Procurement in progress  Procurement Documents (RFP [Publish RFP] (Bit] Publish Bit (Corrigendum) V(2) [Publish Bitd (Corrigendum (and publish Bitd (Corrigendum) V(2) [Publish Bitd (Corrigendum) (and publish Bitd (Corrigendum) V(2) [Publish Bitd (Corrigendum) (and publish Bitd (Corrigendum) (and publish Bitd (Corrigendum) | Name of Procurement ~ 7       Procurement of tables       Food Procurement Plan       IV(2)       Proc       IV(2)       Procurement Test                                                                        | Category ➤ ♡       Services       Goods       Goods       Goods                         | Method ~ ¥<br>Un-Solicited<br>Open Competitive Bidding<br>Open Competitive Bidding                             | + Add Commi       Q Sean       Procedure ~ V       LCB       Single Stage Single Envelope       Single Stage Single Envelope       Single Stage Single Envelope | ttee + Procurement<br>ch keyword<br>Est. Cost ~ 7<br>PKR. 1,500,000.00<br>PKR. 9,000,000.00<br>PKR. 9,000,000.00                                                                                                    |
| ← Back PROCUR<br>▼ Clear Green but<br>But butte<br>Actions<br>▲ 2 @ @ ■ 83<br>▲ 2 @ @ ■ 83<br>▲ 2 @ @ @ ■ 83<br>▲ 2 @ @ ■ 83<br>▲ 2 @ @ ■ 83<br>▲ 2 @ @ @ ■ 83<br>▲ 2 @ @ @ ■ 83<br>▲ 3 @ @ @ @ ■ 83<br>▲ 3 @ @ @ ■ 83<br>▲ 3 @ @ @ ■ 83<br>▲ 3 @ @ @ ■ 83<br>▲ 3 @ @ @ ■ 83<br>▲ 3 @ @ @ \$ \$ \$ \$ \$ \$ \$ \$ \$ \$ \$ \$ \$ \$ \$ \$ | EMENT PLAN ton = Procurement completed (PO Generated) on = Procurement in progress  Procurement Documents (RFP (Publish Bid) (Publish Bid) (Publish Bid) (Corrigendum) V(2) (Publish Bid (Corrigendum) (Bid (Corrigendum) V(2) (Publish Bid (Corrigendum) (Bid (Corrigendum) V(2) (Publish Bid (Corrigendum) (Bid (Corrigendum) V(2) (Publish Bid (Corrigendum) (Bid (Corrigendum) V(2) (Publish Bid (Corrigendum) (Bid (Corrigendum) V(2) (Publish Bid (Corrigendum) (Bid (Corrigendum) V(2) (Publish Bid (Corrigendum) (Bid (Corrigendum) V(2) (Publish Bid (Corrigendum) (Bid (Corrigendum) V(2) (Publish Bid (Corrigendum) (Bid (Corrigendum) V(2) (Publish Bid (Corrigendum) (Bid (Corrigendum) V(2) (Publish Bid (Corrigendum) (Bid (Corrigendum) V(2) (Publish Bid (Corrigendum)) (Bid (Corrigendum) V(2) (Publish Bid (Corrigendum)) (Bid (Corrigendum) V(2) (Publish Bid (Corrigendum)) (Bid (Corrigendum) V(2) (Publish Bid (Corrigendum)) (Bid (Corrigendum) V(2) (Publish Bid (Corrigendum)) (Bid (Corrigendum) V(2) (Publish Bid (Corrigendum)) (Bid (Corrigendum) V(2) (Publish Bid (Corrigendum)) (Bid (Corrigendum) V(2) (Publish Bid (Corrigendum)) (Bid (Corrigendum) V(2) (Publish Bid (Corrigendum)) (Bid (Corrigendum) V(2) (Publish Bid (Corrigendum)) (Bid (Corrigendum) V(2) (Publish Bid (Corrigendum)) (Bid (Corrigendum) V(2) (Publish Bid (Corrigendum))) (Bid (Corrigendum) V(2) (Publish Bid (Corrigendum))) (Bid (Corrigendum) V(2) (Publish Bid (Corrigendum))))                                                                                                    | Name of Procurement < T           Procurement of tables           Food Procurement Plan           V(2)         Proc           V(2)         Procurement Test           V(2)         procurement for kitchen items | Category ~ T       Services       Goods       Goods       Goods       Goods       Goods | Method ∨ ♥<br>Un-Solicited<br>Open Competitive Bidding<br>Open Competitive Bidding<br>Open Competitive Bidding | + Add Commi<br>Q Sear<br>Procedure ~ 7<br>LCB<br>Single Stage Single Envelope<br>Single Stage Single Envelope<br>Single Stage Single Envelope                   | + Procurement           ch keyword           Est. Cost ~ T           PKR. 1,500,000.00           PKR. 9,000,000.00           PKR. 8,000,000.00           PKR. 8,000,000.00           PKR. 2,000,000.00           PKR. 2,000,000.00 |

- p. After clicking on Bid button, the following screen will appear:
- q. By using the buttons give on the left side the user can perform the following task:
  - i. To view the document template, click on eye icon.
  - ii. To view the adapted bid document, click on trashcan icon.
  - iii. To add sections in the bid document, click the plus icon.
  - iv. To view the entire sections of the bid document, click on the eye icon.
  - v. To download the bid document, click on PDF icon.
- r. To add sections in the bid document, click on the + icon as shown below:

| 14 Clear                  |                                   |                |                               |                                  | C Search keyword           |
|---------------------------|-----------------------------------|----------------|-------------------------------|----------------------------------|----------------------------|
| tions                     | Template Name 🗸 🕅                 | Category ~ ¥   | Method $\checkmark$ $\forall$ | Procedure $\checkmark$ $\forall$ | Template of $\vee \forall$ |
| <b>1</b> +   ⊚   <b>1</b> | Procurement of Goods General SSSE | Non-Consulting | Open Competitive Bidding      | Single Stage Single Envelope     | Bid                        |
| - Am                      |                                   | « « 1          | > >> <b>5</b> ¥               |                                  |                            |
|                           |                                   |                |                               |                                  |                            |

s. Click on +Create to add a new section in the document:

|         | ARD BIDDING D<br>IREMENT OF G | OCUMENT TE   | MPLATE SECTION(S)<br>S (E-SUBMISSION VER JUI | N 9))                                              | View Docume    | ent + Create | e Section            |
|---------|-------------------------------|--------------|----------------------------------------------|----------------------------------------------------|----------------|--------------|----------------------|
| 🕅 Clear |                               |              |                                              |                                                    | Q Sea          | arch keyword |                      |
| Actions | Serial No 🖌 🍸                 | Section# ∽ ∏ | Section Name 🖌 🏹                             | Section For $\checkmark$ $\forall$                 | Percentage 🖌 🏹 | Туре 🖌 🍸     | Swap                 |
| ∥ ⊚ +   | 1                             | 1            | Title, Acknowledgement, Preface              | Bid Submission (Technical<br>& Financial Proposal) |                | Text         | $\downarrow$         |
| ⊚ +     | 2                             | 2            | SECTION I: INVITATION TO BIDS                | Bid Submission (Technical<br>& Financial Proposal) |                | Text         | $\uparrow\downarrow$ |
| ⊚ +     | 3                             | 3            | SECTION II: INSTRUCTION TO<br>BIDDERS (ITBs) | Bid Submission (Technical<br>& Financial Proposal) |                | Text         | $\uparrow\downarrow$ |
| ⊚ +     | 4                             | 4            | SECTION III: BID DATA SHEET                  | Bid Submission (Technical<br>& Financial Proposal) |                | Text         | $\uparrow\downarrow$ |
| ⊚ +     | 5                             | 5            | SECTION IV. ELIGIBLE COUNTRIES               | Bid Submission (Technical<br>& Financial Proposal) |                | Text         | $\uparrow\downarrow$ |

t. After clicking on create the following for will appear to the user:

| ECTION TEMPLATE |   |                       |   |                     |
|-----------------|---|-----------------------|---|---------------------|
| Section# ①      |   | Parent Section ①      |   | * Section Name ①    |
|                 |   | Choose parent section | ~ |                     |
| Туре 🛈          |   | Description ③         |   |                     |
| Choose Type     | ~ |                       |   |                     |
|                 |   |                       | 4 |                     |
|                 |   |                       |   |                     |
|                 |   |                       |   |                     |
|                 |   |                       |   |                     |
|                 |   |                       |   |                     |
|                 |   |                       |   |                     |
|                 |   |                       |   |                     |
|                 |   |                       |   |                     |
|                 |   |                       |   |                     |
|                 |   |                       |   |                     |
|                 |   |                       |   | Click on Cancel Sav |
|                 |   |                       |   | Cancel to           |
|                 |   |                       |   | discard task.       |

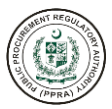

| * Section# (i) |    |
|----------------|----|
| 1              | \$ |
|                |    |

i. Users are required to enter the Section Number.

| Parent Section 🛈      |   |
|-----------------------|---|
| Choose parent section | ~ |

ii. Users are required to select Parent Section if the previous section number is part of a main section.

| * Section Name 🛈 | ٦ |
|------------------|---|
|                  |   |
|                  | - |

iii. Users are required to enter name of the section.

| * Туре 🛈    |   |
|-------------|---|
| Choose Type | ~ |
|             | ٩ |
| Text        |   |
| Evaluation  |   |
| Bid Sheet   |   |

iv. Users are required to select the section type. Generally, we select Text if the section does not belong to Evaluation or Bid Sheet.

| Description (i) |  |    |
|-----------------|--|----|
| 1               |  |    |
|                 |  | 11 |
|                 |  |    |

| Section# ①                              | Paren                      | It Section ①       |   | * Section Name 🛈                 |  |
|-----------------------------------------|----------------------------|--------------------|---|----------------------------------|--|
|                                         | Cho                        | ose parent section | ~ | Preface                          |  |
| ype 🛈                                   | Descr                      | iption 🛈           |   |                                  |  |
| -<br>ext                                | ~ ]                        |                    |   | Mandatory for Procurement Agency |  |
|                                         |                            |                    | h |                                  |  |
| K • • • • • • • • • • • • • • • • • • • | -   🍩 🐨 🏴   🏜 🇮 🗮 🔤 Ω   29 | ?                  |   |                                  |  |
|                                         |                            |                    |   |                                  |  |
|                                         |                            |                    |   |                                  |  |
|                                         |                            |                    |   |                                  |  |
|                                         |                            |                    |   |                                  |  |
|                                         |                            |                    |   |                                  |  |
|                                         |                            |                    |   |                                  |  |
| v n                                     |                            |                    |   |                                  |  |

u. Users are required to provide content for the section. The users can simply copy text from any editable document format.

|            |                                                                                                  |                        | 2 |
|------------|--------------------------------------------------------------------------------------------------|------------------------|---|
| Section# ① | Parent Section ①                                                                                 | * Section Name ①       |   |
| 1          | Choose parent section                                                                            | ∽ Invitation to Bidder |   |
| Туре 🛈     | Description ①                                                                                    |                        |   |
| Text       | <ul> <li>This section contains invitation for bidders to<br/>a specified procurement.</li> </ul> | to submit bids for     |   |
|            | SUDOR                                                                                            |                        |   |
|            |                                                                                                  |                        | A |
|            |                                                                                                  | Capec                  |   |

Action performed successfully.

v. After clicking on Save, your new section will be added as shown in the screen given below:

| Clear       |               |              |                   |                                    |                |          |              |
|-------------|---------------|--------------|-------------------|------------------------------------|----------------|----------|--------------|
| Actions     | Serial No 🖌 🏹 | Section# 🖌 🏹 | Section Name 👻 🏹  | Section For $\checkmark$ $\forall$ | Percentage 👻 🍸 | Туре 🗸 🏹 | Swap         |
| ∥⊚∣⊞∣+      | 1             | 1            | Preface           | Technical Bid                      | 0              | Text     | $\checkmark$ |
| ∥ ⊚   🗊   + | 2             | 2            | Invitation letter | Technical Bid                      | 0              | Text     | $\uparrow$   |
|             |               |              | « < <u>1</u> > »  | 10 ~                               |                |          |              |

w. To review the document, click on View Document icon as shown below:

| ← Back STANDA | Back     STANDARD BIDDING DOCUMENT TEMPLATE SECTION(S) (TEST SBD)     View Document     + Create Section |              |                   |                                    |                |                |              |
|---------------|----------------------------------------------------------------------------------------------------|--------------|-------------------|------------------------------------|----------------|----------------|--------------|
| V Clear       |                                                                                                    |              |                   |                                    | Q              | Search keyword |              |
| Actions       | Serial No 🖌 🏹                                                                                            | Section# ~ 7 | Section Name 👻 🏹  | Section For $\checkmark$ $\forall$ | Percentage 🖌 🏹 | Туре ~ 🍸       | Swap         |
| 0   0   🗎   + | 1                                                                                                    | 1            | Preface           | Technical Bid                      | 0              | Text           | $\checkmark$ |
| ∥ ⊚ 💼 +       | 2                                                                                                    | 2            | Invitation letter | Technical Bid                      | 0              | Text           | $\uparrow$   |
|               |                                                                                                    |              | « < 1 > »         | 10 🗸                               |                |                |              |

# a. To Create a section click + button and add fields below

| Standard Bidding Document Template |                                             |                            | × Section Field M |
|------------------------------------|---------------------------------------------|----------------------------|-------------------|
| • Template Name ()                 |                                             |                            | yword             |
| * Category ①                       | • Method 🛈                                  | * Procedure ①              |                   |
| Consulting Services ~              | Open Competitive Bidding                    | Fixed Budget               | 🗸 Approval Histo  |
| * Template for? ①                  |                                             |                            | Approval Histo    |
| EOI                                |                                             |                            | Approval Histo    |
|                                    |                                             |                            | Approval Histo    |
|                                    |                                             |                            | Approval Histo    |
|                                    |                                             |                            | Approval Histo    |
|                                    |                                             |                            | Approval Histo    |
|                                    |                                             |                            | Approval Histo    |
|                                    |                                             |                            | Approval Histo    |
|                                    |                                             | Cancel                     | ve Approval Histo |
| • III                              | Showing 1 to 10 of 110 entries << < 1 2 3 4 | $5 \rightarrow $ $10 \sim$ |                   |

# b. Create dynamic section in the template by selection of type:

| SECTION TEMPLATE |                                                             | >             |                                                |
|------------------|-------------------------------------------------------------|---------------|------------------------------------------------|
| Section For (1)  | * Section Name ①                                            | • Type (0)    | + Create Section                               |
| Technical Bid ~  | Dynamic Section                                             | Dynamic Table | syword                                         |
| Description ()   |                                                             |               | Swap                                           |
|                  | Mandatory for Procuring Agency Editable by Procuring Agency |               | 4                                              |
| <i>"</i>         |                                                             |               | $\uparrow \downarrow$                          |
|                  |                                                             |               | $\uparrow \downarrow$<br>$\uparrow \downarrow$ |
|                  |                                                             |               | $\uparrow \downarrow$                          |
|                  |                                                             |               | 1                                              |
|                  |                                                             |               |                                                |
|                  |                                                             |               |                                                |
| т                |                                                             |               |                                                |
|                  |                                                             |               |                                                |
|                  |                                                             |               |                                                |
|                  |                                                             |               |                                                |
|                  |                                                             |               |                                                |
|                  |                                                             | Cancel Save   |                                                |
|                  |                                                             |               | _                                              |

c. Users can create dynamic Table in the below field:

|                      |                                                                       |            |                  | A CONTRACTOR   |
|----------------------|-----------------------------------------------------------------------|------------|------------------|----------------|
| Dynamic Section      |                                                                       |            | >                | Create Section |
| • Field Label① •Date | a Type ①  Type ①  Type ①  Type ①  Procuring Agency  Supplier  Formula | Save Clear |                  | Swap           |
| Action Sr #          | Field Label                                                           | Data Type  | Туре             |                |
| 1                    | Price                                                                 | Number     | Procuring Agency |                |
|                      | « < 1                                                                 | > >> 10 v  |                  |                |

d. Users can also add data fields in the Evaluation Section

| EVALUATION SHEET                    | TION                                                     |                        |               | ×             | + Create  |
|-------------------------------------|----------------------------------------------------------|------------------------|---------------|---------------|-----------|
| * Criterion TitleO<br>*Score O<br>0 | Evaluation Heading ()<br>Evaluation Heading<br>Add Clear | * TypeO<br>Choose Type | *Weightage () | Q. Search key | word Swap |

e. Add eligibility criteria

| <                             |                                               |                             |             |                 | _                     |    |
|-------------------------------|-----------------------------------------------|-----------------------------|-------------|-----------------|-----------------------|----|
| ligibility Criteria           |                                               |                             |             |                 | × + Create Section    | on |
| Description                   | • Туре①                                       |                             |             |                 | ayword                |    |
|                               | Yes/No                                        |                             | Add Clear   |                 | Swap                  | ŵ  |
| No file chosen                |                                               | £                           |             |                 | $\checkmark$          |    |
| nly PDF, JPG, JPEG, and PNG f | files are allowed and file size should n      | ot be greater then 5MB.     |             |                 | $\uparrow\downarrow$  |    |
|                               |                                               |                             |             |                 | $\uparrow \downarrow$ |    |
| 🕅 Clear                       |                                               |                             |             | Q Search keywor | rd ↑↓                 |    |
| Action                        | Description $\checkmark$ $\overrightarrow{V}$ |                             |             | Туре 🗸 🗑        |                       |    |
| 0 🗎                           | Previous experience in bidding                | g projects?                 |             | Yes/No          |                       |    |
|                               |                                               | Showing 1 to 1 of 1 entries | < 1 > » 5 ~ |                 |                       |    |
|                               |                                               |                             |             |                 |                       |    |
|                               |                                               |                             |             |                 |                       |    |
|                               |                                               |                             |             |                 |                       |    |
|                               |                                               |                             |             |                 |                       |    |
|                               |                                               |                             |             |                 |                       |    |
|                               |                                               |                             |             |                 |                       |    |
|                               |                                               |                             |             |                 |                       |    |
|                               |                                               |                             |             |                 |                       |    |

a. Add eligibility criteria

| eckList                   |                                                                   | ×                | + Cr   | eate Section          |
|---------------------------|-------------------------------------------------------------------|------------------|--------|-----------------------|
| lescription()             | * TypeO                                                           |                  | ayword |                       |
|                           | Yes/No Add Clear                                                  |                  |        | Swap                  |
| o file chosen             | ٢                                                                 |                  |        | $\downarrow$          |
| y PDF, JPG, JPEG, and PNG | 3 files are allowed and file size should not be greater then 5MB. |                  |        | $\uparrow \downarrow$ |
|                           |                                                                   |                  |        | <u>↑↓</u>             |
| ₩ Clear                   |                                                                   | Q Search keyword |        | ↑<br>↑                |
| Action                    | Description $\checkmark$ $\forall$                                | Type ~ 🕅         |        |                       |
| / 🗇                       | 2 years of Working in gov organization?                           | Yes/No           |        |                       |
|                           | Showing 1 to 1 of 1 entries << < 1 > >> 5 ~                       |                  |        |                       |
|                           |                                                                   |                  |        |                       |
|                           |                                                                   |                  |        |                       |
|                           |                                                                   |                  |        |                       |
|                           |                                                                   |                  |        |                       |
|                           |                                                                   |                  |        |                       |
|                           |                                                                   |                  |        |                       |
|                           |                                                                   |                  |        |                       |

x. After clicking on View Document button, the following screen will appear:

|                      |                              |           |              |                  |      |                            | C INC PROCU |
|----------------------|------------------------------|-----------|--------------|------------------|------|----------------------------|-------------|
| ← Back PREVIEV       | N PROCUREMENT DOCUMENT TEMPL | ATE       |              |                  |      | Download PDF Print/Preview |             |
| Dynamic Section      |                              |           |              |                  |      |                            |             |
|                      |                              |           |              |                  |      |                            | ¢           |
| Column Name          |                              | Data Type |              | Туре             |      |                            |             |
| Price                |                              | Number    |              | Procuring Agency |      |                            |             |
| Evaluation Section   |                              |           |              |                  |      |                            |             |
| null                 |                              |           |              |                  |      |                            |             |
| Evaluation Section   |                              |           |              |                  |      |                            |             |
| Sr #                 | Criterion Title              | Category  | Sub-Category |                  | Туре | Score                      |             |
|                      |                              |           |              |                  |      |                            |             |
| Eligibility Criteria |                              |           |              |                  |      |                            |             |
| null                 |                              |           |              |                  |      |                            |             |
|                      |                              |           |              |                  |      |                            |             |
| Name                 |                              |           | Туре         |                  |      |                            |             |
|                      |                              |           |              |                  |      |                            |             |
| Check List           |                              |           |              |                  |      |                            |             |

y. To publish bid document, click on procurement plan as shown below:

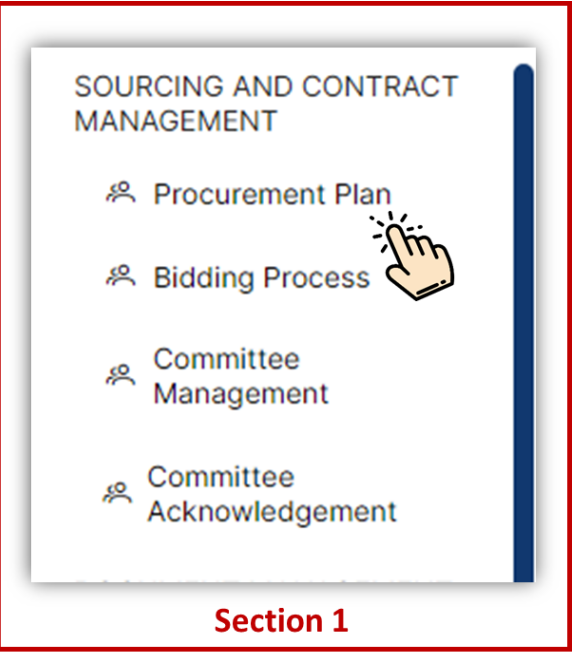

z. After clicking on Procurement Plan the following screen will appear to the users:

| Plan Name         |        | 2023-2024                  | 2023-2024 |             |            |                                                |
|-------------------|--------|----------------------------|-----------|-------------|------------|------------------------------------------------|
| i lan nume        |        | 2010 1014                  |           |             |            |                                                |
| The Clear         |        |                            |           |             |            | Q Search keyword                               |
| Actions           | ID v V | Procurement Plan Name 🖌 🍸  | Year ∽ ∀  | Version 🗸 🍸 | Status ∽ 🕅 |                                                |
| ©   2   🗟   👌   🗟 | FP1077 | Procurement Plan for FPPRA | 2023-2024 | 2           | Open       | Submit For Approval<br>Submitted for approval. |
| Sur               |        | «                          | 1 > >> 5  | ~           |            |                                                |
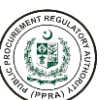

aa. Click on eye icon to view procurement activities. After clicking on eye icon, the following screen will appear to the users:

| ctions             | Procurement Documents          | Name of Procurement $\  \   \lor \   \mathbb{V}$ | Category 🗸 🍸 | Method ~                 | Procedure ~ 7                | Est. Cost 🤟 🏹     |
|--------------------|--------------------------------|--------------------------------------------------|--------------|--------------------------|------------------------------|-------------------|
|                    | Bid                            | Procurement of Heating invertors TSTE            | Goods        | Open Competitive Bidding | Two Stage Two Envelope       | PKR. 800,000.00   |
|                    | Bid Publish Bid                | Purchases of Generators TSBP                     | Goods        | Open Competitive Bidding | Two Stage Bidding Procedure  | PKR. 2,000,000.00 |
| .   🖉   💼   🛤   88 | Bid (Corrigendum) (V1) View PD | Procurement of General Goods SSTE                | Goods        | Open Competitive Bidding | Single Stage Two Envelope    | PKR. 1,400,000.00 |
| . / 💼 🖴 🍀          | Bid (Corrigendum) (V1) View PD | Procurement of Health Equipment SSSE             | Goods        | Open Competitive Bidding | Single Stage Single Envelope | PKR. 1,700,000.00 |
| . 🖉 🗎 🖶 🛛 🗱        | Bid (Corrigendum) (V2) View PD | SSTE                                             | Goods        | Open Competitive Bidding | Single Stage Two Envelope    | PKR. 1,000,000.00 |
|                    |                                | « « 3 4 <u>5</u>                                 | 6 7 > >>     | 5 ~                      |                              |                   |

bb. To publish bid document, click on Publish Bid as shown below:

| Actions           | Procurement Documents          | Name of Procurement $\checkmark \forall$ | Category 🗸 🍸 | Method ~                 | Procedure ~ 7                | Est. Cost 👻 🍸     |
|-------------------|--------------------------------|------------------------------------------|--------------|--------------------------|------------------------------|-------------------|
| & 🖉 💼 🖶 🔛         | Bid                            | Procurement of Heating invertors TSTE    | Goods        | Open Competitive Bidding | Two Stage Two Envelope       | PKR. 800,000.00   |
| å   🖉   💼   🖴   🔀 | Bid Publish Bid                | Purchases of Generators TSBP             | Goods        | Open Competitive Bidding | Two Stage Bidding Procedure  | PKR. 2,000,000.00 |
| &   🖉   💼   🖴   🔀 | Bid (Corrige (V1) View PD      | Procurement of General Goods SSTE        | Goods        | Open Competitive Bidding | Single Stage Two Envelope    | PKR. 1,400,000.00 |
| å 🖉 💼 🖶 🔀         | Bid (Corrigen (V1) View PD     | Procurement of Health Equipment SSSE     | Goods        | Open Competitive Bidding | Single Stage Single Envelope | PKR. 1,700,000.00 |
| å 🖉 💼 📄 🔛         | Bid (Corrigendum) (V2) View PD | SSTE                                     | Goods        | Open Competitive Bidding | Single Stage Two Envelope    | PKR. 1,000,000.00 |
|                   |                                | « < 3 4 <b>5</b>                         | 6 7 > >>     | 5 ~                      |                              |                   |
|                   |                                |                                          |              |                          |                              |                   |

cc. After clicking on Publish Bid, the following form will appear:

| Regulatory Authority By Abacus QA Team                                    | ③ Help Docs Q● Admin ~                                                            | 1 federaladmin - [-+ Lo |
|---------------------------------------------------------------------------|-----------------------------------------------------------------------------------|-------------------------|
| Publish Document(Bidding)                                                 |                                                                                   | ×                       |
| * Name of Procurement ①                                                   |                                                                                   | rement                  |
| Procurment SSTE                                                           |                                                                                   |                         |
| International Procurement?                                                |                                                                                   |                         |
|                                                                           |                                                                                   | By ~ V                  |
| * Publish Date ①                                                          |                                                                                   | tmin                    |
| 13-06-2023                                                                |                                                                                   |                         |
| Closing Date                                                              | * Closing Time ()                                                                 | min1                    |
| 27-06-2023                                                                | 06:09                                                                             |                         |
| * Opening Date ③                                                          | Cpening Time                                                                      | mint                    |
| 27-06-2023                                                                | 06:39                                                                             | mint                    |
|                                                                           | Opening Time should be greater than closing time + 30 minutes and less than 23-50 | mint                    |
| • Bid Validity ①                                                          | * Submission Type ①                                                               |                         |
| 27-07-2023                                                                | Manual                                                                            | × min1                  |
| * Security Deposit Options ①                                              |                                                                                   |                         |
| Bid Security Bid Declaration Either of Both                               | Would you like to conduct pre-bid meeting? Is budget available for advertisement? | mini                    |
|                                                                           |                                                                                   | mint                    |
| Description ()                                                            |                                                                                   |                         |
|                                                                           |                                                                                   | finim                   |
|                                                                           |                                                                                   |                         |
|                                                                           |                                                                                   | mni                     |
| + Newspaper advertisement    🗄 Download Advertisement Specimen / Template |                                                                                   |                         |
|                                                                           | Cancel Request                                                                    | to PID Publish          |
|                                                                           |                                                                                   |                         |

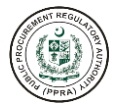

#### dd. Select the publishing mode by clicking the submission type E-Submission or Manual:

| Publish Document(Bidding)                                                |                                                                                   | $\times$ |        |
|--------------------------------------------------------------------------|-----------------------------------------------------------------------------------|----------|--------|
| * Name of Procurement ()                                                 |                                                                                   |          | rement |
| Procurement of tyres                                                     |                                                                                   |          |        |
| International Procurement?                                               |                                                                                   |          |        |
|                                                                          |                                                                                   |          |        |
| * Publish Date ①                                                         |                                                                                   | _        | ,      |
| 13-06-2023                                                               |                                                                                   |          | Imin   |
| * Closing Date ①                                                         | * Closing Time ①                                                                  |          | _      |
| 27-06-2023                                                               | 09:56                                                                             |          | Imin   |
| * Opening Date ()                                                        | * Opening Time ()                                                                 |          | Imin   |
| 27-06-2023                                                               | 10:26                                                                             |          |        |
|                                                                          | Opening Time should be greater than closing time + 30 minutes and less than 23-59 | _        | tmin   |
| * Bid Validity ①                                                         | * Submission Type 🛈                                                               | _        |        |
| 27-07-2023                                                               | ESubmission                                                                       | ~        | min1   |
| * Security Deposit Options ()                                            | Manual                                                                            |          | min1   |
| Bid Security Bid Declaration Either of Both                              | ESubmission                                                                       |          |        |
|                                                                          |                                                                                   |          | mini   |
| Description ①                                                            |                                                                                   |          | min1   |
|                                                                          |                                                                                   | <b>'</b> |        |
|                                                                          |                                                                                   | Ð        | min1   |
|                                                                          |                                                                                   | 11       | min1   |
| + Newspaper advertisement L & Download Advertisement Specimen / Template |                                                                                   |          |        |
|                                                                          | Cancel Request to PID Pub                                                         | lish     |        |

i. This field is auto filled however the user can still edit.

| Internat | ional Procurement? |  |
|----------|--------------------|--|
| $\frown$ |                    |  |
|          |                    |  |

ii. Users may click the above box if they want to procure from international source.

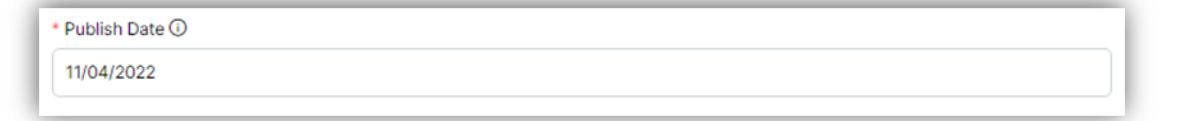

iii. This field is auto filled however the user can still edit.

| losing Date 🛈 |  |  |
|---------------|--|--|
| 1/19/2022     |  |  |

iv. This field is auto filled however the user can still edit.

| l | * Closing Time ① |
|---|------------------|
| l | 05:35 PM         |
|   |                  |

v. This field is auto filled however the user can still edit.

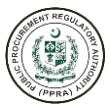

| * Bid Opening Date 🛈 |  |
|----------------------|--|
| 11/19/2022 06:05 PM  |  |

vi. This field is auto filled however the user can still edit.

| * Bid Validity Date 🛈 |  |  |
|-----------------------|--|--|
| 12/19/2022            |  |  |

vii. This field is auto filled however the user can still edit.

| Clarification Date |  |  |
|--------------------|--|--|
| 11/04/2022         |  |  |
| 11/04/2022         |  |  |

viii. This field is auto filled however the user can still edit.

| $\bigcirc$ |
|------------|
|            |

ix. User may want to tick the above option if he/she requires to conduct a pre-bid meeting by clicking the tick box.

| <          |    | Ν  | lovember 202 | 22 |    | >  |
|------------|----|----|--------------|----|----|----|
| Su         | Мо | Tu | We           | Th | Fr | Sa |
| 30         | 31 | 1  | 2            | 3  | 4  | 5  |
| 6          | 7  | 8  | 9            | 10 | 11 | 12 |
| 13         | 14 | 15 | 16           | 17 | 18 | 19 |
| 20         | 21 | 22 | 23           | 24 | 25 | 26 |
| 27         | 28 | 29 | 30           | 1  | 2  | 3  |
| 11/04/2022 |    |    |              |    |    |    |

x. The user will be required to select date for pre-bid meeting.

| Description () |  |  |      |
|----------------|--|--|------|
|                |  |  |      |
|                |  |  | - 11 |

- xi. Users may provide any description if deems necessary.
- ee. Click on Publish to make the document available for registered suppliers to view and bid against the document.

| Publish Document(Request for Proposal) | ×                                                                                 |
|----------------------------------------|-----------------------------------------------------------------------------------|
| • Name of Procurement ①                |                                                                                   |
| Hiring of Consulting Firm              |                                                                                   |
| International Procurement?             |                                                                                   |
|                                        |                                                                                   |
| * Publish Date ①                       |                                                                                   |
| 16-06-2023                             |                                                                                   |
| * Closing Date ①                       | * Closing Time ①                                                                  |
| 30-06-2023                             | 13:30                                                                             |
| * Opening Date ①                       | * Opening Time ①                                                                  |
| 30-06-2023                             | 14:00                                                                             |
|                                        | Opening Time should be greater than closing time + 30 minutes and less than 23:59 |
| * Bid Validity ①                       | * Submission Type ${igodot}$                                                      |
| 30-07-2023                             | Manual                                                                            |
| _                                      |                                                                                   |
|                                        |                                                                                   |

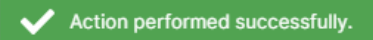

ff. For procurements that are equal to and above PKR 3,000,000 the system will require users to attach newspaper advertisement. The following form will appear for such procurements.

| 12/07/2022                                                                                  | 05:39 PM                                                                                                    |
|---------------------------------------------------------------------------------------------|----------------------------------------------------------------------------------------------------|
| * Bid Opening Date ${\mathbb O}$                                                            | • Bid Validity ()                                                                                                    |
| 12/07/2022 06:09 PM                                                                         | 01/06/2023                                                                                                    |
| * Clarification Date ()                                                                     | Would you like to conduct pre-bid meeting?                                                                                                    |
| 11/07/2022                                                                                  |                                                                                                    |
| Pre-Bid meeting date                                                                        |                                                                                                    |
| 11/07/2022                                                                                  |                                                                                                    |
| Description ①                                                                               |                                                                                                    |
|                                                                                             | 6                                                                                                    |
| Add News paper attachment                                                                   |                                                                                                    |
| 译 Clear                                                                                     | Q. Search keyword                                                                                                    |
| Actions         Title $\bigtriangledown$ Date Of Ad $\lor$ Page # $\lor$ Type of News Paper | $\checkmark \ensuremath{\overline{\vee}} \ensuremath{\overline{\vee}} \ensurem$ |
| No records found.                                                                           |                                                                                                    |
|                                                                                             | Click on<br>Cancel to<br>discard task                                                                                                    |
|                                                                                             | Click on this<br>button to<br>publish bid<br>document                                                                                                    |
| * Name of Procurement ③                                                                     |                                                                                                    |
| Purchases of Generators TSBP                                                                |                                                                                                    |

i. This field is auto filled however the user can still edit.

ii. Users may click the above box if they want to procure from international source.

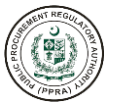

| * | Publish Date 🛈 |
|---|----------------|
|   | 11/04/2022     |
|   |                |

iii. This field is auto filled however the user can still edit.

| Closing Date 🛈 |  |
|----------------|--|
| 11/19/2022     |  |

iv. This field is auto filled however the user can still edit.

| * Closing Time 🛈 |  |
|------------------|--|
| 05:35 PM         |  |
|                  |  |

v. This field is auto filled however the user can still edit.

| * Bid Opening Date 🛈 |  |
|----------------------|--|
| 11/19/2022 06:05 PM  |  |
|                      |  |

vi. This field is auto filled however the user can still edit.

| te 🛈 | * Bid Validity Date 🛈 |
|------|-----------------------|
|      | 12/19/2022            |
|      |                       |

vii. This field is auto filled however the user can still edit.

| * Clarification Date |  |  |
|----------------------|--|--|
| 11/04/2022           |  |  |
|                      |  |  |

viii. This field is auto filled however the user can still edit.

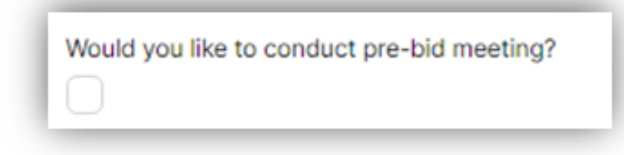

ix. User may want to tick the above option if he/she requires to conduct a pre-bid meeting.

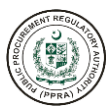

| <  |    | N  | lovember 202 | 22 |    | 2  |
|----|----|----|--------------|----|----|----|
| Su | Мо | Tu | We           | Th | Fr | Sa |
| 30 | 31 | 1  | 2            | 3  | 4  | 5  |
| 6  | 7  | 8  | 9            | 10 | 11 | 12 |
| 13 | 14 | 15 | 16           | 17 | 18 | 19 |
| 20 | 21 | 22 | 23           | 24 | 25 | 26 |
| 27 | 28 | 29 | 30           | 1  | 2  | з  |

x. They user will be required to select date for pre-bid meeting.

| Description 🛈 |          |
|---------------|----------|
|               |          |
|               | <i>k</i> |

xi. Users may provide any description if deems necessary.

| (+)                       |   |
|---------------------------|---|
| Add News paper attachment | _ |

xii. Users are required to upload the newspaper attachment. To attach newspaper advertisement, click on + button and the following form will appear:

| Add News Paper Advertisement | х                                                     |
|------------------------------|-------------------------------------------------------|
| • Title ①                    | • Date of Ad ①                                        |
|                              | 11/07/2022                                            |
| * Page # ①                   | * Type of newspaper ①                                 |
| 1                            | Choose Newspaper Type                                 |
| Language ①                   | * Stations ①                                          |
| Choose Newspaper Language    | Choose Stations V                                     |
| Regional language ①          | • Size ①                                              |
| Choose Regional Language     | Choose Newspaper Size V                               |
| Status ①                     |                                                       |
| Choose Publish Status        |                                                       |
| No file chosen               | Ĵ                                                     |
|                              |                                                       |
|                              | Click on<br>Cancel to<br>discard task.                |
|                              | Click on th<br>button to up<br>news pape<br>attachmer |
| * Title ①                    |                                                       |

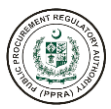

i. Users are required to enter the title of advertisement in newspaper.

| Date of Ad | 0  |    |           |     |    |    |
|------------|----|----|-----------|-----|----|----|
| <          |    | No | vember 20 | 022 |    | >  |
| Su         | Мо | Tu | We        | Th  | Fr | Sa |
| 30         | 31 | 1  | 2         | 3   | 4  | 5  |
| 6          | 7  | 8  | 9         | 10  | 11 | 12 |
| 13         | 14 | 15 | 16        | 17  | 18 | 19 |
| 20         | 21 | 22 | 23        | 24  | 25 | 26 |
| 27         | 28 | 29 | 30        | 1   | 2  | 3  |
|            |    |    |           |     |    | _  |

ii. Users are required to select date for advertisement in the newspaper.

| * Page # 🛈 |  |  |
|------------|--|--|
| 1          |  |  |

iii. Users are required to enter the page number of advertisement in the newspaper.

| * Type of newspaper ① |              |
|-----------------------|--------------|
| Choose Newspaper Type | $\checkmark$ |
|                       | ۵            |
| English               |              |
| Urdu                  |              |

iv. Users are required to select the type of newspaper from the dropdown list.

| * Language 🛈              |   |
|---------------------------|---|
| Choose Newspaper Language | ~ |
|                           | Q |
| English                   |   |
| Urdu                      |   |

v. Users are required to select the language of the newspaper from the dropdown list.

| * Stations 🛈                 |   |
|------------------------------|---|
| islamabad-islamabad          | ~ |
| isla                         | Q |
| islamkot-islamkot-Tharparkar |   |
| islamabad-islamabad          |   |

vi. Users are required to select stations from the dropdown list.

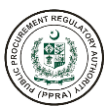

| * Regional language 🛈 |   |
|-----------------------|---|
| Urdu                  | ~ |
|                       | ٩ |
| Urdu                  |   |
| Punjabi               |   |

vii. Users are required to select regional language from the dropdown list.

| * Size 🛈 |   |
|----------|---|
| 2 X 5    | ~ |
| I        | Q |
| 2 X 5    |   |
| 5 X 9    |   |

viii. Users are required to select size of the advertisement in the newspaper from the dropdown list.

| * Status 🛈 |   |
|------------|---|
| Pending    | ~ |
|            | Q |
| Pending    |   |
| Rejected   |   |

ix. Users are required to select the status of the advertisement from the dropdown list.

|         |   | ٦ |
|---------|---|---|
| 305.png | £ |   |
|         |   |   |

x. Users are required to upload the advertisement as an attachment.

| Add News Paper Advertisement |   |                               | >           |
|------------------------------|---|-------------------------------|-------------|
| Title ①                      |   | * Date of Ad ①                |             |
| ABC                          |   | 11/07/2022                    |             |
| Page # 🛈                     |   | * Type of newspaper 🛈         |             |
| 1                            |   | English                       | ~           |
| Language 🛈                   |   | * Stations 🛈                  |             |
| English                      | ~ | islamabad-islamabad-islamabad | ~           |
| Regional language 🛈          |   | * Size ①                      |             |
| Urdu                         | ~ | 2 X 5                         | ~           |
| Status 🛈                     |   |                               |             |
| Pending                      | ~ |                               |             |
| 305.png                      |   |                               | ٢           |
|                              |   |                               |             |
|                              |   |                               | Cancel Save |
|                              |   |                               |             |

- Action performed successfully.
- gg. After user has provided all the mandatory information, click on Save and the advertisement will be listed at the bottom of the screen as shown below:

| 🕅 Clear |           |                                 |            |                       |                                    |                                 |                       | Q Search ke | eyword     |
|---------|-----------|---------------------------------|------------|-----------------------|------------------------------------|---------------------------------|-----------------------|-------------|------------|
| Actions | Title 🗸 🍸 | Date Of Ad $\checkmark \forall$ | Page # 🗸 🍸 | Type of News Paper $$ | Language $\checkmark$ $\mathbb{Y}$ | Stations $\checkmark$ $\forall$ | Regional Language 🗸 🍸 | Size 🗸 🏹    | Status 🗸 🍸 |
| ð       | ABC       | 11/07/2022                      | 1          | English               | English                            | 715                             | Urdu                  | 2 X 5       | Pending    |

hh. After all the fields have been filled along with newspaper attachment. To publish bid document, click on Publish button as shown below.

| Publish Document                                                      |                              |                 |                                   |                         |                         |                                      |                                             |                                 |
|-----------------------------------------------------------------------|------------------------------|-----------------|-----------------------------------|-------------------------|-------------------------|--------------------------------------|---------------------------------------------|---------------------------------|
| Bid Opening Date ①                                                    |                              |                 |                                   | * Bid Validity 🛈        |                         |                                      |                                             |                                 |
| 11/22/2022 06:34 PM                                                   |                              |                 |                                   | 12/22/2022              |                         |                                      |                                             |                                 |
| Clarification Date 🛈                                                  |                              |                 |                                   | Would you like to co    | onduct pre-bid meeting? |                                      |                                             |                                 |
| 11/07/2022                                                            |                              |                 |                                   |                         |                         |                                      |                                             |                                 |
| re-Bid meeting date                                                   |                              |                 |                                   |                         |                         |                                      |                                             |                                 |
| 11/07/2022                                                            |                              |                 |                                   |                         |                         |                                      |                                             |                                 |
| Description ①                                                         |                              |                 |                                   |                         |                         |                                      |                                             |                                 |
| ABODERE                                                               |                              |                 |                                   |                         |                         |                                      |                                             |                                 |
| ABOBER                                                                |                              |                 |                                   |                         |                         |                                      |                                             |                                 |
| ADODEIN                                                               |                              |                 |                                   |                         |                         |                                      |                                             |                                 |
|                                                                       |                              |                 |                                   |                         |                         |                                      |                                             |                                 |
| +)                                                                    |                              |                 |                                   |                         |                         |                                      |                                             |                                 |
| +)<br>kdd News paper attachment                                       |                              |                 |                                   |                         |                         |                                      |                                             |                                 |
| +)<br>dd News paper attachment                                        |                              |                 |                                   |                         |                         |                                      | Q Search ke                                 | ayword                          |
| +)<br>ddd News paper attachment<br>Clear<br>Actions<br>Title ~ V      | Date Of Ad 🖌 🖓               | Page # ∨ ∑      | Type of News Paper ~ 7            | Language v V            | Stations v 🗑            | Regional Language 🖌 🖓                | Q Search ko<br>Size २ ४                     | eyword<br>Status 🗸 🏹            |
| +)<br>dd News paper attachment<br>V Clear<br>Actions Title ~ V<br>ABC | Date Of Ad v 7<br>11/07/2022 | Page # ∽ ♡      | Type of News Paper → ♡<br>English | Language v V<br>English | Stations v V<br>715     | Regional Language 🗸 🗑<br>Urdu        | Q Search ko<br>Size v V<br>2 X 5            | syword<br>Status ~ 7<br>Pending |
| +)<br>dd News paper attachment<br>V Clear<br>Actions Title ~ V<br>ABC | Date Of Ad → ¥<br>11/07/2022 | Page # ∨ ∑<br>1 | Type of News Paper → ♥<br>English | Language v V<br>English | Stations v T<br>715     | Regional Language 🖌 🗑<br>Urdu        | Q Search ke<br>Size ~ 7<br>2 X 5            | eyword<br>Status ∽ ∑<br>Pending |
| +)<br>Here attachment<br>Clear<br>Actions<br>Title ~ V<br>ABC         | Date Of Ad v 7<br>11/07/2022 | Page# ∨ ∑<br>1  | Type of News Paper 👻 ত<br>English | Language v V<br>English | Stations ~ ¥<br>715     | Regional Language 🖌 🍸<br>Urdu<br>Can | Q Search ko<br>Size v V<br>2 X 5<br>Publish | ayword<br>Status ∽ ∑<br>Pending |

ii. After the document has been published it can be viewed in Tenders given in Supplier Management section as shown below:

Action performed successfully.

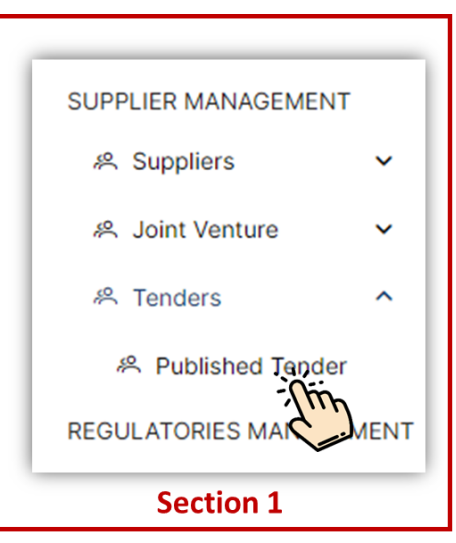

jj. After clicking on Published Tenders, the following screen will appear on the right side where your published tender will be listed:

| V Clear |                |        |         |   |   |   |   |   |         |      |            |    |    |    |      |         |         |     |     |    |    |   |    | Q       | Search ke | eyword |  |
|---------|----------------|--------|---------|---|---|---|---|---|---------|------|------------|----|----|----|------|---------|---------|-----|-----|----|----|---|----|---------|-----------|--------|--|
| Actions | Name ∨ ∀       |        |         |   |   |   |   | Р | ublish  | Date | <b>·</b> 7 |    |    |    | Last | t Submi | ssion D | ate | • 7 |    |    |   |    | Descrip | otion 🗸 ' | 7      |  |
| ۵       | Purchases of G | enerat | ors TSB | P |   |   |   | 1 | 9/11/20 | 22   |            |    |    |    | 04/1 | 1/2022  |         |     |     |    |    |   |    |         |           |        |  |
| ۵       | Purchase of IT | Equipm | ent     |   |   |   |   | 1 | 8/11/20 | 22   |            |    |    |    | 04/1 | 1/2022  |         |     |     |    |    |   |    |         |           |        |  |
| ۵       | Purchases of M | 1ACs   |         |   |   |   |   | 1 | 9/11/20 | 22   |            |    |    |    | 04/1 | 1/2022  |         |     |     |    |    |   |    |         |           |        |  |
| ۵       | Purchases of T | elepho | nes     |   |   |   |   | 1 | 9/11/20 | 22   |            |    |    |    | 04/1 | 1/2022  |         |     |     |    |    |   |    |         |           |        |  |
| ۵       | Purchases of P | ens    |         |   |   |   |   | 1 | 9/11/20 | 22   |            |    |    |    | 04/1 | 1/2022  |         |     |     |    |    |   |    |         |           |        |  |
|         | ~~             | <      | 1       | 2 | 3 | 4 | 5 | 6 | 7       | 8    | 9          | 10 | 11 | 12 | 13   | 14      | 15      | 16  | 17  | 18 | 19 | > | >> | 5 ~     | /         |        |  |

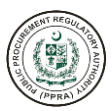

T

The e-PADS allows Procuring Agencies to electronically carry out all bidding processes regarding the procurement. Based on the bids submitted by the supplier against the published bidding documents, there must be at least one bid from the supplier to initiate the bidding process. The PA users can carry out the all the procedures of open competitive bidding in e-PADS.

# The new feature of the e-procurement system allows the functionality of e-submission of bids from all eligible suppliers for all open competitive bidding (Rule-36).

### a) Procedure and Method

a. To initiate bidding procedure, click on Procurement Plan and add procurement activities and select the category of procurement, procurement methods and select Single Stage Single Envelope (SSSE or other appropriate method for the procurement activities) given below under chose procedure menu on the right side of the screen.

|                                                                | ENT (METHO    | OD / PROCEDURE)                              |   | Single Stage Single Envelope                             |   |
|----------------------------------------------------------------|---------------|----------------------------------------------|---|----------------------------------------------------------|---|
| Name of Procurement: <b>Procure</b><br>* Mode of Procurement ① | ment of Goods | Estimated Cost: PKR. 600,000.00              |   | Single Stage Two Envelope<br>Two Stage Bidding Procedure |   |
| National                                                       | Internationa  | al                                           |   | Two Stage Two Envelope                                   |   |
| * Category of Procurement 🛈                                    | ŕ             | * Procurement Method ①                       |   | Framework Agreement - Closed                             |   |
| Goods                                                          | ~             | Open Competitive Bidding                     | ~ | Choose Procedure                                         | ~ |
| * Tentative Notice Date 🛈                                      | 1             | * Tentative Date of Contract 🛈               |   | * Tentative Date of Completion ①                         |   |
| 01-07-2023                                                     | Ë             | 31-07-2023                                   | e | 30-08-2023                                               | e |
| * Tentative Notice Date ① 01-07-2023                           | Ë             | * Tentative Date of Contract ①<br>31-07-2023 | Ë | Tentative Date of Completion ①     30-08-2023            |   |

Remarks(if any) 🛈

b. After creation of the procurement plan, click the view icon or adding a procurement activity by pressing the +procurement green button, the following screen will appear to the users:

#### ← Back PLANNED PROCUREMENT ACTIVITY

| * Name of Procurement () |        | * Procurement Need 🛈 |       | *Statement of Requirem | nent 🛈          |
|--------------------------|--------|----------------------|-------|------------------------|-----------------|
| Procurement of Goods     |        | For Office           |       | Equpments              |                 |
| * Market Analysis 🛈      |        |                      |       |                        |                 |
| Yes                      | No     |                      | le le |                        |                 |
| * Estimated Cost 🛈       |        | Concept Note/PC1     |       | * Budget(Pink Book) 🛈  |                 |
| 600,000                  |        | No file chosen       | Ĵ     | Development            | Non-Development |
| * Funding Type 🛈         |        | * Funding Source 🛈   |       | * As a Whole or Packag | e / Lot 🛈       |
| Local                    | $\sim$ | Federal Government   | ~     | Whole                  | Package / Lot   |

i. Users are required to fill field of Name of Procurement and provide information the procurement activity name, procurement need, statement of requirement, market analysis conducted if any, estimated cost, budget (pink book), funding type, funding source and package/lot of as a whole etc (see above screenshot) for procurement process.

| Committee 🛈         |   |
|---------------------|---|
| procuring commiitte | ~ |
| 1                   | Q |
| procuring commiitte |   |

ii. Users are required to select for the procurement committee.

c. After selecting the committee, click on Show button and your bidding process will be initiated.

| BIDDING PROCESS                                |                                 |          |   |
|------------------------------------------------|---------------------------------|----------|---|
| Procurement Activity ①                         | Committee ①                     |          |   |
| Please select value from list                  | ✓ Please select value from list | ✓ Q show |   |
| Name of Procurement:   Method:   Category:   E | timated Cost:                   | The      | ¢ |
|                                                |                                 |          |   |
|                                                |                                 |          |   |
|                                                |                                 |          |   |
|                                                |                                 |          |   |
|                                                |                                 |          |   |

d. After clicking the Show button, the following will appear on the bottom of the screen:

| BIDDING PROCESS  Procurement Activity ① Committee Procurement of Equipment PRC Committee C Show                                                                                                    |
|----------------------------------------------------------------------------------------------------|
| Procurement Activity ① Committee Procurement of Equipment  PRC Committee Q Show                                                                                                    |
| Procurement of Equipment V PRC Committee                                                                                                    |
| (B)                                                                                                    |
| Name of Procurement: Procurement of Equipment   Category: Goods   Method: Open Competitive Bidding   Procurement Procedure: Single Stage Two Envelope   Estimated Cos<br>PKR.2,800,000.00                                  |
| Publish Date: 16/06/2023   Bid Opening Date & Time: 30/06/2023, 03:16 PM   Validity Date: 30/07/2023   Tentative Notice Date: 01/07/2023 Tentative Contract Award Date: 31/08/2023  <br>Tentative Closing Date: 30/09/2023 |
| Financial Bid Opening Date:   Financial Bid Opening Time:                                                                                                    |
| Bidder's List X Rule 33: Rejection of Bids     S E-Contract     S Bid Validity Request     Contract Specimen#1     Contract Specimen#2                                                                                     |
| Q Show Clarification(s)                                                                                                    |

e. To add grievances, click on +Grievances. **Note:** Grievances can be added at any stage of the bidding process.

| BIDDING PROCESS                                           |                                       |                               |                                        |                                                                   |
|-----------------------------------------------------------|---------------------------------------|-------------------------------|----------------------------------------|-------------------------------------------------------------------|
| Procurement Activity ①                                    | Committee                             |                               |                                        |                                                                   |
| Procurement of Equipment                                  | PRC Committee                         | Q Show                        |                                        | _                                                                 |
| Name of Procurement: Procurement of Equipment             | Category: Goods   Method: Open        | Competitive Bidding   Procure | ement Procedure: Single Stage T        | wo Envelope   Estimated Cos<br>PKR.2,800,000.00                   |
| Publish Date: 16/06/2023   Bid Opening Date & Time: 3     | 0/06/2023 , 03:16 PM   Validity Date: | 30/07/2023   Tentative Notice | Date: 01/07/2023 Tentative Cor<br>Tent | ntract Award Date: 31/08/2023  <br>ative Closing Date: 30/09/2023 |
| Financial Bid Opening Date:   Financial Bid Opening Time: |                                       |                               |                                        |                                                                   |
| Bidder's List      X Rule 33:                             | Rejection of Bids                     | Bid Validity Request          | Contract Specimen#1                    | Contract Specimen#2                                               |
|                                                           |                                       |                               |                                        | Q Show Clarification(s)                                           |

f. The following screen will appear after clicking +Grievance:

| evance (A     | fter Advertisement) |          |             |                     |              |                |                  |
|---------------|---------------------|----------|-------------|---------------------|--------------|----------------|------------------|
|               |                     |          |             |                     |              |                | + Add Grievan    |
|               |                     |          |             |                     |              |                | R Search keyword |
| ctions        | Grievance 🗸 🏹       | Date 🗸 🍸 | Channel 🗸 🍸 | Supplier's Type 🐱 🍸 | Supplier 🗸 🍸 | Attachment 🤟 🍸 | Status 🗸 🍸       |
| o records fou | nd.                 |          |             |                     |              |                |                  |
|               |                     |          |             | « < > » 5 ~         |              |                |                  |
|               |                     |          |             |                     |              |                |                  |
|               |                     |          |             |                     |              |                |                  |
|               |                     |          |             |                     |              |                |                  |
|               |                     |          |             |                     |              |                |                  |
|               |                     |          |             |                     |              |                |                  |
|               |                     |          |             |                     |              |                |                  |
|               |                     |          |             |                     |              |                |                  |
|               |                     |          |             |                     |              |                |                  |
|               |                     |          |             |                     |              |                |                  |
|               |                     |          |             |                     |              |                |                  |
|               |                     |          |             |                     |              |                | Cance            |
|               |                     |          |             |                     |              |                |                  |

g. Click on +Add Grievance the following form will appear to the users:

| dd Grievance                                |                            |                                                                             |
|---------------------------------------------|----------------------------|-----------------------------------------------------------------------------|
| Grievance ①                                 |                            |                                                                             |
|                                             |                            |                                                                             |
|                                             |                            |                                                                             |
| Grievance Date ①                            | * Received Via Channel ①   | Committee Name                                                              |
| JD-MM-YYYY                                  | Select                     | ✓ procuring committe                                                        |
| tach Email / Letter                         |                            |                                                                             |
| No file chosen                              | ±                          |                                                                             |
| upplier ()                                  |                            |                                                                             |
| Registered                                  |                            |                                                                             |
| Un-Registered                               |                            |                                                                             |
| Registered Supplier ①                       | Supplier's Business Name ① | * Email ①                                                                   |
| Select                                      | ~                          | e.g someone@email.com                                                       |
| Mahila Na 🔘                                 |                            |                                                                             |
|                                             |                            |                                                                             |
| E +02 V VVVVVVVVV                           |                            |                                                                             |
| C +92 V XXXXXXXXXXXXXXXXXXXXXXXXXXXXXXXXXXX |                            |                                                                             |
| ≤ +92 ✓ ⊥000000000                          |                            |                                                                             |
| Y+92 ✓ xxxxxxxxxxx                          |                            | Cancel Submit                                                               |
| S +92 √ xxxxxxxxxx                          |                            | Click on                                                                    |
| <b>S</b> +92 V XXXXXXXXXX                   |                            | Click on<br>Cancel to<br>discard Tack                                       |
| <b>S</b> +92 V XXXXXXXXX                    |                            | Click on<br>Cancel to<br>discard Task.                                      |
| <b>S</b> +92 V XXXXXXXXX                    |                            | Click on<br>Cancel to<br>discard Task.                                      |
| <b>1</b> +92 V XXXXXXXXX                    |                            | Click on<br>Cancel to<br>discard Task.<br>Click on<br>submit to<br>proceed. |
| S +92 ✓ xxxxxxxxxx                          |                            | Click on<br>Cancel to<br>discard Task.<br>Click on<br>submit to<br>proceed. |

i. Users are required to type in the grievance sent by the supplier.

| •   | Grieva | nce Dat | te 🛈 |      |      |    |    |   |
|-----|--------|---------|------|------|------|----|----|---|
|     | DD-MI  | M-YYYY  |      |      |      |    |    | ë |
| ſ   | <      |         | Nove | mber | 2022 |    | >  | Г |
| Ľ   | Su     | Мо      | Tu   | We   | Th   | Fr | Sa | £ |
| L   | 30     | 31      | 1    | 2    | 3    | 4  | 5  |   |
| L   | 6      | 7       | 8    | 9    | 10   | 11 | 12 |   |
| L   | 13     | 14      | 15   | 16   | 17   | 18 | 19 |   |
| L   | 20     | 21      | 22   | 23   | 24   | 25 | 26 |   |
|     | 27     | 28      | 29   | 30   | 1    | 2  | 3  | ~ |
| ٢., |        |         |      |      |      |    |    |   |

ii. Users are required to select the date of grievance.

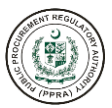

| Received Via Channel 🛈 |   |  |
|------------------------|---|--|
| Select                 | ~ |  |
|                        | ٩ |  |
| Email                  |   |  |
| Fax                    |   |  |
| Letter                 |   |  |

iii. Users are required to select from the dropdown list, the channel from which the grievance was received.

| Committee Name      |  |  |
|---------------------|--|--|
| procuring commiitte |  |  |
|                     |  |  |

iv. This field is auto pulled from the system.

| Attach Email / Letter |   |
|-----------------------|---|
| No file chosen        | £ |

v. Users are required to attach grievance received from the supplier in soft copy.

| Sup | oplier (i)    |  |
|-----|---------------|--|
| 0   | Registered    |  |
| 0   | Un-Registered |  |

vi. Users are required to select whether the grievance received is from a registered/un-registered supplier.

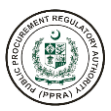

## In case of Registered Supplier:

| * Registered Supplier (i)                             | * Supplier's Business Name 🛈 🔹 * |
|-------------------------------------------------------|----------------------------------|
| Select ~                                              |                                  |
| 1                                                     | ٩                                |
| 333 Consulting SSS qqqq@gmail.co +92-12345678         | 90                               |
| 333 Consulting SSS christina@azamtelesources.com      | +92-3212220132                   |
| 362    362@gmail.com    +92-5651544158                |                                  |
| Abacus Consulting ISL   fyvilu@teleg.eu  +92-65498    | 74536                            |
| Abacus Consulting ISL    head.info@gmail.com    +92-3 | 3233444556                       |

vii. Users are required to select the supplier from the drop-down list.

| * Supplier's Business Name 🛈 |  |
|------------------------------|--|
| 333 Consulting               |  |

viii. This field is auto pulled from the system.

| * Email 🛈     |  |  |
|---------------|--|--|
| qqqq@gmail.co |  |  |

ix. This field is auto pulled from the system.

| Mobile No | (i) |            |
|-----------|-----|------------|
| c +92     | ~   | 1234567890 |

x. This field is auto pulled from the system.

## h. Click on Submit after users have filled out all the necessary information:

| Add Grievance           |   |                                                |   | 3                     |
|-------------------------|---|------------------------------------------------|---|-----------------------|
| • Grievance ①           |   |                                                |   |                       |
|                         |   |                                                |   |                       |
|                         |   |                                                |   |                       |
| Grievance Date          |   | * Received Via Channel ①                       |   | Committee Name        |
| DD-MM-YYYY              | Ð | Select                                         | ~ | procuring committe    |
| Attach Email / Letter   |   |                                                |   |                       |
| No file chosen          | Ĵ |                                                |   |                       |
| Supplier ①              |   |                                                |   |                       |
| Registered              |   |                                                |   |                       |
| Un-Registered           |   |                                                |   |                       |
| * Registered Supplier ① |   | <ul> <li>Supplier's Business Name ①</li> </ul> |   | * Email ①             |
| Select                  | ~ |                                                |   | e.g someone@email.com |
| * Mobile No ①           |   |                                                |   |                       |
| 🗳 +92 🗸 🗸               |   |                                                |   |                       |
|                         |   |                                                |   |                       |
|                         |   |                                                |   |                       |
|                         |   |                                                |   | Cancel Submit →       |
|                         |   |                                                |   | -{[m-                 |

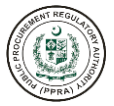

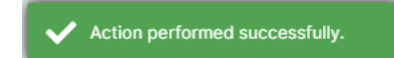

i. After clicking on Submit button, the grievance will be added in the following section:

| evance (Aft | er Advertisement)           |                            |             |                     |                |                |               |
|-------------|-----------------------------|----------------------------|-------------|---------------------|----------------|----------------|---------------|
|             |                             |                            |             |                     |                |                | + Add Grievan |
| 🕅 Clear     |                             |                            |             |                     |                | Q Sear         | rch keyword   |
| ctions      | Grievance 🗸 🗑               | Date 🗸 🕅                   | Channel 🗸 🍸 | Supplier's Type 🗸 🍸 | Supplier 🗸 🍸   | Attachment ~ 7 | Status 🗸 🏹    |
| 00          | Grievance from Supplier XYZ | Thursday, November 3, 2022 | Email       | Registered          | 333 Consulting |                | Open          |
|             |                             |                            |             |                     |                |                |               |
|             |                             |                            |             |                     |                |                | _             |

#### In case of Un-Registered Supplier:

| Registered                 |                       |                   |
|----------------------------|-----------------------|-------------------|
| Un-Registered              |                       |                   |
| Supplier's Business Name ① | * Email 🛈             | * Mobile No 🛈     |
|                            | e.g someone@email.com | 🖾 +92 🗸 XXXXXXXXX |
|                            |                       |                   |

The users are required to provide the following information:

| * Supplier's Business Name ( | D |  |
|------------------------------|---|--|
|                              |   |  |
|                              |   |  |

i. Users are required to provide Supplier's Business Name.

| e.g someone@ | email.com |  |
|--------------|-----------|--|

ii. Users are required to provide Supplier's Email Address.

| * Mobile No 🛈 |           |
|---------------|-----------|
| C +92 ~       | XXXXXXXXX |

iii. Users are required to provide Supplier's mobile number. After providing the above information, Click on Submit button.

| upplier ①<br>Registered    |                         |                           |
|----------------------------|-------------------------|---------------------------|
| Un-Registered              |                         |                           |
| Supplier's Business Name ① | * Email 🛈               | * Mobile No 🛈             |
| BCU Supplies               | aneebaslam905@gmail.com | State 1 + 92 ∨ 3345003618 |
|                            |                         |                           |
|                            |                         |                           |
|                            |                         |                           |
|                            |                         | -{hn                      |

The grievance from the un-registered supplier will be added in the screen given below:

| Grievance (Afte | r Advertisement)            |                            |             |                     |                                 |                                   | ×               |
|-----------------|-----------------------------|----------------------------|-------------|---------------------|---------------------------------|-----------------------------------|-----------------|
|                 |                             |                            |             |                     |                                 |                                   | + Add Grievance |
| Clear           |                             |                            |             |                     |                                 | Q Sea                             | arch keyword    |
| Actions         | Grievance ~ 🗑               | Date 🗸 🕅                   | Channel 🗸 🍸 | Supplier's Type 🖌 🏹 | Supplier $\checkmark$ $\forall$ | Attachment $\checkmark$ $\forall$ | Status 🗸 🏹      |
| © ∕ ⊚           | Grievance-12                | Thursday, November 3, 2022 | Email       | Un-Registered       | BCU Supplies                    |                                   | Open            |
| ☺ / ⊚           | Grievance from Supplier XYZ | Thursday, November 3, 2022 | Email       | Registered          | 333 Consulting                  |                                   | Open            |
|                 |                             |                            |             |                     |                                 |                                   |                 |
|                 |                             |                            |             |                     |                                 |                                   | Cancel          |

j. To respond/update to the grievances received please follow the steps given below:

|        |                             |                            |             |                        |                |                | + Add Grievan |
|--------|-----------------------------|----------------------------|-------------|------------------------|----------------|----------------|---------------|
|        |                             |                            |             |                        |                | Q Search ke    | eyword        |
| ctions | Grievance 🗸 🏹               | Date 🗸 🏹                   | Channel 🗸 🍸 | Supplier's Type \vee 🍸 | Supplier 🗸 🍸   | Attachment 🗸 🍸 | Status 🗸 🍸    |
| } / ©  | Grievance-12                | Thursday, November 3, 2022 | Email       | Un-Registered          | BCU Supplies   |                | Open          |
| } / ©  | Grievance from Supplier XYZ | Thursday, November 3, 2022 | Email       | Registered             | 333 Consulting |                | Open          |
| L'IL   |                             |                            |             |                        |                |                |               |

k. After clicking the gear icon, the following form will appear to the users:

| Update Grievance Decision |   |                                        |                      | ×                  |
|---------------------------|---|----------------------------------------|----------------------|--------------------|
| * Grievance Decision ①    |   |                                        |                      |                    |
|                           |   |                                        |                      | h                  |
| * Decision Date 🛈         |   | Attach Email / Letter                  |                      |                    |
| DD-MM-YYYY                | Ë | No file chosen                         | ć                    | <u>1</u>           |
| * Status 🛈                |   |                                        |                      |                    |
| Open                      | ~ |                                        |                      |                    |
|                           |   | _                                      | Cancel Submit →      |                    |
|                           |   | Click on<br>Cancel to<br>discard task. |                      | 1                  |
|                           |   |                                        | Clici<br>Sav<br>proc | k o<br>re t<br>cee |

| * Grievance Decision ① |  |    |
|------------------------|--|----|
|                        |  |    |
|                        |  |    |
|                        |  |    |
|                        |  | li |

i. Users are required to explain the Grievance Decision by the grievance committee.

| D-MM | YYYY |      |       |      |    |    | Ë |
|------|------|------|-------|------|----|----|---|
| <    |      | Nove | ember | 2022 |    | >  |   |
| Su   | Mo   | Tu   | We    | Th   | Fr | Sa | ~ |
| 30   | 31   | 1    | 2     | 3    | 4  | 5  |   |
| 6    | 7    | 8    | 9     | 10   | 11 | 12 |   |
| 13   | 14   | 15   | 16    | 17   | 18 | 19 |   |
| 20   | 21   | 22   | 23    | 24   | 25 | 26 |   |
| 27   | 28   | 29   | 30    | 1    | 2  | 3  |   |

ii. Users are required to select the decision date from the calendar.

| Attach Email / Letter |   |
|-----------------------|---|
| No file chosen        | ſ |

iii. Users are required to attach email/letter of grievance received.

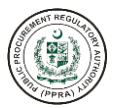

| * Status 🛈  |   |
|-------------|---|
| Open        | ~ |
|             | Q |
| Open        |   |
| In Progress |   |
| Redressed   |   |
| Closed      |   |

- iv. Users are required to select the decision status of the grievance.
- I. After the above fields are filled, the grievance status can be viewed as shown in the screen given below:

| Image: Search keyword       Channel ~ I       Supplier's Type ~ I       Supplier ~ I       Attachment ~ I       Status ~ I         © / ©       Grievance - 12       Thursday, November 3, 2022       Email       Un-Registered       BCU Supplies       Open         © / ©       Grievance from Supplier XYZ       Thursday, November 3, 2022       Email       Registered       333 Consulting       Redressed                                                                                                    | evance (Af | ter Advertisement)          |                            |             |                    |                                 |                                   |                |
|----------------------------------------------------------------------------------------------------|------------|-----------------------------|----------------------------|-------------|--------------------|---------------------------------|-----------------------------------|----------------|
| Clear       Crievance ~ \box 1       Date ~ \box 1       Channel ~ \box 1       Supplier's Type ~ \box 1       Supplier ~ \box 1       Attachment ~ \box 1       Status ~ \box 1         @ \box 1       Orievance-12       Thursday, November 3, 2022       Email       Un-Registered       BCU Supplies       Open         @ \box 2       @ Orievance from Supplier XYZ       Thursday, November 3, 2022       Email       Registered       333 Consulting       Redressed                                                                                                    |            |                             |                            |             |                    |                                 |                                   | + Add Grievanc |
| Actions       Orievance ▼ 𝔅       Date ▼ 𝔅       Channel ▼ 𝔅       Supplier's Type ▼ 𝔅       Supplier ▼ 𝔅       Attachment ▼ 𝔅       Status ▼ 𝔅         ◎ 𝔅 ○       Grievance from Supplier XYZ       Thursday, November 3, 2022       Email       Un-Registered       BCU Supplies       Open         ◎ 𝔅 ○ ○       Grievance from Supplier XYZ       Thursday, November 3, 2022       Email       Registered       333 Consulting       Redressed              S       S                 S       S                                                                                                    | ∏ Clear    |                             |                            |             |                    |                                 | Q Search ke                       | eyword         |
| Image: Construction of Construction of Construction | ctions     | Grievance 🗸 🏹               | Date ∽ ∏                   | Channel 🗸 🏹 | Supplier's Type $$ | Supplier $\checkmark$ $\forall$ | Attachment $\checkmark$ $\forall$ | Status ∽ ∏     |
| Image: Weight with the second state of the second state of the second       | } / ©      | Grievance-12                | Thursday, November 3, 2022 | Email       | Un-Registered      | BCU Supplies                    |                                   | Open           |
| « < 1 > » 5 ~                                                                                                    | 100        | Grievance from Supplier XYZ | Thursday, November 3, 2022 | Email       | Registered         | 333 Consulting                  |                                   | Redressed      |
|                                                                                                    |            |                             |                            | « ( 1 )     | » 5 V              |                                 |                                   |                |

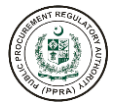

# 1. Clarification

The e-PADS will allow procuring agencies to upload clarifications to the bids. The following steps will illustrate how PA users will upload clarifications.

| ocurement Activity ①                     | Committee                                 |                                              |                                          |                                                                |
|------------------------------------------|-------------------------------------------|----------------------------------------------|------------------------------------------|----------------------------------------------------------------|
| Procurement of Equipment                 | ✓ PRC Committee                           | Q Show                                       |                                          |                                                                |
| Name of Procurement: Procu               | rement of Equipment   Category: Goods     | Method: Open Competitive Bidding   Procur    | ement Procedure: <b>Single Stage T</b> v | wo Envelope   Estimated Cos<br>PKR.2,800,000.0                 |
| Publish Date: 16/06/2023 Bid O           | pening Date & Time: 30/06/2023 , 03:16 PM | Validity Date: 30/07/2023   Tentative Notice | e Date: 01/07/2023 Tentative Cor<br>Tent | ntract Award Date: 31/08/2023<br>ative Closing Date: 30/09/202 |
| nancial Bid Opening Date:   Financial Bi | d Opening Time:                           |                                              |                                          |                                                                |
| Bidder's                                 | List X Rule 33: Rejection of Bids         | E-Contract                                   | Contract Specimen#1                      | Contract Specimen#2                                            |
|                                          |                                           |                                              |                                          | Q Show Clarification(s)                                        |
|                                          |                                           |                                              |                                          |                                                                |
|                                          |                                           |                                              |                                          |                                                                |
| 0                                        | 2                                         | 3                                            | 4                                        | 5                                                              |
| Clarification(s)                         | Pre-Bid (Minutes of Meeting)              | Bid Opening                                  | Final Evaluation                         | Award of Contract                                              |
|                                          |                                           |                                              |                                          |                                                                |
| LARIFICATIONS                            |                                           |                                              |                                          |                                                                |
| S.No Activity Name                       |                                           |                                              |                                          | Actions                                                        |
| 1 Clarification(s)                       |                                           |                                              |                                          | 0 0 0                                                          |
|                                          |                                           |                                              |                                          | Next →                                                         |
|                                          |                                           |                                              |                                          |                                                                |
|                                          |                                           |                                              |                                          |                                                                |
|                                          |                                           | Click on this                                |                                          |                                                                |
|                                          |                                           | button to view                               |                                          |                                                                |
|                                          |                                           | documents.                                   |                                          |                                                                |
|                                          |                                           | Actions                                      | Click on this                            |                                                                |
|                                          |                                           |                                              | button when                              |                                                                |
|                                          |                                           | ► ► • • • • • • • • • • • • • • • • • •      | complete.                                |                                                                |
|                                          |                                           |                                              |                                          |                                                                |
|                                          | Click on this                             |                                              |                                          |                                                                |

a. To upload clarification please click on the document icon:

| 0                  | 2                            | 3           | 4                | 5                                                                                                    |
|--------------------|------------------------------|-------------|------------------|----------------------------------------------------------------------------------------------------|
| Clarification(s)   | Pre-Bid (Minutes of Meeting) | Bid Opening | Final Evaluation | Award of Contract                                                                                                    |
|                    |                              |             |                  |                                                                                                    |
| CLARIFICATIONS     |                              |             |                  |                                                                                                    |
| S.No Activity Name |                              |             |                  | Actions                                                                                                    |
| 1 Clarification(s) |                              |             |                  | D @ Ø                                                                                                    |
|                    |                              |             |                  | Tim                                                                                                    |
|                    |                              |             |                  | and the second second s |
|                    |                              |             |                  |                                                                                                    |

b. After clicking the document icon, the following form will appear to the users:

| arification(s)  |           |      |                        |
|-----------------|-----------|------|------------------------|
|                 |           |      | 1 Upload Attachment(s) |
| .No Description | Published | Date | Actions                |
| lo record found |           |      |                        |
|                 |           |      |                        |
|                 |           |      |                        |
|                 |           |      |                        |
|                 |           |      |                        |
|                 |           |      |                        |
|                 |           |      |                        |
|                 |           |      |                        |
|                 |           |      |                        |
|                 |           |      |                        |
|                 |           |      |                        |
|                 |           |      |                        |
|                 |           |      |                        |
|                 |           |      | X Cance                |
|                 |           | Cli  | ick on                 |

discard task.

c. Click on Upload Attachment button to attach a clarification document.

| arific  | ation(s)    |           |      |         |                   |
|---------|-------------|-----------|------|---------|-------------------|
|         |             |           |      | ل ال 🖞  | oad Attachment(s) |
| S.No    | Description | Published | Date | Actions | 2m                |
| No reco | ord found   |           |      |         |                   |
|         |             |           |      |         |                   |
|         |             |           |      |         |                   |
|         |             |           |      |         |                   |
|         |             |           |      |         |                   |
|         |             |           |      |         |                   |
|         |             |           |      |         |                   |
|         |             |           |      |         |                   |
|         |             |           |      |         |                   |
|         |             |           |      |         |                   |
|         |             |           |      |         |                   |
|         |             |           |      |         |                   |
|         |             |           |      |         |                   |
|         |             |           |      |         |                   |
|         |             |           |      |         |                   |
|         |             |           |      |         |                   |

d. After clicking the Upload Attachment button, the following form will appear.

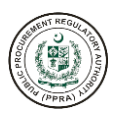

| Upload Attachment(s) |               |   |         | ×                                      |
|----------------------|---------------|---|---------|----------------------------------------|
| SELECT FILE          |               |   |         |                                        |
| * Attachment ①       |               |   |         |                                        |
| No file chosen       |               |   |         | <u>ث</u>                               |
| Description ①        |               |   |         |                                        |
|                      |               |   |         | 4                                      |
|                      |               |   |         |                                        |
|                      |               | _ | Cancel  | Save                                   |
|                      | Click on      | _ |         | _                                      |
|                      | discard task. |   |         |                                        |
|                      |               |   |         |                                        |
|                      |               |   |         | Click on<br>Save, to sav<br>attachment |
| Upload Attachment(s) |               |   |         | ×                                      |
| SELECT FILE          |               |   |         |                                        |
| * Attachment ①       |               |   |         |                                        |
| No file chosen       |               |   |         | <u>ث</u> .<br>- شن                     |
| Description ①        |               |   |         | Lin                                    |
|                      |               |   |         | 1.                                     |
|                      |               |   |         |                                        |
|                      |               |   | × Cance | Save                                   |

- i. Attach document.
- ii. Enter description for the attachment.

| Jpload Attachment(s)                     |               |
|------------------------------------------|---------------|
| SELECT FILE                              |               |
| Attachment ①                             |               |
| df6fa077-2dc8-4914-8300-7db94e110591.pdf |               |
| Description ()<br>Clarification-1        |               |
|                                          | X Cancel Save |
|                                          |               |
| Action po                                |               |

e. After clicking on Save, the following screen will appear:

| Clarific | ation(s)        |           |             |                                      | ×    |
|----------|-----------------|-----------|-------------|--------------------------------------|------|
|          |                 |           |             | ① Upload Attachment(                 | (s)  |
| S.No     | Description     | Published | Date        | Actions                              |      |
| 1        | Clarification-1 | No        | Nov 3, 2022 | 🛃 Download 🛛 Publish 💼 Delete 🖉 Edit |      |
|          |                 |           |             |                                      |      |
|          |                 |           |             |                                      |      |
|          |                 |           |             |                                      |      |
|          |                 |           |             |                                      |      |
|          |                 |           |             |                                      |      |
|          |                 |           |             |                                      |      |
|          |                 |           |             |                                      |      |
|          |                 |           |             |                                      |      |
|          |                 |           |             | × Can                                | icel |

- f. By using the buttons give on the right side the user can perform the following task:
  - i. Download the uploaded attachment
  - ii. Publish the uploaded attachment to make it visible for the participating bidders
  - iii. Delete the attachment
  - iv. Edit the attachment
- g. Click on Publish to make the attachment accessible for the participating bidders.

|                        | ation(s)        |           |             |                                      |  |
|------------------------|-----------------|-----------|-------------|--------------------------------------|--|
| ① Upload Attachment(s) |                 |           |             |                                      |  |
| 6.No                   | Description     | Published | Date        | Actions                              |  |
| 1                      | Clarification-1 | No        | Nov 3, 2022 | 🛃 Download 🖪 Publish 🗇 Delete 🖉 Edit |  |
|                        |                 |           |             | (m)                                  |  |
|                        |                 |           |             |                                      |  |
|                        |                 |           |             |                                      |  |
|                        |                 |           |             |                                      |  |
|                        |                 |           |             |                                      |  |
|                        |                 |           |             |                                      |  |
|                        |                 |           |             |                                      |  |
|                        |                 |           |             |                                      |  |
|                        |                 |           |             |                                      |  |
|                        |                 |           |             |                                      |  |
|                        |                 |           |             |                                      |  |

h. After the PA user has published the document, it can be only downloaded, and no other actions can be performed.

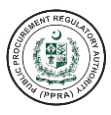

| S.No     Description     Published     Date     Actions       1     Clarification-1     Yes     Nov 3, 2022     Jownload                                     | larific | ation(s)        |           |             |                      | ×   |
|----------------------------------------------------------------------------------------------------|---------|-----------------|-----------|-------------|----------------------|-----|
| S.No         Description         Published         Date         Actions           1         Clarification-1         Yes         Nov 3, 2022         Jownload |         |                 |           |             | Ĵ, Upload Attachment | (s) |
| 1 Clarification-1 Yes Nov 3, 2022                                                                                                    | S.No    | Description     | Published | Date        | Actions              |     |
|                                                                                                    | 1       | Clarification-1 | Yes       | Nov 3, 2022 | 🛃 Download           |     |
|                                                                                                    |         |                 |           |             |                      |     |
|                                                                                                    |         |                 |           |             |                      |     |
|                                                                                                    |         |                 |           |             |                      |     |
|                                                                                                    |         |                 |           |             |                      |     |
|                                                                                                    |         |                 |           |             |                      |     |
|                                                                                                    |         |                 |           |             |                      |     |
|                                                                                                    |         |                 |           |             |                      |     |
|                                                                                                    |         |                 |           |             |                      |     |
|                                                                                                    |         |                 |           |             |                      |     |

i. To view the published document, click on the eye icon, and the same screen will appear to download the attachment.

|       | 0                | (2)                          | 3           | 4                | 5                 |
|-------|------------------|------------------------------|-------------|------------------|-------------------|
|       | Clarification(s) | Pre-Bid (Minutes of Meeting) | Bid Opening | Final Evaluation | Award of Contract |
| CLARI | FICATIONS        |                              |             |                  |                   |
| S.No  | Activity Name    |                              |             |                  | Actions           |
| 1     | Clarification(s) |                              |             |                  | D 💿 🧭             |
|       |                  |                              |             |                  | Nex               |
|       |                  |                              |             |                  | V                 |
|       |                  |                              |             |                  |                   |

| larific                | ation(s)        |           |             | ×          |  |
|------------------------|-----------------|-----------|-------------|------------|--|
| ① Upload Attachment(s) |                 |           |             |            |  |
| S.No                   | Description     | Published | Date        | Actions    |  |
| 1                      | Clarification-1 | Yes       | Nov 3, 2022 | 🛓 Download |  |
|                        |                 |           |             |            |  |
|                        |                 |           |             |            |  |
|                        |                 |           |             |            |  |
|                        |                 |           |             |            |  |
|                        |                 |           |             |            |  |
|                        |                 |           |             |            |  |
|                        |                 |           |             |            |  |
|                        |                 |           |             |            |  |
|                        |                 |           |             | × Cancel   |  |

j. After the clarifications are published, now the user must mark the status "Complete" of this task by following the below steps:

|      | Clarification(s) | Pre-Bid (Minutes of Meeting) | Bid Opening | Final Evaluation | Award of Contract |
|------|------------------|------------------------------|-------------|------------------|-------------------|
|      |                  |                              |             |                  |                   |
| LAR  | FICATIONS        |                              |             |                  |                   |
| S.No | Activity Name    |                              |             |                  | Actions           |
| 1    | Clarification(s) |                              |             |                  | D 🛛 🧭             |
|      |                  |                              |             |                  | Next -            |

i. Click on the Red Tick. The following message will appear:

ii.

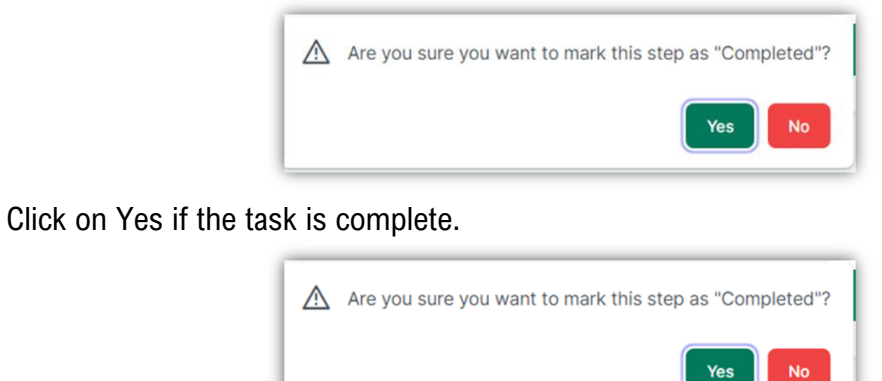

- Action performed successfully.
- k. After the users have clicked on Yes button, the system will move on to the second step "Pre-Bid (Minutes of Meeting)".

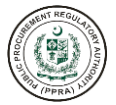

# 2. Pre-Bid (Minutes of Meeting)

The e-PADS allow its procuring agency users to upload pre-bid minutes of meeting. In this section procuring agency is required to upload minutes of pre-bid meeting. The following steps demonstrate how pre-bid minutes of meeting are uploaded.

| Procuromy | opt Activity (i)                   |                             | Committee ()            |                                       |                  |                                         |
|-----------|------------------------------------|-----------------------------|-------------------------|---------------------------------------|------------------|-----------------------------------------|
| Procurema | ent Activity O                     |                             | Committee O             |                                       |                  |                                         |
| Procurer  | ment of Office Supplies            | ~                           | Procuring Committee N   | Ion Consultative                      | ✓ Q Show         |                                         |
| Name of F | Procurement: Procurement of Office | Supplies   Method: Open Com | oetitive Bidding   Cate | gory: Goods   Estimated Cost: PKR.1,0 | 00,000.00        |                                         |
|           |                                    |                             |                         |                                       | Bidder's List    | + Grievance X Rule 33: Rejection of Bid |
|           | 1                                  | 2                           |                         | 3                                     | 4                | (5)                                     |
|           | Clarification(s)                   | Pre-Bid (Minutes of         | Meeting)                | Bid Opening                           | Final Evaluation | Award of Contract                       |
| PRE-B     | ID MEETING                         |                             |                         |                                       |                  |                                         |
| S.No      | Activity Name                      |                             |                         |                                       |                  | Actions                                 |
| 1         | Pre-Bid (Minutes of Meeting)       |                             |                         |                                       |                  | © ● Ø                                   |
| ← Prev    | vious                              |                             |                         |                                       |                  | 2m)                                     |

a. Click on document icon to upload attachment. After clicking of documents icon, the following screen will appear to the users:

| re-Bid  | l (Minutes of Meeting) |           |      |         | >                   |
|---------|------------------------|-----------|------|---------|---------------------|
|         |                        |           |      | ( ± u   | pload Attachment(s) |
| S.No    | Description            | Published | Date | Actions | - Chin              |
| No reco | ord found              |           |      |         | ~                   |
|         |                        |           |      |         |                     |
|         |                        |           |      |         |                     |
|         |                        |           |      |         |                     |
|         |                        |           |      |         |                     |
|         |                        |           |      |         |                     |
|         |                        |           |      |         |                     |
|         |                        |           |      |         |                     |
|         |                        |           |      |         |                     |
|         |                        |           |      |         |                     |
|         |                        |           |      |         |                     |
|         |                        |           |      |         | × Cancel            |

b. Click on Upload Attachment button to upload the document. After clicking, the following screen will appear:

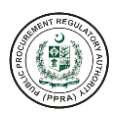

| No file chosen       |               | Ţ             |
|----------------------|---------------|---------------|
|                      |               |               |
| Description ①        |               |               |
|                      |               | 4             |
|                      |               |               |
|                      |               |               |
|                      | Click op      | X Cancel Save |
|                      | Cancel to     | T T           |
|                      | uiscalu task. |               |
|                      |               | Click o       |
|                      |               | Save, to s    |
|                      |               | actación      |
| Upload Attachment(s) |               | ×             |
|                      |               |               |
| SELECT FILE          |               |               |
| * Attachment ①       |               |               |
| No file chosen       |               |               |
|                      |               | <i>Z</i>      |
| * Description ①      |               |               |
| Description ①        |               |               |
| Description ①        |               | li.           |
| Description ①        |               | Å             |
| Description ①        |               |               |
| Description          |               | X Cancel Save |

| Upload File                              | ×             |
|------------------------------------------|---------------|
| SELECT FILE                              |               |
| * Attachment ①                           |               |
| df6fa077-2dc8-4914-8300-7db94e110591.pdf | Ĵ             |
| * Description ①                          |               |
| MOM Pre-Bid Meeting                      |               |
|                                          |               |
|                                          | X Cancel Save |
|                                          | - City        |
| Action performed successfully.           |               |

c. After clicking on Save, the following screen will appear:

i. ii.

|   |  | CUMUC PROCUMENT | AT REGU | TORY AUTHOR |
|---|--|-----------------|---------|-------------|
| × |  |                 |         |             |

| .No De |                     |           |             |                                |  |
|--------|---------------------|-----------|-------------|--------------------------------|--|
|        | Description         | Published | Date        | Actions                        |  |
| 1 M    | MOM Pre-Bid Meeting | No        | Nov 3, 2022 | Download Publish Delete C Edit |  |

- d. By using the buttons give on the right side the user can perform the following task:
  - i. Download the uploaded attachment
  - ii. Publish the uploaded attachment to make it visible for the participating bidders
  - iii. Delete the attachment
  - iv. Edit the attachment
- e. Click on Publish to make the attachment accessible for the participating bidders.

| e-Bid | l (Minutes of Meeting) |           |             |                  |
|-------|------------------------|-----------|-------------|------------------|
| 6.No  | Description            | Published | Date        | Actions          |
| 1     | MOM Pre-Bid Meeting    | No        | Nov 3, 2022 | Jownload Publish |
|       |                        |           |             | Stip             |
|       |                        |           |             |                  |
|       |                        |           |             |                  |
|       |                        |           |             |                  |
|       |                        |           |             |                  |
|       |                        |           |             |                  |
|       |                        |           |             |                  |
|       |                        |           |             |                  |
|       |                        |           |             | × Cance          |
| -     |                        |           |             |                  |
|       |                        | _         |             |                  |

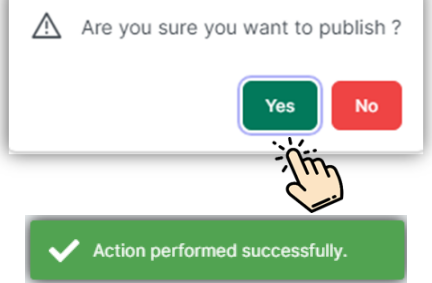

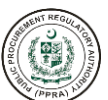

f. After the PA user has published the document, it can be only downloaded, and no other actions can be performed.

| Pre-Bio | re-Bid (Minutes of Meeting) |           |             |            |          |  |
|---------|-----------------------------|-----------|-------------|------------|----------|--|
| S.No    | Description                 | Published | Date        | Actions    |          |  |
| 1       | MOM Pre-Bid Meeting         | Yes       | Nov 3, 2022 | 🛃 Download |          |  |
|         |                             |           |             |            |          |  |
|         |                             |           |             |            |          |  |
|         |                             |           |             |            |          |  |
|         |                             |           |             |            |          |  |
|         |                             |           |             |            |          |  |
|         |                             |           |             |            |          |  |
|         |                             |           |             |            |          |  |
|         |                             |           |             |            | X Cancel |  |

g. To view the published document, click on the eye icon, and the same screen will appear to download the attachment.

| Procureme | ent Activity ①                       |                             | Committee (i)         |                                      |               |                              |                      |
|-----------|--------------------------------------|-----------------------------|-----------------------|--------------------------------------|---------------|------------------------------|----------------------|
| Procurer  | ment of Office Supplies              | ~                           | Procuring Committee   | e Non Consultative                   | ✓ Q Show      |                              |                      |
|           |                                      |                             |                       |                                      |               |                              |                      |
| Name of P | Procurement: Procurement of Office S | Supplies   Method: Open Com | petitive Bidding   Ca | itegory: Goods   Estimated Cost: PKI | .1,000,000.00 |                              |                      |
|           |                                      |                             |                       |                                      | © Bidd        | er's List + Grievance X Rule | 33: Rejection of Bid |
|           |                                      |                             |                       |                                      |               |                              |                      |
|           |                                      | •                           |                       |                                      |               |                              |                      |
|           | (1)                                  | 2                           |                       | 3                                    | 4             | 5                            |                      |
|           | Clarification(s)                     | Pre-Bid (Minutes of         | Meeting)              | Bid Opening                          | Final Evaluat | on Award of                  | Contract             |
|           |                                      |                             |                       |                                      |               |                              |                      |
| PRE-BI    | ID MEETING                           |                             |                       |                                      |               |                              |                      |
| S.No      | Activity Name                        |                             |                       |                                      |               |                              | Actions              |
| 1         | Pre-Bid (Minutes of Meeting)         |                             |                       |                                      |               |                              | <u>b</u> © Ø         |
|           |                                      |                             |                       |                                      |               |                              | - Úm                 |
| ← Prev    | vious                                |                             |                       |                                      |               |                              | NC                   |
|           |                                      |                             |                       |                                      |               |                              |                      |

| Pre-Bio | re-Bid (Minutes of Meeting) |           |             |            |        |  |
|---------|-----------------------------|-----------|-------------|------------|--------|--|
|         |                             |           |             |            |        |  |
|         |                             |           |             |            |        |  |
| S.No    | Description                 | Published | Date        | Actions    |        |  |
| 1       | MOM Pre-Bid Meeting         | Yes       | Nov 3, 2022 | L Download |        |  |
|         |                             |           |             |            |        |  |
|         |                             |           |             |            |        |  |
|         |                             |           |             |            |        |  |
|         |                             |           |             |            |        |  |
|         |                             |           |             |            |        |  |
|         |                             |           |             |            |        |  |
|         |                             |           |             |            |        |  |
|         |                             |           |             |            |        |  |
|         |                             |           |             |            |        |  |
|         |                             |           |             |            | Capaal |  |
|         |                             |           |             | ×          | Cancel |  |

h. After the pre-bid minutes of meeting have been published, now the user must mark the status "Complete" of this task by following the below steps:

| upplies                      | Committee     Procuring      | Committee Non Consultative                        | <ul> <li>✓ Q Show</li> </ul>                                  |                                                                                                    |
|------------------------------|------------------------------|---------------------------------------------------|---------------------------------------------------------------|----------------------------------------------------------------------------------------------------|
| upplies                      | ✓ Procuring                  | Committee Non Consultative                        | ✓ Q Show                                                      |                                                                                                    |
| ocurement of Office Supplies |                              |                                                   |                                                               |                                                                                                    |
| ourement of office ouppiles  | Method: Open Competitive Bid | ding   Category: Goods   Estimated Cost: PKR.1,00 | 10,000.00                                                     |                                                                                                    |
|                              |                              |                                                   | Bidder's List                                                 | + Grievance × Rule 33: Rejection of Bid                                                                                                    |
|                              | 2                            | (3)                                               | (4)                                                           | (5)                                                                                                    |
| n(s)                         | Pre-Bid (Minutes of Meeting) | Bid Opening                                       | Final Evaluation                                              | Award of Contract                                                                                                    |
|                              |                              |                                                   |                                                               |                                                                                                    |
| G                            |                              |                                                   |                                                               |                                                                                                    |
|                              |                              |                                                   |                                                               | Actions                                                                                                    |
| es of Meeting)               |                              |                                                   |                                                               | D 🔍 🥝                                                                                                    |
|                              |                              |                                                   |                                                               |                                                                                                    |
|                              |                              |                                                   |                                                               | Next -                                                                                                    |
|                              | G<br>es of Meeting)          | (s) Pre-Bid (Minutes of Meeting) G es of Meeting) | (s) Pre-Bid (Minutes of Meeting) Bid Opening G es of Meeting) | © Bidder's List           2         3         4           (s)         Pre-Bid (Minutes of Meeting)         Bid Opening         Final Evaluation   G es of Meeting) |

i. Click on the Red Tick. The following message will appear:

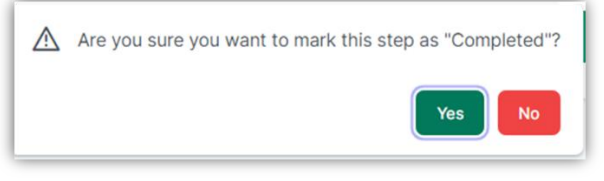

ii. Click on Yes if the task is complete.

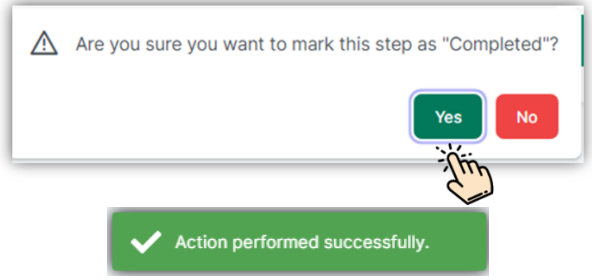

i. After the users have clicked on Yes button, the system will move on to the next step "Bid-Opening".

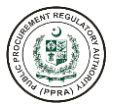

# 3. Bid Opening

The e-PADS allow its procuring agency users to upload relevant documents for bid opening. In this section Procuring Agency is required to upload Committee Members' attendance, suppliers' attendance and technical bid documents. The following steps demonstrate how bid opening is carried out.

|        | Clarification(e)             | 2<br>Pre-Bid (Minutes of Meeting) | Bid Opening | 4<br>Einal Evaluation | 5<br>Award of Contract |
|--------|------------------------------|-----------------------------------|-------------|-----------------------|------------------------|
|        | Claincaton(s)                | Pre-bid (Minutes of Meeting)      | bid opening |                       | Award of contract      |
| BID OI | PENING                       |                                   |             |                       |                        |
| S.No   | Activity Name                |                                   |             |                       | Actions                |
| 1      | Committee Members Attendance |                                   |             |                       | () © C @ 🤆             |
| 2      | Suppliers Attendance         |                                   |             |                       | A 🔘 🥝                  |
| 3      | Bid Opening (Download)       |                                   |             |                       | v 💿 🗅 🔍 🤗              |
| ← Pre  | evious                       |                                   |             |                       | Next -                 |
|        |                              |                                   |             |                       |                        |

#### **Committee Members Attendance**

For committee members attendance please refer to the steps given below.

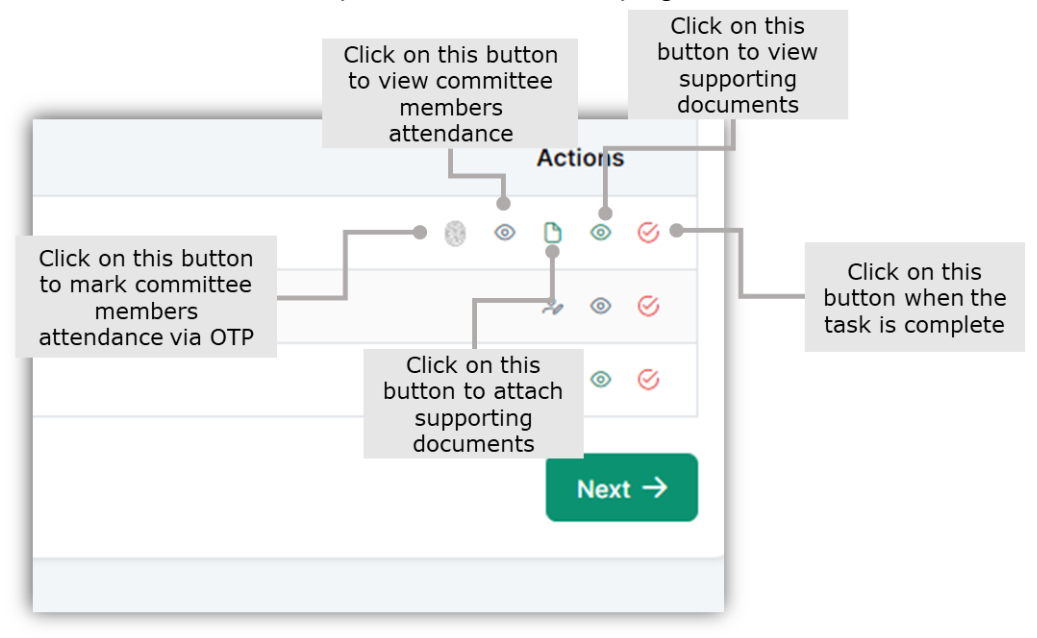

a. Click on the fingerprint button, from the left to mark committee members attendance via OTP verification.

|       | Clarification(s)             | Pre-Bid (Minutes of Meeting)          | Bid Opening | 4<br>Final Evaluation | Award of Contract |
|-------|------------------------------|---------------------------------------|-------------|-----------------------|-------------------|
|       |                              | · · · · · · · · · · · · · · · · · · · |             |                       |                   |
|       | PENING                       |                                       |             |                       |                   |
| S.No  | Activity Name                |                                       |             |                       | Actions           |
| 1     | Committee Members Attendance |                                       |             |                       | 0 0 0 6           |
| 2     | Suppliers Attendance         |                                       |             |                       | - Time · ·        |
| 3     | Bid Opening (Download)       |                                       |             |                       |                   |
| ← Pre | evious                       |                                       |             |                       | Next →            |
|       |                              |                                       |             |                       |                   |

b. After clicking the fingerprint button, the following screen will appear:

| lember Name | Mobile        | Email                | Attendance Date | Availability | Actions                                    |
|-------------|---------------|----------------------|-----------------|--------------|--------------------------------------------|
| shir User   | +926548658484 | hilmajofyi@vusra.com |                 | Absent       | V Mark Present                             |
|             |               | « < 1                | > >> 5 ~        |              | Ĺ                                          |
|             |               |                      |                 |              | Click on this<br>button to mark<br>present |
|             |               |                      |                 |              |                                            |
|             |               |                      |                 |              |                                            |
|             |               |                      |                 |              |                                            |
|             |               |                      |                 |              |                                            |
|             |               |                      |                 |              |                                            |
|             |               |                      |                 |              |                                            |
|             |               |                      |                 |              | X Canc                                     |

c. After clicking on Mark Present, the following screen will appear:

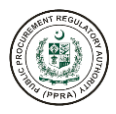

| mmittee Memb | bers Attendance |                      |                  |                               |                         | ×                                            |
|--------------|-----------------|----------------------|------------------|-------------------------------|-------------------------|----------------------------------------------|
| lember Name  | Mobile          | Email                | Attendance Date  | Availability                  | Actions                 |                                              |
| shir User    | +926548658484   | hilmajofyi@vusra.com | 11/3/22, 5:26 PM | Present                       | X Mark Absent           | ✓ OTP                                        |
|              |                 | «                    | 1 > » 5 v        |                               | Ī                       | Î                                            |
|              |                 |                      |                  | Γ                             |                         |                                              |
|              |                 |                      |                  | Click or<br>buttor<br>mark Al | n this<br>n to<br>osent | Click on th<br>button ma<br>present v<br>OTP |
|              |                 |                      |                  |                               |                         | Off                                          |
|              |                 |                      |                  |                               |                         |                                              |
|              |                 |                      |                  |                               |                         |                                              |
|              |                 |                      |                  |                               |                         |                                              |
|              |                 |                      |                  |                               |                         |                                              |
|              |                 |                      |                  |                               |                         |                                              |

d. Click on OTP to verify the attendance:

|            | Mobile        | Email                | Attendance Date  | Availability | Actions       |
|------------|---------------|----------------------|------------------|--------------|---------------|
| Ashir User | +926548658484 | hilmajofyi@vusra.com | 11/3/22, 5:26 PM | Present      | X Mark Absent |
|            |               | « « «                | 1 > » 5 ¥        |              | Thin          |
|            |               |                      |                  |              |               |
|            |               |                      |                  |              |               |
|            |               |                      |                  |              |               |
|            |               |                      |                  |              |               |
|            |               |                      |                  |              |               |
|            |               |                      |                  |              |               |
|            |               |                      |                  |              |               |
|            |               |                      |                  |              |               |
|            |               |                      |                  |              |               |
|            |               |                      |                  |              |               |

e. The following screen will appear to the users:

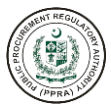

| Verify OTP                 | ×            |
|----------------------------|--------------|
| ENTER VALID MOBILE NUMMBER |              |
| Mobile                     |              |
| +926548658484              |              |
|                            | GENERATE OTP |
| ОТР                        |              |
| Code                       |              |
|                            | VERIFY       |
|                            |              |
|                            |              |
|                            |              |
|                            |              |
|                            |              |
|                            | Close        |

f. Click on Generate OTP to verify attendance:

| Verify OTP                 | ×      |
|----------------------------|--------|
| ENTER VALID MOBILE NUMMBER |        |
| Mobile                     |        |
| +926548658484              |        |
|                            |        |
| TP                         |        |
| Code                       | 2      |
|                            | Vebiev |
|                            | VERIFI |
|                            |        |
|                            |        |
|                            |        |
|                            |        |
|                            | Close  |
|                            | Ciose  |

g. After clicking on Generate OTP, a six-digit code will be sent to members mobile number after entering the OTP code click on Verify to mark the attendance:

| Verify OTP                             |                      |                       |                           |       | >            |
|----------------------------------------|----------------------|-----------------------|---------------------------|-------|--------------|
| ENTER VALID MOBILE NUMMBER             |                      |                       |                           |       |              |
| Mobile                                 |                      |                       |                           |       |              |
| +926548658484                          |                      |                       |                           |       |              |
|                                        |                      |                       |                           |       | GENERATE OTP |
|                                        |                      |                       |                           |       |              |
| ve texted OTP(One Time Password) at y  | our Mobile # +926548 | 658484 Please enter C | P below to verify and pro | oceed |              |
|                                        |                      |                       |                           |       |              |
| DTP                                    |                      |                       |                           |       |              |
| 123456                                 |                      |                       |                           |       |              |
| DTP<br>123456<br>otal attempts left 3  |                      |                       |                           |       |              |
| ITP<br>123456<br>otal attempts left 3  |                      |                       |                           |       | <br>VERIFY   |
| ITP<br>123456<br>otal attempts left 3  |                      |                       |                           |       | <br>VERIFY   |
| ITP<br>123456<br>otal attempts left 3  |                      |                       |                           |       | <br>VERIFY   |
| DTP<br>123456<br>otal attempts left 3  |                      |                       |                           |       | VERIFY       |
| DTP<br>123456<br>Total attempts left 3 |                      |                       |                           |       | VERIFY       |

h. The following screen will appear after attendance is verified:

| lember Name | Mobile        | Email                | Attendance Date  | Availability | Actions    |
|-------------|---------------|----------------------|------------------|--------------|------------|
| shir User   | +926548658484 | hilmajofyi@vusra.com | 11/4/22, 5:10 AM | Present      | ✓ Verified |
|             |               | « < 1 >              | » 5 V            |              |            |
|             |               |                      |                  |              |            |
|             |               |                      |                  |              |            |
|             |               |                      |                  |              |            |
|             |               |                      |                  |              |            |
|             |               |                      |                  |              |            |
|             |               |                      |                  |              |            |
|             |               |                      |                  |              |            |
|             |               |                      |                  |              |            |
|             |               |                      |                  |              |            |
|             |               |                      |                  |              |            |

i. To view committee members attendance, click on the eye icon as shown below:

|       | Clarification(s)             | Pre-Bid (Minutes of Meeting) | Bid Opening | Final Evaluation | Award of Contract |
|-------|------------------------------|------------------------------|-------------|------------------|-------------------|
| ID OF | PENING                       |                              |             |                  |                   |
| S.No  | Activity Name                |                              |             |                  | Actions           |
| 1     | Committee Members Attendance |                              |             |                  | () • C • 🧭        |
| 2     | Suppliers Attendance         |                              |             |                  | Tin .             |
| 3     | Bid Opening (Download)       |                              |             |                  |                   |
| ← Pre | vious                        |                              |             |                  | Next -            |
| V TTC | tious                        |                              |             |                  | index of          |

j. After clicking on eye icon, the following screen will appear:
| Member Name | Mobile        | Email                | Attendance Date  | Availability | Actions    |
|-------------|---------------|----------------------|------------------|--------------|------------|
| Ashir User  | +926548658484 | hilmajofyi@vusra.com | 11/4/22, 5:10 AM | Present      | ✓ Verified |
|             |               | « < 1 >              | » 5 V            |              |            |
|             |               |                      |                  |              |            |
|             |               |                      |                  |              |            |
|             |               |                      |                  |              |            |
|             |               |                      |                  |              |            |
|             |               |                      |                  |              |            |
|             |               |                      |                  |              |            |
|             |               |                      |                  |              |            |
|             |               |                      |                  |              |            |
|             |               |                      |                  |              |            |
|             |               |                      |                  |              |            |
|             |               |                      |                  |              |            |
|             |               |                      |                  |              |            |

k. To attach supporting documents for committee members attendance, please click on the document icon as shown below:

|       | 1                            | 2                            | 3           | 4                | 5                 |
|-------|------------------------------|------------------------------|-------------|------------------|-------------------|
|       | Clarification(s)             | Pre-Bid (Minutes of Meeting) | Bid Opening | Final Evaluation | Award of Contract |
|       |                              |                              |             |                  |                   |
| S.No  | Activity Name                |                              |             |                  | Actions           |
| 1     | Committee Members Attendance |                              |             |                  | () © D © Ø        |
| 2     | Suppliers Attendance         |                              |             |                  | The               |
| 3     | Bid Opening (Download)       |                              |             |                  |                   |
| ← Pre | vious                        |                              |             |                  | Next →            |
|       |                              |                              |             |                  |                   |

I. After clicking on the document icon, the following screen will appear:

| Suppo | orting document(s) |      |         | ×                      |
|-------|--------------------|------|---------|------------------------|
|       |                    |      | I       | 1 Upload Attachment(s) |
| S.No  | Description        | Date | Actions | - Chin                 |
| No re | cord found         |      |         |                        |
|       |                    |      |         |                        |
|       |                    |      |         |                        |
|       |                    |      |         |                        |
|       |                    |      |         |                        |
|       |                    |      |         |                        |
|       |                    |      |         |                        |
|       |                    |      |         |                        |
|       |                    |      |         |                        |
|       |                    |      |         |                        |
|       |                    |      |         |                        |
|       |                    |      |         |                        |
|       |                    |      |         |                        |
|       |                    |      |         | _                      |
|       |                    |      |         | × Cancel               |

m. Click on Upload Attachment button, the following screen will appear:

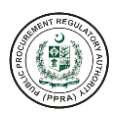

| Lpload Attachment(s) ×   SELECT FILE   * ItachmentO   Description O   Click on   Click on   Click on   Click on Click on Click on Click on Click on Click on Second Task. Click on Second Task. Click on Click on Click on Click on Second Task. Click on Click on                                                                                                    |                      |               |                          |
|----------------------------------------------------------------------------------------------------|----------------------|---------------|--------------------------|
| SELECT FILE<br>* Atachment ③<br>* Description ④<br>Upload Attachment(s) ×<br>SELECT FILE<br>* Attachment ③<br>* Select FILE<br>* Attachment ③<br>* Onlie chosen<br>* Cancel ↓<br>* Cancel ↓                                                                                                    | Jpload Attachment(s) |               | ×                        |
| * Attachment © No file chosen  Description ©  Click on Click on Cl | SELECT FILE          |               |                          |
| No file chosen  Description ①  Click on Click on Click on Click on Click on Click on Click on Save, to s attachme Upload Attachment(s)  X SELECT FILE  Attachment ① No file chosen  Description ①  X Click on Click on Clic | Attachment 🛈         |               |                          |
| Description ③          Click on       Click on         Click on       Save, to so attachment(s)         Vpload Attachment(s)       ×         SELECT FILE       • Attachment ④         No file chosen       •         • Description ③       •                                                                                                    | No file chosen       |               | Ĺ                        |
| Click on<br>Cancel to<br>discard task.<br>Upload Attachment(s)<br>SELECT FILE<br>• Attachment ©<br>No file chosen<br>• Description ©                                                                                                    | Description ①        |               |                          |
| Lick on<br>Cancel to<br>discard task.<br>Click of<br>Save, to<br>Statechneet<br>SELECT FILE<br>• Attachment<br>• Description O<br>• Description O                                                                                                    |                      |               |                          |
| Upload Attachment(s)                                                                                                    |                      |               |                          |
| Click on<br>Cancel to<br>discard task.<br>Click o<br>Save, to<br>sattachment<br>SELECT FILE<br>• Attachment ©<br>No file chosen<br>• Description ©                                                                                                    |                      |               | Cancel Save              |
| Upload Attachment(s) × SELECT FILE • Attachment ③ No file chosen • Description ③                                                                                                    |                      | Click on      |                          |
| Click o<br>Save, to s<br>attachment<br>SELECT FILE<br>• Attachment ③<br>No file chosen<br>• Description ③                                                                                                    |                      | discard task. |                          |
| Click of<br>Save, to sattachned<br>Upload Attachment(s) ×<br>SELECT FILE<br>• Attachment ©<br>No file chosen<br>• Description ©                                                                                                    |                      |               |                          |
| Save, to s<br>attachment<br>Upload Attachment(s) ×<br>SELECT FILE<br>• Attachment ©<br>No file chosen<br>• Description ©                                                                                                    |                      |               | Click on                 |
| Upload Attachment(s) × SELECT FILE • Attachment ③ No file chosen • Description ③                                                                                                    |                      |               | Save, to sa<br>attachmen |
| SELECT FILE  • Attachment ③  No file chosen  • Description ④                                                                                                    | Upload Attachment(s) |               | ×                        |
|                                                                                                    | SELECT FILE          |               |                          |
| No file chosen                                                                                                    | * Attachment 🛈       |               |                          |
|                                                                                                    | No file chosen       |               | 1.<br>                   |
| × Cancel Save                                                                                                    | * Description ①      |               | Sur                      |
| × Cancel Save                                                                                                    |                      |               | li li                    |
| X Cancel Save                                                                                                    |                      |               |                          |
|                                                                                                    |                      | 1             | X Cancel Save            |

## i. Attach document.

## ii. Enter description for the attachment.

| Upload File(s)                           |                               | ×             |
|------------------------------------------|-------------------------------|---------------|
| SELECT FILE                              |                               |               |
| * Attachment 🛈                           |                               |               |
| df6fa077-2dc8-4914-8300-7db94e110591.pdf |                               | ٦             |
| Description ①                            |                               |               |
| Attendance-1                             |                               |               |
|                                          |                               |               |
|                                          |                               |               |
|                                          |                               | × Cancel Save |
|                                          |                               |               |
|                                          |                               |               |
|                                          | Action performed successfully |               |

n. After clicking on Save, the following screen will appear:

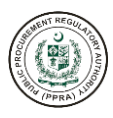

| No Desc |           |             |                            |
|---------|-----------|-------------|----------------------------|
| No Desc |           |             | ① Upload Attachment(s      |
|         | cription  | Date        | Actions                    |
| 1 Atten | endance-1 | Nov 4, 2022 | 🗄 Download 🗍 Delete 🖉 Edit |

- o. By using the buttons give on the right side the user can perform the following task:
  - i. Download the uploaded attachment
  - ii. Delete the attachment
  - iii. Edit the attachment
- p. To view the uploaded document, click on the eye icon, and the same screen will appear to download the attachment.

|       | 1<br>Clarification(s)        | 2<br>Pre-Bid (Minutes of Meeting) | 3<br>Bid Opening | 4 Final Evaluation | (5)<br>Award of Contract |
|-------|------------------------------|-----------------------------------|------------------|--------------------|--------------------------|
| BID O | PENING                       |                                   |                  |                    |                          |
| S.No  | Activity Name                |                                   |                  |                    | Actions                  |
| 1     | Committee Members Attendance | )                                 |                  |                    | () © D © 🧭               |
| 2     | Suppliers Attendance         |                                   |                  |                    | * attin                  |
| 3     | Bid Opening (Download)       |                                   |                  |                    |                          |
| ← Pre | evious                       |                                   |                  |                    | Next →                   |
|       |                              |                                   |                  |                    |                          |

| ppoi | rting document(s) |             |            |  |
|------|-------------------|-------------|------------|--|
|      |                   |             |            |  |
| .No  | Description       | Date        | Actions    |  |
| 1    | Attendance-1      | Nov 4, 2022 | 🛃 Download |  |
|      |                   |             |            |  |
|      |                   |             |            |  |
|      |                   |             |            |  |
|      |                   |             |            |  |
|      |                   |             |            |  |
|      |                   |             |            |  |
|      |                   |             |            |  |
|      |                   |             |            |  |
|      |                   |             |            |  |
|      |                   |             |            |  |
|      |                   |             |            |  |
|      |                   |             |            |  |
|      |                   |             |            |  |
|      |                   |             |            |  |
|      |                   |             |            |  |
|      |                   |             |            |  |
|      |                   |             |            |  |
|      |                   |             |            |  |

q. After the committee members attendance is uploaded and viewed, now the user must mark the status "Complete" of this task by following the below steps:

|       | Clarification(s)             | Pre-Bid (Minutes of Meeting) | Bid Opening | Final Evaluation | Award of Contract |
|-------|------------------------------|------------------------------|-------------|------------------|-------------------|
|       |                              |                              |             |                  |                   |
|       | Activity Name                |                              |             |                  | Actions           |
| 1     | Committee Members Attendance |                              |             |                  | () © © © ()       |
| 2     | Suppliers Attendance         |                              |             |                  | * • ž             |
| 3     | Bid Opening (Download)       |                              |             |                  | 5 @ 1 @ 6         |
| ← Pre | evious                       |                              |             |                  | Next →            |
|       |                              |                              |             |                  |                   |

i. Click on the Red Tick. The following message will appear:

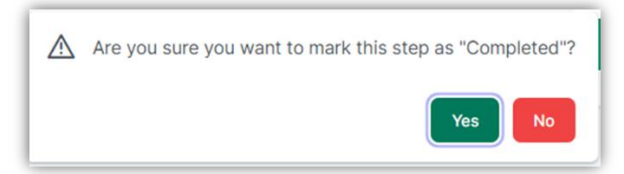

ii. Click on Yes if the task is complete.

| Are you sure you want to mark this step as "Com    | pleted"? |
|----------------------------------------------------|----------|
| Yes                                                | No       |
| 1 m                                                | )        |
| <ul> <li>Action performed successfully.</li> </ul> |          |

r. After the status is marked as complete, the committee members attendance and supporting documents can only be viewed as shown below:

| BID OF | PENING                       |   |   |      |        |   |
|--------|------------------------------|---|---|------|--------|---|
| S.No   | Activity Name                |   |   | Acti | ons    |   |
| 1      | Committee Members Attendance |   | C | ۲    | •      | 3 |
| 2      | Suppliers Attendance         |   |   | 2    | © (    | 3 |
| 3      | Technical Bid Downloading    | Ø | ۲ | ٥    | © 🤅    | 8 |
| ← Pre  | vlous                        |   |   |      | Next - | → |

## **Suppliers Attendance**

For suppliers' attendance please refer to the steps given below.

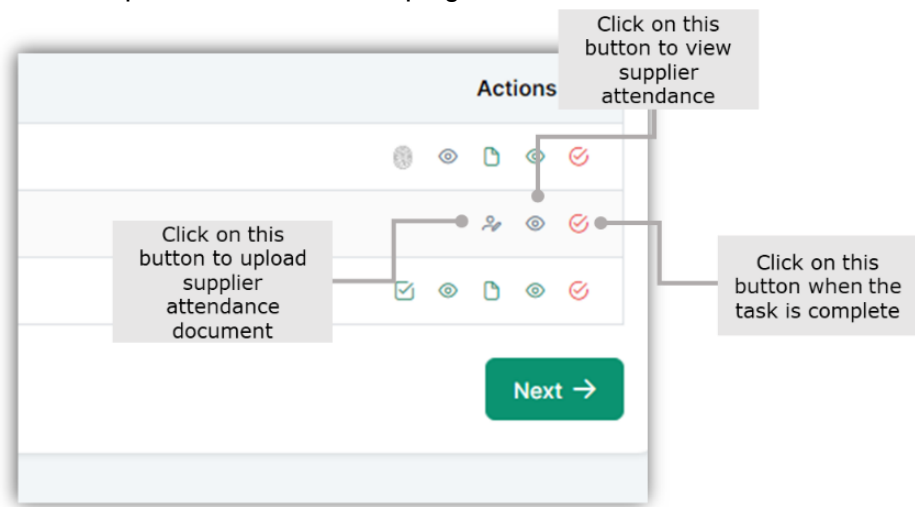

a. Click on the first button, from the left to upload suppliers' attendance document.

|        | 1                            | 2                            | 3           | 4                | 5                 |
|--------|------------------------------|------------------------------|-------------|------------------|-------------------|
|        | Clarification(s)             | Pre-Bid (Minutes of Meeting) | Bid Opening | Final Evaluation | Award of Contract |
|        |                              |                              |             |                  |                   |
| BID OI | PENING                       |                              |             |                  |                   |
| S.No   | Activity Name                |                              |             |                  | Actions           |
| 1      | Committee Members Attendance |                              |             |                  | © © ©             |
| 2      | Suppliers Attendance         |                              |             |                  | × © 🔗             |
| 3      | Bid Opening (Download)       |                              |             |                  | الله م تواتيم     |
| ← Pre  | avious                       |                              |             |                  | Next ->           |
|        |                              |                              |             |                  |                   |
|        |                              |                              |             |                  |                   |
|        |                              |                              |             |                  |                   |

b. After clicking the button, the following screen will appear:

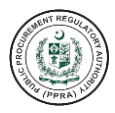

| ppliers At   | tendance |      |        |   |                   |
|--------------|----------|------|--------|---|-------------------|
|              |          |      |        | Ĺ | Upload Attachment |
| No Dese      | cription | Date | Action | 6 | Tim               |
| o record fou | ind      |      |        |   |                   |
|              |          |      |        |   |                   |
|              |          |      |        |   |                   |
|              |          |      |        |   |                   |
|              |          |      |        |   |                   |
|              |          |      |        |   |                   |
|              |          |      |        |   |                   |
|              |          |      |        |   |                   |
|              |          |      |        |   |                   |
|              |          |      |        |   |                   |
|              |          |      |        |   |                   |
|              |          |      |        |   |                   |
|              |          |      |        |   |                   |
|              |          |      |        |   |                   |
|              |          |      |        |   |                   |
|              |          |      |        |   |                   |
|              |          |      |        |   |                   |
|              |          |      |        |   |                   |
|              |          |      |        |   | Concernance and   |

c.Click on Upload Attachment button, the following screen will appear:

| Upload Attachment(s) |                            | ×                                      |
|----------------------|----------------------------|----------------------------------------|
| ELECT FILE           |                            |                                        |
| Attachment ①         |                            |                                        |
| No file chosen       |                            | £                                      |
| Description ①        |                            |                                        |
|                      |                            | 4                                      |
|                      | Click op                   | Save                                   |
|                      | Cancel to<br>discard task. | 5                                      |
|                      | S                          | Click on<br>Save, to sav<br>attachment |
| Upload Attachment(s) |                            | ×                                      |
| SELECT FILE          |                            |                                        |
| * Attachment (i)     |                            |                                        |
| No file chosen       |                            |                                        |
| Description ①        |                            | Lin                                    |
|                      |                            | 6                                      |
|                      |                            |                                        |
|                      | × Cancel                   | Save                                   |

- i. Attach document.
- ii. Enter description for the attachment.

| SELECT FILE  Attachment ①                |               |
|------------------------------------------|---------------|
| * Attachment ①                           |               |
|                                          |               |
| df6fa077-2dc8-4914-8300-7db94e110591.pdf | Ĵ             |
| • Description ①                          |               |
| Supplier Attendance - 1                  |               |
|                                          | ĥ             |
|                                          |               |
|                                          | X Cancel Save |
|                                          | Thin          |
|                                          |               |

d. After clicking on Save, the following screen will appear:

| pplie | ers Attendance          |             |                            |  |
|-------|-------------------------|-------------|----------------------------|--|
| 6.No  | Description             | Date        | Actions                    |  |
| 1     | Supplier Attendance - 1 | Nov 4, 2022 | ∠ Download  Delete  Z Edit |  |
|       |                         |             |                            |  |
|       |                         |             |                            |  |
|       |                         |             |                            |  |
|       |                         |             |                            |  |
|       |                         |             |                            |  |
|       |                         |             |                            |  |
|       |                         |             |                            |  |
|       |                         |             |                            |  |
|       |                         |             |                            |  |
|       |                         |             |                            |  |
|       |                         |             |                            |  |
|       |                         |             |                            |  |

- e. By using the buttons give on the right side the user can perform the following task:
  - i. Download the uploaded attachment
  - ii. Delete the attachment
  - iii. Edit the attachment
- f. To view the uploaded document, click on the eye icon, and the same screen will appear to download the attachment.

|        | 1                            | 2                            | 3           | 4                | 5                 |
|--------|------------------------------|------------------------------|-------------|------------------|-------------------|
|        | Clarification(s)             | Pre-Bid (Minutes of Meeting) | Bid Opening | Final Evaluation | Award of Contract |
|        |                              |                              |             |                  |                   |
| BID OF | PENING                       |                              |             |                  |                   |
| S.No   | Activity Name                |                              |             |                  | Actions           |
| 1      | Committee Members Attendance |                              |             |                  | © ©               |
| 2      | Suppliers Attendance         |                              |             |                  | × © 🔗             |
| 3      | Bid Opening (Download)       |                              |             |                  | ☑ ● ▷ 素/ħ         |
|        | vious                        |                              |             |                  | Next              |
|        |                              |                              |             |                  |                   |
|        |                              |                              |             |                  |                   |

| Suppli | ers Attendance          |             |                 | × |
|--------|-------------------------|-------------|-----------------|---|
|        |                         |             |                 |   |
| S.No   | Description             | Date        | Actions         |   |
| 1      | Supplier Attendance - 1 | Nov 4, 2022 | Download Delete |   |
|        |                         |             |                 |   |
|        |                         |             |                 |   |
|        |                         |             |                 |   |
|        |                         |             |                 |   |
|        |                         |             |                 |   |
|        |                         |             |                 |   |
|        |                         |             |                 |   |
|        |                         |             |                 |   |
|        |                         |             |                 |   |
|        |                         |             |                 |   |
|        |                         |             |                 |   |
|        |                         |             |                 |   |

g. After the suppliers' attendance is uploaded, now the user must mark the status "Complete" of this task by following the below steps:

|        | 1                            | 2                            | 3           | 4                | 5                 |
|--------|------------------------------|------------------------------|-------------|------------------|-------------------|
|        | Clarification(s)             | Pre-Bid (Minutes of Meeting) | Bid Opening | Final Evaluation | Award of Contract |
|        |                              |                              |             |                  |                   |
| BID OF | PENING                       |                              |             |                  |                   |
| S.No   | Activity Name                |                              |             |                  | Actions           |
| 1      | Committee Members Attendance |                              |             |                  | © ©               |
| 2      | Suppliers Attendance         |                              |             |                  | × ©               |
| 3      | Bid Opening (Download)       |                              |             |                  | ⊠ ⊗ D ⊗ 2         |
| ← Prev | vious                        |                              |             |                  | Next →            |
|        |                              |                              |             |                  |                   |

i. Click on the Red Tick. The following message will appear:

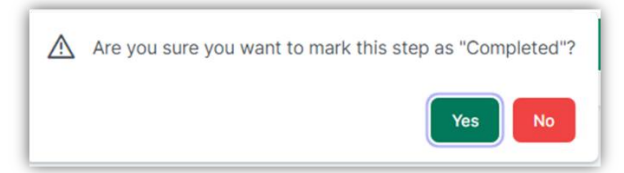

ii. Click on Yes if the task is complete.

| À | Are you sure you want to mark this step as "Com    | pleted"? |
|---|----------------------------------------------------|----------|
|   | Yes                                                | No       |
|   | 2                                                  |          |
|   | <ul> <li>Action performed successfully.</li> </ul> |          |

h. After the status is marked as complete, the committee members attendance and supporting documents can only be viewed as shown below:

|        | 0                  | 2                            | 3           | 4                    | 5                     | 6                | 7                 |
|--------|--------------------|------------------------------|-------------|----------------------|-----------------------|------------------|-------------------|
| С      | larification(s)    | Pre-Bid (Minutes of Meeting) | Bid Opening | Technical Evaluation | Financial Bid Opening | Final Evaluation | Award of Contract |
|        |                    |                              |             |                      |                       |                  |                   |
| BID OF | PENING             |                              |             |                      |                       |                  |                   |
| S.No   | Activity Name      |                              |             |                      |                       |                  | Actions           |
| 1      | Committee Membe    | rs Attendance                |             |                      |                       |                  | 0 0 0             |
| 2      | Suppliers Attendan | ce                           |             |                      |                       |                  | • 0               |
| 3      | Technical Bid Dowr | loading                      |             |                      |                       |                  | V 🛛 🗅 🔍 🔗         |
| (      |                    |                              |             |                      |                       |                  |                   |
| ← Pre  | vious              |                              |             |                      |                       |                  | Next -            |

## **Technical Bid Downloading**

Click on this button to view supplier 8 0 selection 20 0 ି **I** • 🗹 0 C 0 Click on this Click on this button for button when the supplier selection task is complete Next Click on this button to attach supporting documents Click on this button to view supporting documents

For technical bid downloading please refer to the following steps.

a. Click on the first button given on the left side to short list supplier.

| ID OF | PENING                       |  |           |
|-------|------------------------------|--|-----------|
| S.No  | Activity Name                |  | Actions   |
| 1     | Committee Members Attendance |  | © © G     |
| 2     | Suppliers Attendance         |  | © ©       |
| 3     | Bid Opening (Download)       |  | M 💿 🗅 💿 🤤 |
|       |                              |  | Tim       |

b. The following screen will appear after clicking the button:

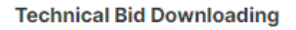

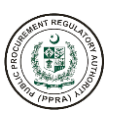

×

| Bid Security Document Date $$ | Bid Security Document | Technical Bid (Download) | Bid Download Date        | Original Bid Security Received                                                                                                    |
|-------------------------------|-----------------------|--------------------------|--------------------------|----------------------------------------------------------------------------------------------------|
| 16/06/2023 , 03:19 PM         | 산 Download            | 산 Download               | 16/06/2023 , 03:19<br>PM | <ul> <li>Image: Image: Ima</li></ul> |
|                               | << <                  | 1 > » 5 ·                | ~                        |                                                                                                    |

c. After clicking on Accept Tick button, the bidder/suppler will become shortlisted and the status will changed to green color with tick; if not tick the status will become Rejected as shown below:

**Financial Bid Downloading** 

| 🕅 Clear           |                               |                                    | Q Searc            | h keyword |
|-------------------|-------------------------------|------------------------------------|--------------------|-----------|
| Supplier Name 🗸 🏹 | Mobile $\checkmark$ $\forall$ | Email ~ 🕅                          | Financial Download | Accept    |
| devtraders        | +926564464476                 | dhbwclc@exelica.com                | 🕁 Download         |           |
|                   | ~~                            | $\langle 1 \rangle \gg 5 \sqrt{5}$ | /                  |           |

d. Users can Reject the supplier by clicking on the Reject button given in Action column.

|                         | Mobile        | Email                  | Technical Bid (Download) | Shortlisted | Action   |
|-------------------------|---------------|------------------------|--------------------------|-------------|----------|
| echno Legal Consultants | +923098667766 | techno.legal@gmail.com | لى Download              | Accepted    | × Reject |
|                         |               | « < 1 > »              | 5 ~                      |             | Lin      |

Action performed successfully.

e. Users can download the bid document button by clicking on the Download button:

| chnical Bid Downloadin   | g             |                        |                          |             |          |
|--------------------------|---------------|------------------------|--------------------------|-------------|----------|
| Supplier Name            | Mobile        | Email                  | Technical Bid (Download) | Shortlisted | Action   |
| Techno Legal Consultants | +923098667766 | techno.legal@gmail.com | 🛃 Download               | Accepted    | X Reject |
|                          |               | « < 1 > 3              | » 5 ~ 2m                 |             |          |

f. To view the technical bid, click on the eye icon as shown below:

|       |                              | 2<br>Des Dis (Mension of Montion) | 3<br>Did Oscalar | 4                | 5                 |
|-------|------------------------------|-----------------------------------|------------------|------------------|-------------------|
|       | Clarification(s)             | Pre-Bid (Minutes of Meeting)      | ва Opening       | Final Evaluation | Award of Contract |
|       | PENING                       |                                   |                  |                  |                   |
| S.No  | Activity Name                |                                   |                  |                  | Actions           |
| 1     | Committee Members Attendance |                                   |                  |                  | © © ©             |
| 2     | Suppliers Attendance         |                                   |                  |                  | ©                 |
| 3     | Bid Opening (Download)       |                                   |                  |                  | 2 0 0 0           |
| ← Pro | wique                        |                                   |                  |                  | - (the at a       |
| V FIG | TYIOUS                       |                                   |                  |                  | AL Y              |

g. After clicking on eye icon, the following screen will appear:

| upplier Name            | Mobile        | Email                  | Technical Bid (Download) | Shortlisted | Action   |
|-------------------------|---------------|------------------------|--------------------------|-------------|----------|
| echno Legal Consultants | +923098667766 | techno.legal@gmail.com | 🕹 Download               | Accepted    | × Reject |
|                         |               | « < 1 > >              | 5 ~                      |             |          |
|                         |               |                        |                          |             |          |
|                         |               |                        |                          |             |          |
|                         |               |                        |                          |             |          |
|                         |               |                        |                          |             |          |
|                         |               |                        |                          |             |          |
|                         |               |                        |                          |             |          |
|                         |               |                        |                          |             |          |
|                         |               |                        |                          |             |          |
|                         |               |                        |                          |             |          |

h. To attach supporting documents for technical bid opening, please click on the document icon as shown below:

|        | 1                            | 2                            | 3           | 4                | 5                 |
|--------|------------------------------|------------------------------|-------------|------------------|-------------------|
|        | Clarification(s)             | Pre-Bid (Minutes of Meeting) | Bid Opening | Final Evaluation | Award of Contract |
|        |                              |                              |             |                  |                   |
| BID OF | PENING                       |                              |             |                  |                   |
| S.No   | Activity Name                |                              |             |                  | Actions           |
| 1      | Committee Members Attendance |                              |             |                  | © ©               |
| 2      | Suppliers Attendance         |                              |             |                  | ©                 |
| 3      | Bid Opening (Download)       |                              |             |                  | v 💿 🗅 💿 🧭         |
| ← Pro  | vious                        |                              |             |                  | The               |
|        |                              |                              |             |                  |                   |
|        |                              |                              |             |                  |                   |

i. After clicking on the document icon, the following screen will appear:

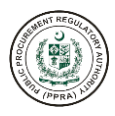

| pport   | ting document(s) |      |         |                           |
|---------|------------------|------|---------|---------------------------|
|         |                  |      |         | ்<br>ப் Upload Attachment |
| .No     | Description      | Date | Actions | The                       |
| lo reco | ord found        |      |         |                           |
|         |                  |      |         |                           |
|         |                  |      |         |                           |
|         |                  |      |         |                           |
|         |                  |      |         |                           |
|         |                  |      |         |                           |
|         |                  |      |         |                           |
|         |                  |      |         |                           |
|         |                  |      |         |                           |
|         |                  |      |         |                           |
|         |                  |      |         |                           |
|         |                  |      |         |                           |
|         |                  |      |         |                           |
|         |                  |      |         |                           |
|         |                  |      |         |                           |
|         |                  |      |         |                           |
|         |                  |      |         |                           |

j. Click on Upload Attachment button, the following screen will appear:

| Upload Attachment(s)            |                                        | ×                                        |
|---------------------------------|----------------------------------------|------------------------------------------|
| SELECT FILE Attachment ①        |                                        |                                          |
| No file chosen                  |                                        | ±                                        |
| Description ①                   |                                        |                                          |
|                                 |                                        |                                          |
|                                 |                                        |                                          |
|                                 | Click on<br>Cancel to<br>discard task. | Cancel Save                              |
|                                 |                                        | Click on<br>Save, to save<br>attachment. |
| Upload Attachment(s)            |                                        | ×                                        |
| SELECT FILE                     |                                        |                                          |
| Attachment ①     No file chosen |                                        |                                          |
| Description                     |                                        | 2 mil                                    |
|                                 |                                        |                                          |
|                                 |                                        | X Cancel Save                            |

- i. Attach document.
- ii. Enter description for the attachment.

| OUNTREGUL |  |
|-----------|--|
| (PPRA)    |  |

| Upload File(s)                           | ×             |
|------------------------------------------|---------------|
| SELECT FILE                              |               |
| * Attachment ①                           |               |
| 5bc93dc7-18ac-48d5-b4e4-ed9d36e01e8d.pdf | t             |
| Description ①                            |               |
| Supporting Document TBO -1               |               |
|                                          |               |
|                                          |               |
|                                          | × Cancel Save |
|                                          | Su            |
| A halfer and and                         |               |

k. After clicking on Save, the following screen will appear:

| uppor | ting document(s) |             |                            |                        |
|-------|------------------|-------------|----------------------------|------------------------|
|       |                  |             |                            | 1 Upload Attachment(s) |
| S.No  | Description      | Date        | Actions                    |                        |
| 1     | Attendance-1     | Nov 4, 2022 | 🛓 Download 📋 Delete 🖉 Edit |                        |
|       |                  |             |                            |                        |
|       |                  |             |                            |                        |
|       |                  |             |                            |                        |
|       |                  |             |                            |                        |
|       |                  |             |                            |                        |
|       |                  |             |                            |                        |
|       |                  |             |                            |                        |
|       |                  |             |                            |                        |
|       |                  |             |                            |                        |
|       |                  |             |                            |                        |
|       |                  |             |                            |                        |
|       |                  |             |                            |                        |
|       |                  |             |                            | × Cancel               |

- I. By using the buttons give on the right side the user can perform the following task:
  - i. Download the uploaded attachment
  - ii. Delete the attachment
  - iii. Edit the attachment
- m. To view the uploaded document, click on the eye icon, and the same screen will appear to download the attachment.

|       | 1                            | 2                            | 3           | 4                | 5                 |
|-------|------------------------------|------------------------------|-------------|------------------|-------------------|
|       | Clarification(s)             | Pre-Bid (Minutes of Meeting) | Bid Opening | Final Evaluation | Award of Contract |
|       | DENING                       |                              |             |                  |                   |
| S.No  | Activity Name                |                              |             |                  | Actions           |
| 1     | Committee Members Attendance |                              |             |                  | © ©               |
| 2     | Suppliers Attendance         |                              |             |                  | ©                 |
| 3     | Bid Opening (Download)       |                              |             |                  | v • • • • • •     |
| ← Pre | evious                       |                              |             |                  |                   |
|       |                              |                              |             |                  |                   |

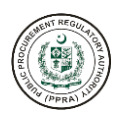

| upporting document(s) |                            |             |            |  |  |
|-----------------------|----------------------------|-------------|------------|--|--|
| 6.No                  | Description                | Date        | Actions    |  |  |
| 1                     | Supporting Document TBO -1 | Nov 4, 2022 | 🛃 Download |  |  |
|                       |                            |             |            |  |  |
|                       |                            |             |            |  |  |
|                       |                            |             |            |  |  |
|                       |                            |             |            |  |  |
|                       |                            |             |            |  |  |
|                       |                            |             |            |  |  |
|                       |                            |             |            |  |  |
|                       |                            |             |            |  |  |
|                       |                            |             |            |  |  |
|                       |                            |             |            |  |  |
|                       |                            |             |            |  |  |
|                       |                            |             |            |  |  |
|                       |                            |             |            |  |  |

n. After the user has viewed/downloaded the document, now the user must mark the status "Complete" of this task by following the below steps:

|        | Clarification(s)             | Pre-Bid (Minutes of Meeting) | Bid Opening | Final Evaluation | Award of Contract |
|--------|------------------------------|------------------------------|-------------|------------------|-------------------|
| BID OF | PENING                       |                              |             |                  |                   |
| S.No   | Activity Name                |                              |             |                  | Actions           |
| 1      | Committee Members Attendance |                              |             |                  | © ©               |
| 2      | Suppliers Attendance         |                              |             |                  | © ©               |
| 3      | Bid Opening (Download)       |                              |             |                  | S @ 1 @ S         |
| ← Pre  | vious                        |                              |             |                  | Next              |

i. Click on the Red Tick. The following message will appear:

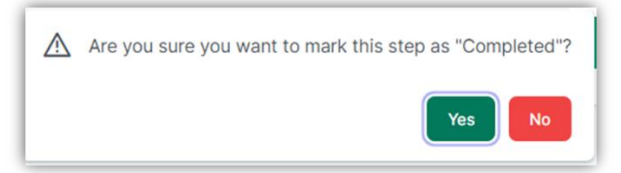

ii. Click on Yes if the task is complete.

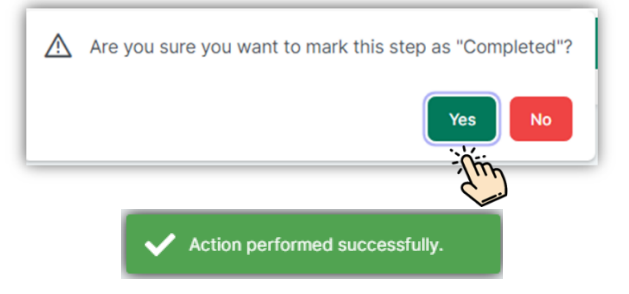

o. After the status is marked as complete, the system will move on to the next step "Final Evaluation".

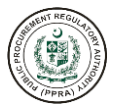

## 4. Final Evaluation

The e-PADS allows its procuring agency users to upload and publish relevant documents for final evaluation. In this section procuring agency is required to upload final evaluation report. The following steps demonstrate how final evaluation report is uploaded and published.

a. To upload and publish final evaluation report, click on the first button from the list as shown below:

| 1                                     | 2                            | 3           | 4                | 5                 |
|---------------------------------------|------------------------------|-------------|------------------|-------------------|
| Clarification(s)                      | Pre-Bid (Minutes of Meeting) | Bid Opening | Final Evaluation | Award of Contract |
|                                       |                              |             |                  |                   |
| INAL EVALUATION                       |                              |             |                  |                   |
| S.No Activity Name                    |                              |             |                  | Actions           |
| 1 Upload and Publish Final Evaluat    | ion Report                   |             |                  | × ◎ Ø             |
| · · · · · · · · · · · · · · · · · · · |                              |             |                  | Tin               |
| ← Previous                            |                              |             |                  | C                 |
|                                       |                              |             |                  |                   |
|                                       |                              |             |                  |                   |
|                                       |                              |             |                  |                   |

b. After clicking, the following screen will appear to the users:

| noad    | and Publish Final Evalua | ntion Report |      |         |                      |
|---------|--------------------------|--------------|------|---------|----------------------|
|         |                          |              |      | Ĺ       | Upload Attachment(s) |
| 6.No    | Description              | Published    | Date | Actions | Thin                 |
| lo reco | ord found                |              |      |         |                      |
|         |                          |              |      |         |                      |
|         |                          |              |      |         |                      |
|         |                          |              |      |         |                      |
|         |                          |              |      |         |                      |
|         |                          |              |      |         |                      |
|         |                          |              |      |         |                      |
|         |                          |              |      |         |                      |
|         |                          |              |      |         |                      |
|         |                          |              |      |         |                      |
|         |                          |              |      |         |                      |
|         |                          |              |      |         |                      |
|         |                          |              |      |         |                      |
|         |                          |              |      |         |                      |
|         |                          |              |      |         |                      |
|         |                          |              |      |         |                      |

c. After clicking on Upload Attachment button, the following screen will appear:

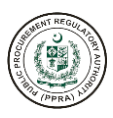

| Ipload Attachment(s)         |                       | ×                              |
|------------------------------|-----------------------|--------------------------------|
| ELECT FILE                   |                       |                                |
| Attachment ①                 |                       |                                |
| No file chosen               |                       | £                              |
| Description ①                |                       |                                |
|                              |                       |                                |
|                              |                       | h                              |
|                              |                       |                                |
|                              |                       | X Cancel Save                  |
|                              | Click on<br>Cancel to |                                |
|                              | discard task.         |                                |
|                              |                       | Click o<br>Save, to<br>attachm |
| Upload Attachment(s)         |                       | ×                              |
| SELECT FILE                  |                       |                                |
| * Attachment 🕕               |                       |                                |
|                              |                       |                                |
| No file chosen               |                       | ÷.                             |
| No file chosen Description ① |                       |                                |
| No file chosen               |                       |                                |
| • Description ①              |                       |                                |
| No file chosen               |                       |                                |

- i. Attach document.
- ii. Enter description for the attachment.

| Upload File                              | ×             |
|------------------------------------------|---------------|
| SELECT FILE                              |               |
| * Attachment ①                           |               |
| 5bc93dc7-18ac-48d5-b4e4-ed9d36e01e8d.pdf | t             |
| * Description ①                          |               |
| Final Evaluation Report - 1              |               |
|                                          | (h            |
|                                          |               |
|                                          | × Cancel Save |
|                                          | 2 mg          |
|                                          | illy          |

d. After clicking on Save, the following screen will appear:

| load | and Publish Final Evaluatio | n Report  |             |                                      | 2        |
|------|-----------------------------|-----------|-------------|--------------------------------------|----------|
| .No  | Description                 | Published | Date        | Actions                              |          |
| 1    | Final Evaluation Report - 1 | No        | Nov 4, 2022 | 🗄 Download 🖪 Publish 🗇 Delete 🖉 Edit |          |
|      |                             |           |             |                                      |          |
|      |                             |           |             |                                      |          |
|      |                             |           |             |                                      |          |
|      |                             |           |             |                                      |          |
|      |                             |           |             |                                      |          |
|      |                             |           |             |                                      |          |
|      |                             |           |             |                                      |          |
|      |                             |           |             |                                      |          |
|      |                             |           |             |                                      |          |
|      |                             |           |             |                                      |          |
|      |                             |           |             |                                      |          |
|      |                             |           |             | _                                    |          |
|      |                             |           |             |                                      | < Cancel |

- e. By using the buttons give on the right side the user can perform the following task:
  - i. Download the uploaded attachment
  - ii. Publish the uploaded attachment to make it visible for the participating bidders
  - iii. Delete the attachment
  - iv. Edit the attachment
- f. Click on Publish to make the attachment accessible for the participating bidders.

|      | and Publish Final Evaluatio | on Report |             |                                      |  |
|------|-----------------------------|-----------|-------------|--------------------------------------|--|
| S.No | Description                 | Published | Date        | Actions                              |  |
| 1    | Final Evaluation Report - 1 | No        | Nov 4, 2022 | 🛓 Download 🖪 Publish 📋 Delete 🖉 Edit |  |
|      |                             |           |             | Tur                                  |  |
|      |                             |           |             | -                                    |  |
|      |                             |           |             |                                      |  |
|      |                             |           |             |                                      |  |
|      |                             |           |             |                                      |  |
|      |                             |           |             |                                      |  |
|      |                             |           |             |                                      |  |
|      |                             |           |             |                                      |  |
|      |                             |           |             |                                      |  |

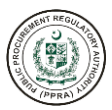

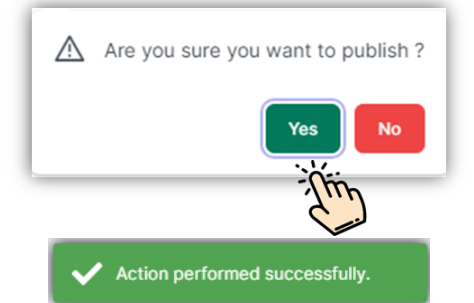

g. After the PA user has published the document, it can only be downloaded, and no other actions can be performed.

| pload and Publish Final Evaluation Report |                             |           |             |            |         |  |
|-------------------------------------------|-----------------------------|-----------|-------------|------------|---------|--|
| S.No                                      | Description                 | Published | Date        | Actions    |         |  |
| 1                                         | Final Evaluation Report - 1 | Yes       | Nov 4, 2022 | 🕹 Download |         |  |
|                                           |                             |           |             |            |         |  |
|                                           |                             |           |             |            |         |  |
|                                           |                             |           |             |            |         |  |
|                                           |                             |           |             |            |         |  |
|                                           |                             |           |             |            |         |  |
|                                           |                             |           |             |            |         |  |
|                                           |                             |           |             |            |         |  |
|                                           |                             |           |             |            |         |  |
|                                           |                             |           |             |            |         |  |
|                                           |                             |           |             |            |         |  |
|                                           |                             |           |             |            |         |  |
|                                           |                             |           |             |            |         |  |
|                                           |                             |           |             |            |         |  |
|                                           |                             |           |             |            | X Cance |  |

h. To view the published document, click on the eye icon, and the same screen will appear to download the attachment.

|        | 1                                   | 2                            | 3           | 4                | 5                 |
|--------|-------------------------------------|------------------------------|-------------|------------------|-------------------|
|        | Clarification(s)                    | Pre-Bid (Minutes of Meeting) | Bid Opening | Final Evaluation | Award of Contract |
| FINAL  | EVALUATION                          |                              |             |                  |                   |
| S.No   | Activity Name                       |                              |             |                  | Actions           |
| 1      | Upload and Publish Final Evaluation | n Report                     |             |                  | 2 O O             |
| ← Prev | vious                               |                              |             |                  | - Alin            |
|        |                                     |                              |             |                  |                   |
|        |                                     |                              |             |                  |                   |
|        |                                     |                              |             |                  |                   |

| lo | Description                 | Published | Date        | Actions     |  |  |
|----|-----------------------------|-----------|-------------|-------------|--|--|
|    | Final Evaluation Report - 1 | Yes       | Nov 4, 2022 | J. Download |  |  |
|    |                             |           |             |             |  |  |
|    |                             |           |             |             |  |  |
|    |                             |           |             |             |  |  |
|    |                             |           |             |             |  |  |
|    |                             |           |             |             |  |  |
|    |                             |           |             |             |  |  |
|    |                             |           |             |             |  |  |
|    |                             |           |             |             |  |  |
|    |                             |           |             |             |  |  |
|    |                             |           |             |             |  |  |
|    |                             |           |             |             |  |  |
|    |                             |           |             |             |  |  |
|    |                             |           |             |             |  |  |
|    |                             |           |             |             |  |  |
|    |                             |           |             |             |  |  |

i. After the final evaluation report is published, now the user must mark the status "Complete" of this task by following the below steps:

|        | (1)                               | (2)                          | 3           | 4                | 5                 |
|--------|-----------------------------------|------------------------------|-------------|------------------|-------------------|
|        | Clarification(s)                  | Pre-Bid (Minutes of Meeting) | Bid Opening | Final Evaluation | Award of Contract |
|        |                                   |                              |             |                  |                   |
| FINAL  | EVALUATION                        |                              |             |                  |                   |
| S.No   | Activity Name                     |                              |             |                  | Actions           |
| 1      | Upload and Publish Final Evaluati | ion Report                   |             |                  | * ® 🔗             |
| ← Prev | vious                             |                              |             |                  | Next              |
|        |                                   |                              |             |                  |                   |
|        |                                   |                              |             |                  |                   |
|        |                                   |                              |             |                  |                   |

i. Click on the Red Tick. The following message will appear:

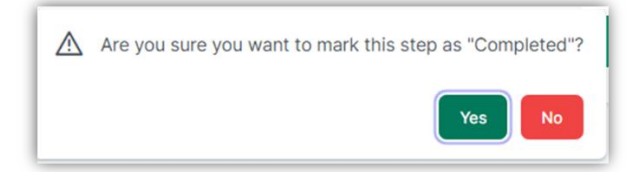

ii. Click on Yes if the task is complete.

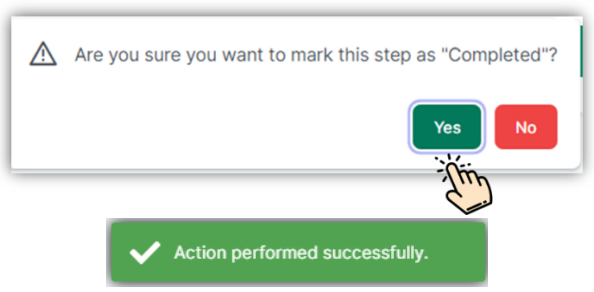

After the users have clicked on Yes button, the system will move on to the next step "Contract Award".

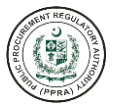

## 5. Contract Award

The e-PADS allow its procuring agency users to select suppliers and upload supporting documents for contract award. In this section procuring agency is required to select suppliers and award contract to the most advantageous supplier. The following steps demonstrate how a contract is awarded.

### **Supplier Selection**

For supplier selection please refer to the steps given below.

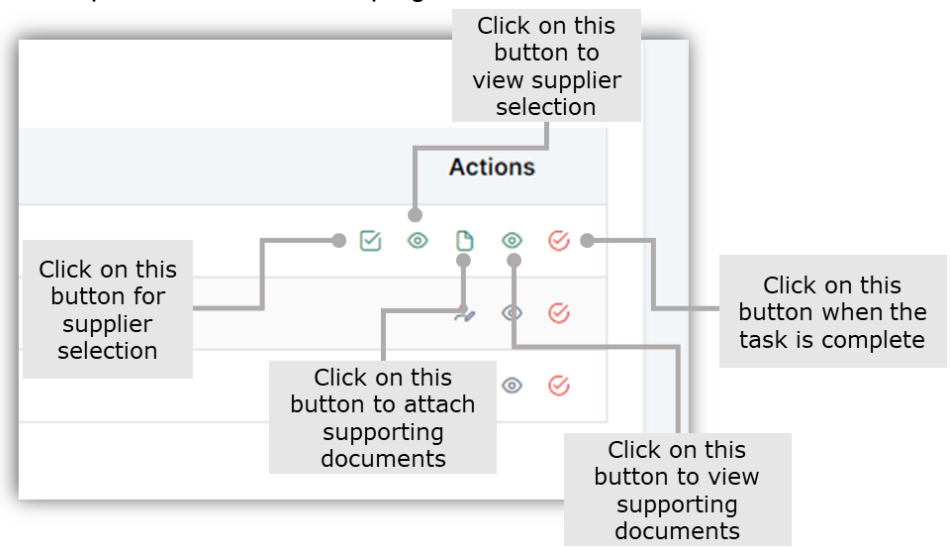

a. Click on the first button given on the right side to shortlist supplier.

| WAR  | RD OF CONTRACT              |  |                        |
|------|-----------------------------|--|------------------------|
| S.No | Activity Name               |  | Actions                |
| 1    | Suppliers Selection         |  | v • • • • •            |
| 2    | Negotiation / MOM           |  | تَرْكَتُنُمْ الله الله |
| 3    | Upload and Publish Contract |  |                        |

b. The following screen will appear after clicking the tick button:

#### Suppliers Selection

| Supplier Name 🗸 🏹 | Mobile 🗸 🕅    | Email 🗸 🏹           | Most Advantageous Bidder | Reason     |
|-------------------|---------------|---------------------|--------------------------|------------|
| devtraders        | +926564464476 | dhbwclc@exelica.com |                          | Add Reason |
|                   |               | « < 1               | > >> 5 ~                 |            |

c. After clicking on Accept button, the selected and add reason:

×

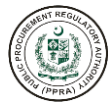

×

#### **Suppliers Selection**

Suppliers Selection

| Supplier Name 🗸 🏹 | Mobile 🗸 🏹    | Email ~ 🏹           | Most Advantageous Bidder | Reason     |
|-------------------|---------------|---------------------|--------------------------|------------|
| devtraders        | +926564464476 | dhbwclc@exelica.com |                          | Add Reason |
|                   |               | « < 1               | > >> <b>5</b> ~          |            |

## d. Users can Reject the supplier by uncheck the button to reject.

| Supplier Name 🐱 🍸 | Mobile $\checkmark$ $\forall$ | Email 🗸 🍸           | Most Advantageous Bidder | Reason     |
|-------------------|-------------------------------|---------------------|--------------------------|------------|
| devtraders        | +926564464476                 | dhbwclc@exelica.com |                          | Add Reason |
|                   |                               | « < 1               | > >> <b>5</b> ~          |            |

e. To view the supplier selection, click on the eye icon as shown below:

| WAR  | D OF CONTRACT               |  |                                                                                                    |
|------|-----------------------------|--|----------------------------------------------------------------------------------------------------|
| S.No | Activity Name               |  | Actions                                                                                                    |
| 1    | Suppliers Selection         |  | M @ D @ @                                                                                                    |
| 2    | Negotiation / MOM           |  | Time .                                                                                                    |
| 3    | Upload and Publish Contract |  | و المعنان المعالم المعالم المعالم المعالم المعالم المعالم المعالم المعالم المعالم المعالم المعالم المعالم المع |

f. After clicking on eye icon, the following screen will appear:

| Supplier Name            | Mobile        | Email                  | Shortlisted | Action   |
|--------------------------|---------------|------------------------|-------------|----------|
| Fechno Legal Consultants | +923098667766 | techno.legal@gmail.com | Accepted    | × Reject |

g. To attach supporting documents for supplier selection, please click on the document icon as shown below:

|       | 1                           | 2                            | 3           | 4                | 5                 |
|-------|-----------------------------|------------------------------|-------------|------------------|-------------------|
|       | Clarification(s)            | Pre-Bid (Minutes of Meeting) | Bid Opening | Final Evaluation | Award of Contract |
|       |                             |                              |             |                  |                   |
| WAR   | D OF CONTRACT               |                              |             |                  |                   |
| S.No  | Activity Name               |                              |             |                  | Actions           |
| 1     | Suppliers Selection         |                              |             |                  | V @ 🗅 @ 🤗         |
| 2     | Negotiation / MOM           |                              |             |                  | Tin               |
| 3     | Upload and Publish Contract |                              |             |                  |                   |
|       | vioue                       |                              |             |                  |                   |
| < Ple | vious                       |                              |             |                  |                   |

h. After clicking on the document icon, the following screen will appear:

|             |                        |                  | ① Upload Attachment(s)            |
|-------------|------------------------|------------------|-----------------------------------|
| Description | Date                   | Actions          | Thin                              |
| rd found    |                        |                  |                                   |
|             |                        |                  |                                   |
|             |                        |                  |                                   |
|             |                        |                  |                                   |
|             |                        |                  |                                   |
|             |                        |                  |                                   |
|             |                        |                  |                                   |
|             |                        |                  |                                   |
|             |                        |                  |                                   |
|             |                        |                  |                                   |
|             |                        |                  |                                   |
|             |                        |                  |                                   |
|             |                        |                  |                                   |
|             |                        |                  |                                   |
|             |                        |                  |                                   |
|             |                        |                  |                                   |
|             |                        |                  |                                   |
|             |                        |                  |                                   |
| n           | Description<br>d found | Description Date | Description Date Actions of found |

i. Click on Upload Attachment button, the following screen will appear:

| Upload Attachment(s)                       |                                        |        | ×                                        |
|--------------------------------------------|----------------------------------------|--------|------------------------------------------|
| SELECT FILE  • Attachment ① No file chosen |                                        |        | t                                        |
| • Description ③                            |                                        |        | Æ                                        |
|                                            | Click on<br>Cancel to<br>discard task. | Cancel | Save                                     |
|                                            |                                        |        | Click on<br>Save, to save<br>attachment. |

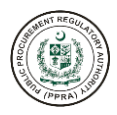

| Upload Attachment(s) | ×                                     |
|----------------------|---------------------------------------|
| SELECT FILE          |                                       |
| * Attachment ①       |                                       |
| No file chosen       | ÷.,                                   |
| Description ①        | e e e e e e e e e e e e e e e e e e e |
|                      |                                       |
|                      |                                       |
|                      | × Cancel Save                         |

- i. Attach document.
- ii. Enter description for the attachment.

| Upload File(s)                           | ×             |
|------------------------------------------|---------------|
| SELECT FILE                              |               |
| * Attachment ①                           |               |
| 5bc93dc7-18ac-48d5-b4e4-ed9d36e01e8d.pdf | ٢             |
| * Description ①                          |               |
| Supplier Selection                       |               |
|                                          |               |
|                                          |               |
|                                          | × Cancel Save |
|                                          | The           |
|                                          |               |

j. After clicking on Save, the following screen will appear:

| uppor | ting document(s)   |             |                            |
|-------|--------------------|-------------|----------------------------|
|       |                    |             | ① Upload Attachment(       |
| S.No  | Description        | Date        | Actions                    |
| 1     | Supplier Selection | Nov 4, 2022 | 🕹 Download 🗊 Delete 🖉 Edit |
|       |                    |             |                            |
|       |                    |             |                            |
|       |                    |             |                            |
|       |                    |             |                            |
|       |                    |             |                            |
|       |                    |             |                            |
|       |                    |             |                            |
|       |                    |             |                            |
|       |                    |             |                            |
|       |                    |             |                            |
|       |                    |             |                            |
|       |                    |             |                            |
|       |                    |             |                            |
|       |                    |             |                            |

- k. By using the buttons give on the right side the user can perform the following task:
  - i. Download the uploaded attachment
  - ii. Delete the attachment

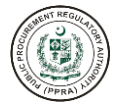

- iii. Edit the attachment
- I. To view the uploaded document, click on the eye icon, and the same screen will appear to download the attachment.

| Cla          | rification(s)   | Pre-Bid (Minutes of Meeting) | Bid Opening | 4<br>Final Evaluation | Award of Contract |
|--------------|-----------------|------------------------------|-------------|-----------------------|-------------------|
| WARD OF      | CONTRA          | СТ                           |             |                       |                   |
| S.No Activit | ty Name         |                              |             |                       | Actions           |
| 1 Suppli     | ers Selection   |                              |             |                       |                   |
| 2 Negot      | iation / MOM    |                              |             |                       | *                 |
| 3 Uploa      | d and Publish ( | Contract                     |             |                       | 24 🔊              |
| ← Previous   |                 |                              |             |                       |                   |
|              |                 |                              |             |                       |                   |
|              |                 |                              |             |                       |                   |
|              |                 |                              |             |                       |                   |
|              | Support         | ting document(s)             |             |                       | ×                 |
|              |                 |                              |             |                       |                   |
|              |                 |                              |             |                       |                   |
|              | S.No            | Description                  | Date        | Actions               |                   |
|              | 1               | Supplier Selection           | Nov 4, 2022 | 🛃 Download            |                   |
|              |                 |                              |             |                       |                   |
|              |                 |                              |             |                       |                   |
|              |                 |                              |             |                       |                   |
|              |                 |                              |             |                       |                   |
|              |                 |                              |             |                       |                   |
|              |                 |                              |             |                       |                   |
|              |                 |                              |             |                       |                   |
|              |                 |                              |             |                       |                   |
|              |                 |                              |             |                       |                   |
|              |                 |                              |             |                       |                   |
|              |                 |                              |             |                       |                   |

m. After the user has viewed/downloaded the document, now the user must mark the status "Complete" of this task by following the below steps:

|       |                             | 2                            | 3           | 4                | 5                 |
|-------|-----------------------------|------------------------------|-------------|------------------|-------------------|
|       | Clarification(s)            | Pre-Bid (Minutes of Meeting) | Bid Opening | Final Evaluation | Award of Contract |
|       |                             |                              |             |                  |                   |
| AWAR  | D OF CONTRACT               |                              |             |                  |                   |
| S.No  | Activity Name               |                              |             |                  | Actions           |
| 1     | Suppliers Selection         |                              |             |                  |                   |
| 2     | Negotiation / MOM           |                              |             |                  | * • <del>•</del>  |
| 3     | Upload and Publish Contract |                              |             |                  | × 0 6             |
| ← Pre | vious                       |                              |             |                  |                   |
|       |                             |                              |             |                  |                   |
|       |                             |                              |             |                  |                   |

i. Click on the Red Tick. The following message will appear:

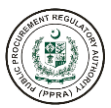

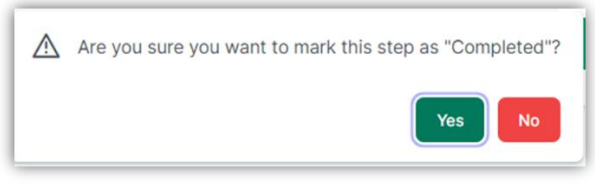

ii. Click on Yes if the task is complete.

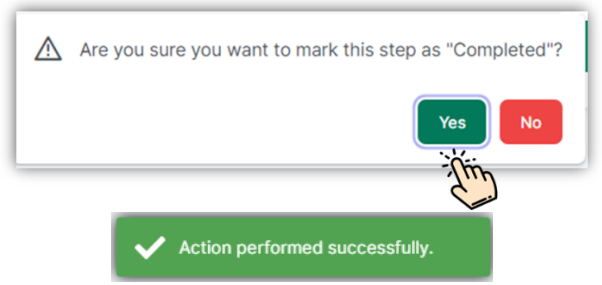

n. After the status is marked as complete, the supplier selection can only be viewed as shown below:

| S.No | Activity Name               | Actions          |
|------|-----------------------------|------------------|
| 1    | Suppliers Selection         | • • C            |
| 2    | Negotiation / MOM           | ⊁ ⊚ ⊘            |
| 3    | Unload and Publish Contract | 2 @ <del>(</del> |

## **Negotiation / MOM**

The e-PADS allows its procuring agency users to upload negotiation minutes of meeting. In this section procuring agency is required to upload negotiation minutes of meeting. The following steps demonstrate how negotiation minutes of meeting are uploaded.

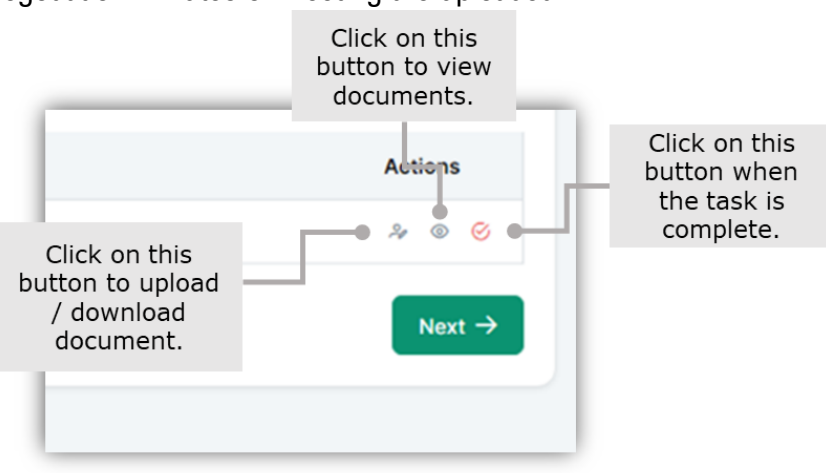

|       | (1)                         | 2                            | 3           | 4                | 5                 |
|-------|-----------------------------|------------------------------|-------------|------------------|-------------------|
|       | Clarification(s)            | Pre-Bid (Minutes of Meeting) | Bid Opening | Final Evaluation | Award of Contract |
|       |                             |                              |             |                  |                   |
| WAR   | D OF CONTRACT               |                              |             |                  |                   |
| S.No  | Activity Name               |                              |             |                  | Actions           |
| 1     | Suppliers Selection         |                              |             |                  | @ @ Ø             |
| 2     | Negotiation / MOM           |                              |             |                  | » © 🔗             |
| 3     | Upload and Publish Contract |                              |             |                  | - Thing           |
| 4 -   |                             |                              |             |                  |                   |
| ← Pre | vious                       |                              |             |                  |                   |

a. Click on first icon from the left to upload attachment. After clicking the icon, the following screen will appear to the users:

| gotia  | ation / MOM |      |         |                     |
|--------|-------------|------|---------|---------------------|
|        |             |      |         | 亡 Upload Attachment |
| No     | Description | Date | Actions | The                 |
| o reco | ord found   |      |         |                     |
|        |             |      |         |                     |
|        |             |      |         |                     |
|        |             |      |         |                     |
|        |             |      |         |                     |
|        |             |      |         |                     |
|        |             |      |         |                     |
|        |             |      |         |                     |
|        |             |      |         |                     |
|        |             |      |         |                     |
|        |             |      |         |                     |
|        |             |      |         |                     |
|        |             |      |         |                     |
|        |             |      |         |                     |
|        |             |      |         |                     |
|        |             |      |         |                     |
|        |             |      |         |                     |

b. Click on Upload Attachment button to upload the document. After clicking the following screen will appear:

| Upload Attachment(s) |               | ×     |
|----------------------|---------------|-------|
| SELECT FILE          |               |       |
| * Attachment ①       |               |       |
| No file chosen       | x x           | 1     |
| Description ①        |               |       |
|                      |               |       |
|                      |               | h     |
|                      |               |       |
|                      | Click on      |       |
|                      | Cancel to     |       |
|                      | discard task. |       |
|                      |               |       |
|                      | c             | lick  |
|                      | Sav           | e, to |

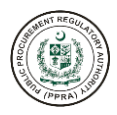

| Upload Attachment(s) | ×             |
|----------------------|---------------|
| SELECT FILE          |               |
| * Attachment ①       |               |
| No file chosen       |               |
| Description ①        | -14           |
|                      |               |
|                      |               |
|                      | × Cancel Save |

- i. Attach document.
- ii. Enter description for the attachment.

| Upload File                              | ×                                     |
|------------------------------------------|---------------------------------------|
| SELECT FILE                              |                                       |
| * Attachment ①                           |                                       |
| 5bc93dc7-18ac-48d5-b4e4-ed9d36e01e8d.pdf | ٢                                     |
| * Description ①                          |                                       |
| Negotiation MOM                          |                                       |
|                                          | <i>h</i>                              |
|                                          |                                       |
|                                          | X Cancel Save                         |
|                                          | (hin)                                 |
|                                          | · · · · · · · · · · · · · · · · · · · |

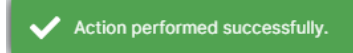

c. After clicking on Save, the following screen will appear:

| S.No | Description     | Date        | Actions             |  |
|------|-----------------|-------------|---------------------|--|
| 1    | Negotiation MOM | Nov 4, 2022 | 🛃 Download 🗇 Delete |  |
|      |                 |             |                     |  |
|      |                 |             |                     |  |
|      |                 |             |                     |  |
|      |                 |             |                     |  |
|      |                 |             |                     |  |
|      |                 |             |                     |  |
|      |                 |             |                     |  |
|      |                 |             |                     |  |
|      |                 |             |                     |  |
|      |                 |             |                     |  |
|      |                 |             |                     |  |
|      |                 |             |                     |  |
|      |                 |             |                     |  |
|      |                 |             |                     |  |
|      |                 |             |                     |  |
|      |                 |             |                     |  |

- d. By using the buttons give on the right side the user can perform the following task:
  - i. Download the uploaded attachment
  - ii. Delete the attachment
  - iii. Edit the attachment

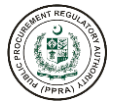

e. To view the published document, click on the eye icon, and the same screen will appear to download/delete the attachment.

|       | Clarification(c)            | Pro Rid (Minutos of Mosting) | 3<br>Bid Oppning | 4<br>Final Evaluation | Award of Contract |
|-------|-----------------------------|------------------------------|------------------|-----------------------|-------------------|
|       | Clarification(s)            | Pre-bid (minutes of meeting) | bid Opennig      | Find Evaluation       | Award of Contract |
|       |                             |                              |                  |                       |                   |
| WAR   | D OF CONTRACT               |                              |                  |                       |                   |
| S.No  | Activity Name               |                              |                  |                       | Actions           |
| 1     | Suppliers Selection         |                              |                  |                       |                   |
| 2     | Negotiation / MOM           |                              |                  |                       | * * *             |
| 3     | Upload and Publish Contract |                              |                  |                       | * -{[ii           |
|       |                             |                              |                  |                       |                   |
| ← Pre | ivious                      |                              |                  |                       |                   |

| S.No | Description     | Date        | Actions             |  |
|------|-----------------|-------------|---------------------|--|
| 1    | Negotiation MOM | Nov 4, 2022 | 🛃 Download 🗇 Delete |  |
|      |                 |             |                     |  |
|      |                 |             |                     |  |
|      |                 |             |                     |  |
|      |                 |             |                     |  |
|      |                 |             |                     |  |
|      |                 |             |                     |  |
|      |                 |             |                     |  |
|      |                 |             |                     |  |
|      |                 |             |                     |  |
|      |                 |             |                     |  |
|      |                 |             |                     |  |
|      |                 |             |                     |  |

f. After the negotiation minutes of meeting have been viewed, now the user must mark the status "Complete" of this task by following the below steps:

|        | (1)                         | 2                            | 3           | (4)              | 5                 |
|--------|-----------------------------|------------------------------|-------------|------------------|-------------------|
|        | Clarification(s)            | Pre-Bid (Minutes of Meeting) | Bid Opening | Final Evaluation | Award of Contract |
|        |                             |                              |             |                  |                   |
| AWAR   | D OF CONTRACT               |                              |             |                  |                   |
| S.No   | Activity Name               |                              |             |                  | Actions           |
| 1      | Suppliers Selection         |                              |             |                  | © ©               |
| 2      | Negotiation / MOM           |                              |             |                  | & ®               |
| 3      | Upload and Publish Contract |                              |             |                  | * • thi           |
| 6 Prov | vioue                       |                              |             |                  |                   |
| V PIG  | 41003                       |                              |             |                  |                   |

i. Click on the Red Tick. The following message will appear:

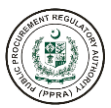

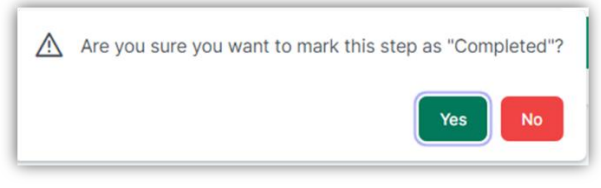

ii. Click on Yes if the task is complete.

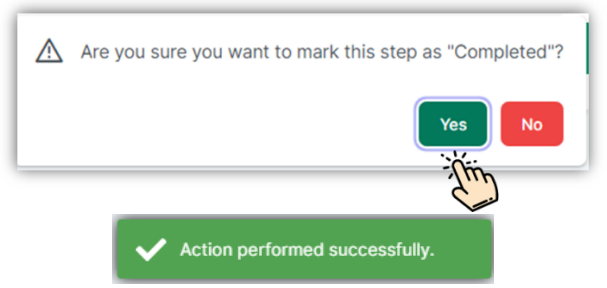

g. After the user has clicked on Yes button, the negotiation minutes of meeting can only be viewed as shown below:

| 1 | Suppliers Selection | © © (  |
|---|---------------------|--------|
| 2 | Negotiation / MOM   | • 0    |
| 2 |                     | °. • • |

## **Upload and Publish Contract**

The e-PADS allow its procuring agency users to upload and publish contract. In this section procuring agency is required to upload and publish contract. The following steps demonstrate how a contract is uploaded and published.

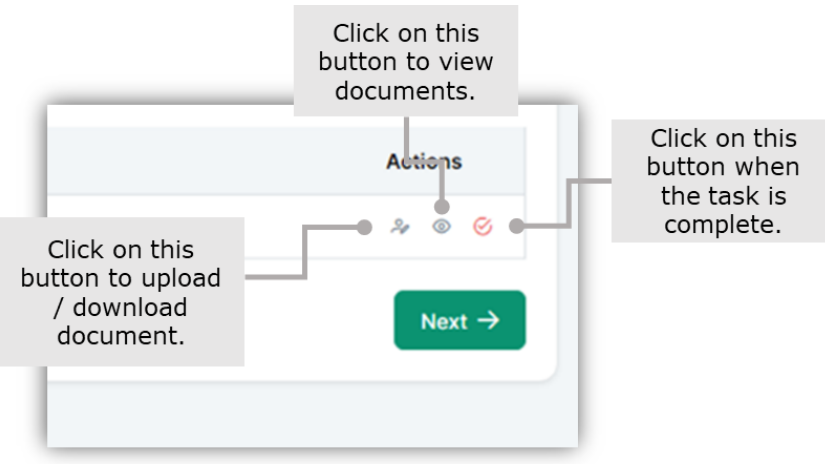

| S.No  | Activity Name               | Actions |
|-------|-----------------------------|---------|
| 1     | Suppliers Selection         | © @ ©   |
| 2     | Negotiation / MOM           | © ©     |
| 3     | Upload and Publish Contract | 2 ® Ø   |
|       |                             | -Zhn    |
| ← Pre | vious                       |         |

a. Click on first icon from the left to upload attachment. After clicking the icon, the following screen will appear to the users:

| load    | and Publish Contract |           |      |         |                      |
|---------|----------------------|-----------|------|---------|----------------------|
|         |                      |           |      | t       | Upload Attachment(s) |
| .No     | Description          | Published | Date | Actions | Thin                 |
| lo reco | ord found            |           |      |         |                      |
|         |                      |           |      |         |                      |
|         |                      |           |      |         |                      |
|         |                      |           |      |         |                      |
|         |                      |           |      |         |                      |
|         |                      |           |      |         |                      |
|         |                      |           |      |         |                      |
|         |                      |           |      |         |                      |
|         |                      |           |      |         |                      |
|         |                      |           |      |         |                      |
|         |                      |           |      |         |                      |
|         |                      |           |      |         |                      |
|         |                      |           |      |         |                      |
|         |                      |           |      |         |                      |
|         |                      |           |      |         |                      |

b. Click on Upload Attachment button to upload the document. After clicking, the following screen will appear:

| Upload Attachment(s) |                                        |          | ×                                      |
|----------------------|----------------------------------------|----------|----------------------------------------|
| SELECT FILE          |                                        |          |                                        |
| * Attachment ①       |                                        |          |                                        |
| No file chosen       |                                        |          | £                                      |
| Description ①        |                                        |          | æ                                      |
|                      | Click on<br>Cancel to<br>discard task. | × Cancel | Save                                   |
|                      |                                        |          | Click on<br>Save, to sav<br>attachment |

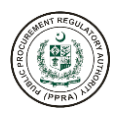

| Upload Attachment(s) | X             |
|----------------------|---------------|
| SELECT FILE          |               |
| * Attachment ①       |               |
| No file chosen       | ÷.            |
| Description ①        | - The         |
|                      | ĥ             |
|                      |               |
|                      | X Cancel Save |

- i. Attach document.
- ii. Enter description for the attachment.

| Upload File                              | ×             |
|------------------------------------------|---------------|
| SELECT FILE                              |               |
| * Attachment ①                           |               |
| 5bc93dc7-18ac-48d5-b4e4-ed9d36e01e8d.pdf | ٢             |
| Description ①     Contract               |               |
|                                          | X Cancel Save |

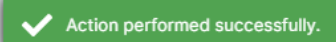

c. After clicking on Save, the following screen will appear:

| S.No Description Published Date Actions |
|-----------------------------------------|
|                                         |
| 1 Contract No Nov 4, 2022               |

- d. By using the buttons give on the right side the user can perform the following task:
  - i. Download the uploaded attachment
  - ii. Publish the uploaded attachment to make it visible for the participating bidders
  - iii. Delete the attachment

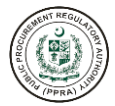

## iv. Edit the attachment

e. Click on Publish to make the attachment accessible for the participating bidders.

| Upload | and Publish Contr | ract      |               |                                      | ×   |
|--------|-------------------|-----------|---------------|--------------------------------------|-----|
|        |                   |           |               |                                      |     |
| S.No   | Description       | Published | Date          | Actions                              |     |
| 1      | Contract          | No        | Nov 4, 2022   | 🛃 Download 🖪 Publish 🔂 Delete 🖉 Edit |     |
|        |                   |           |               | Tim                                  |     |
|        |                   |           |               |                                      |     |
|        |                   |           |               |                                      |     |
|        |                   |           |               |                                      |     |
|        |                   |           |               |                                      |     |
|        |                   |           |               |                                      |     |
|        |                   |           |               |                                      |     |
|        |                   |           |               |                                      |     |
|        |                   |           |               |                                      |     |
|        |                   |           |               |                                      |     |
|        |                   |           |               | × Can                                | cel |
|        |                   |           | _             |                                      |     |
|        |                   |           | \land Are you | u sure you want to publish ?         |     |
|        |                   | _         |               | Yes No                               |     |

f. After the PA user has published the document, it can be only downloaded, and no other actions can be performed.

Action performed successfully.

| load | and Publish Contract |           |             |            |  |
|------|----------------------|-----------|-------------|------------|--|
| 6.No | Description          | Published | Date        | Actions    |  |
| 1    | Contract             | Yes       | Nov 4, 2022 | 🛃 Download |  |
|      |                      |           |             |            |  |
|      |                      |           |             |            |  |
|      |                      |           |             |            |  |
|      |                      |           |             |            |  |
|      |                      |           |             |            |  |
|      |                      |           |             |            |  |
|      |                      |           |             |            |  |
|      |                      |           |             |            |  |
|      |                      |           |             |            |  |
|      |                      |           |             |            |  |
|      |                      |           |             |            |  |
|      |                      |           |             |            |  |
|      |                      |           |             |            |  |

g. To view the published document, click on the eye icon, and the same screen will appear to download the attachment.

| WAR   | D OF CONTRACT               |         |
|-------|-----------------------------|---------|
| S.No  | Activity Name               | Actions |
| 1     | Suppliers Selection         | © © ©   |
| 2     | Negotiation / MOM           | © ©     |
| 3     | Upload and Publish Contract | % ◎ Ø   |
| ← Pre | vious                       | - The   |

| load | and Publish Contract | t         |             |            |  |
|------|----------------------|-----------|-------------|------------|--|
| .No  | Description          | Published | Date        | Actions    |  |
| 1    | Contract             | Yes       | Nov 4, 2022 | L Download |  |
|      |                      |           |             |            |  |
|      |                      |           |             |            |  |
|      |                      |           |             |            |  |
|      |                      |           |             |            |  |
|      |                      |           |             |            |  |
|      |                      |           |             |            |  |
|      |                      |           |             |            |  |
|      |                      |           |             |            |  |
|      |                      |           |             |            |  |
|      |                      |           |             |            |  |
|      |                      |           |             |            |  |
|      |                      |           |             |            |  |
|      |                      |           |             |            |  |
|      |                      |           |             |            |  |
|      |                      |           |             |            |  |
|      |                      |           |             |            |  |

h. After the contract has been published, now the user must mark the status "Complete" of this task by following the below steps:

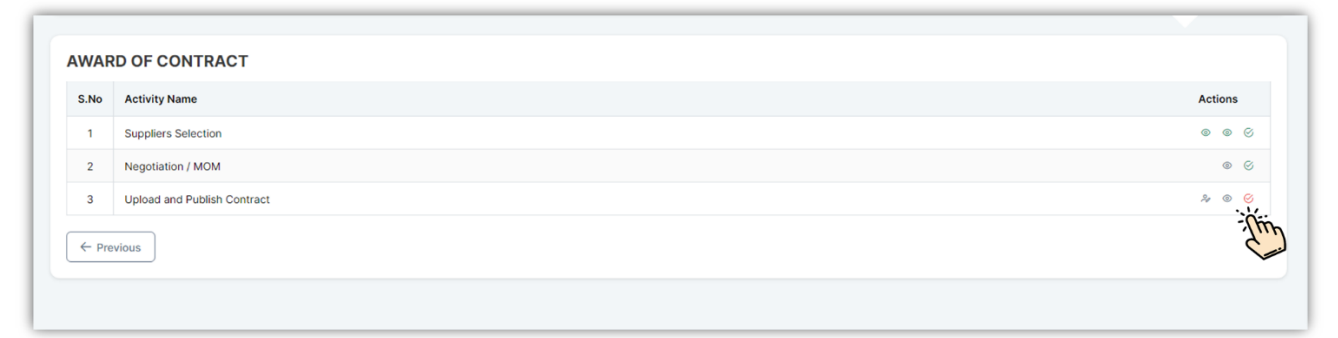

i. Click on the Red Tick. The following message will appear:

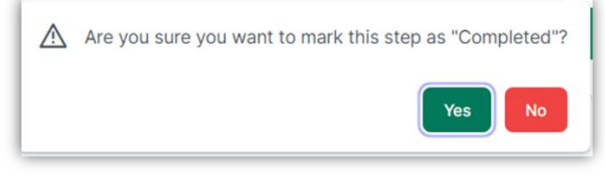

ii. Click on Yes if the task is complete.

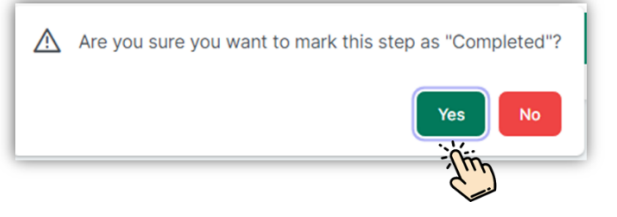

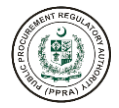

Action performed successfully.

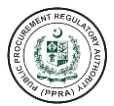

## **BIDDING PROCESS (E-SUBMISSION)**

# After the deadline of bid, the PA users click the Bidding Process from the dropdown and select their procurement activity and start the E-Evaluation bidding process; see below the screenshot.

| DDING PROCESS                                      |                                        |                                                 |                                       |                                           |                                  |
|----------------------------------------------------|----------------------------------------|-------------------------------------------------|---------------------------------------|-------------------------------------------|----------------------------------|
| ocurement Activity ①                               |                                        | Committee                                       |                                       |                                           |                                  |
| Procurement of tyres                               |                                        | ✓ PRC test committee                            | Q Show                                |                                           |                                  |
| me of Procurement: Procurement of                  | ftyres   Category: Goods   Method      | : Open Competitive Bidding   Procurement Pro    | ocedure: Single Stage Two Envelope    | Estimated Cost: PKR.678,687.00            |                                  |
| blish Date: 13/06/2023   Bid Oper                  | ing Date & Time: 27/06/2023 , 11:03 AI | M   Validity Date: 27/07/2023   Tentative Notic | e Date: 01/07/2023 Tentative Contract | Award Date: 31/07/2023   Tentative Closin | ig Date: 30/08/2023              |
| ancial Bid Opening Date: 13/06/20                  | 23   Financial Bid Opening Time: 10:39 | AM                                              |                                       |                                           |                                  |
|                                                    |                                        | Bidder's List     © E-Contract                  | Bid Validity Request                  | Contract Specimen#1  © Contract Sp        | Decimen#2 Q Show Clarification(s |
|                                                    |                                        |                                                 |                                       |                                           |                                  |
|                                                    |                                        |                                                 |                                       |                                           |                                  |
| 1                                                  | 2                                      | 3                                               | 4                                     | 5                                         | 6                                |
| Clarification(s)                                   | Bid Opening                            | Technical Evaluation                            | Financial Bid Opening                 | Final Evaluation                          | Award of Contract                |
|                                                    |                                        |                                                 |                                       |                                           |                                  |
| WARD OF CONTRACT                                   |                                        |                                                 |                                       |                                           |                                  |
| 🍸 Clear                                            |                                        |                                                 |                                       |                                           | Q Search keyword                 |
|                                                    |                                        |                                                 |                                       |                                           | Actions                          |
| Activity Name •                                    |                                        |                                                 |                                       |                                           | V D @ 0                          |
| 1 Suppliers Selection                              |                                        |                                                 |                                       |                                           |                                  |
| Suppliers Selection     Pre-Contract Negotiation , | мом                                    |                                                 |                                       |                                           | ~ © ©                            |

Evaluation Section Member; the procurement committee will complete the e-evaluation process

| curement of tyres | ~ ) ( a | Search       |           |                    |                  |
|-------------------|---------|--------------|-----------|--------------------|------------------|
|                   |         |              |           |                    |                  |
|                   |         |              |           |                    | Q Search keyword |
| ctions            | Index   | Section# ∽ ∀ |           | Section Name 🗸 🍸   |                  |
| ξ.                | 1       | 2            |           | Dynamic Section    |                  |
| Ł.                | 2       | 3            |           | Evaluation Section |                  |
|                   |         | «‹ د         | > >> 10 ~ |                    |                  |
|                   |         |              |           |                    |                  |
|                   |         |              |           |                    |                  |
|                   |         |              |           |                    |                  |
|                   |         |              |           |                    |                  |

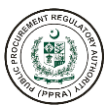

## b) E-Evaluation by Committee member

| Back EVALUATIO     | N PROCESS<br>of Procurement: Procure<br>Publish Date: 13/06/202 | ament of tyres   Category:<br>23   Bid Opening Date & Tin | : Goods   Metho<br>ne: 27/06/2023 ,   | od: Open Competitive<br>10:29 AM   Validity | Bidding   Procurement Proced<br>Date: 27/07/2023   Tentative No<br>Tentative Closing Date: 30 | ure: Single Stage Two Envelope   Estimated Cost: PKR.678,687<br>otice Date: 01/07/2023 Tentative Contract Award Date: 31/07/202<br>/08/2023 Financial Bid Opening Date:   Financial Bid Opening Tir |
|--------------------|-----------------------------------------------------------------|-----------------------------------------------------------|---------------------------------------|---------------------------------------------|-----------------------------------------------------------------------------------------------|----------------------------------------------------------------------------------------------------|
| Dynamic Section    | Criterion                                                       | Specifications                                            | Price                                 | System Score                                | Member Score                                                                                  | Justifications                                                                                                    |
| Evaluation Section | Laptop                                                          | Specifcations                                             | 0                                     | 10                                          | 0                                                                                             |                                                                                                    |
|                    | Desktop                                                         | Specifcations                                             | 0                                     | 10                                          | 0                                                                                             |                                                                                                    |
|                    | Optional Docum<br>No file chosen<br>Only PDF, JPG, J            | PEG, and PNG files are allow                              | t t t t t t t t t t t t t t t t t t t | should not be greate                        | then SMB.                                                                                     |                                                                                                    |
|                    |                                                                 |                                                           |                                       | 2                                           |                                                                                               | Save $\rightarrow$ Save & Next $\rightarrow$                                                                                                    |
|                    |                                                                 |                                                           |                                       |                                             |                                                                                               |                                                                                                    |
|                    |                                                                 |                                                           |                                       |                                             |                                                                                               |                                                                                                    |
|                    |                                                                 |                                                           |                                       |                                             |                                                                                               |                                                                                                    |

c) After completion of the final e-evaluation process, the Letter of intent shall be prepared and issued to the selected supplier.

| System Score     Users & Score       Shoaib Admin     Shoaib Admin       25     19       11 to 1 of 1 entries <<     5 ~ | Score |
|----------------------------------------------------------------------------------------------------|-------|
| Shoaib Admin           25         19           11 to 1 of 1 entries         5 ~                                          |       |
| 25 19<br>11 to 1 of 1 entries << < 1 > >> 5 ~                                                                            |       |
| 1 to 1 of 1 entries << < 1 > >> 5 V                                                                                      |       |
|                                                                                                    |       |
|                                                                                                    |       |
|                                                                                                    |       |
|                                                                                                    |       |
|                                                                                                    |       |
|                                                                                                    |       |
|                                                                                                    | A CONTRACT OF CONTRACT OF CONTRACT |
|----------------------------------------------------------------------------------------------------|----------------------------------------------------------------------------------------------------|
| Letter of Intent                                                                                        | ×                                                                                                    |
| Most Advantagious Bidder Service Dev  * Date by which Supplier to Respond ①  21-06-2023                 | ost: <b>PKR.678,687.0</b> 0<br>I Date: <b>31/07/2023</b><br>al Bid Opening Time                                                                                                    |
| X 10 圖 圖 ▲ ≫   ອ +   ∞ □ ■ ■ Ω   X   D Source  <br>B I 5   I   注 ≔   谁 排   19   Styles -   Normal -   ? | d                                                                                                    |
| Dear Supplier, PI find attached you letter of intent and respond by the due date.                       |                                                                                                    |
| div p<br>Save & Send                                                                                    | *                                                                                                    |

# **REQUISITION MODULE**

## on e-Pak Acquisition and Disposal System

A purchase requisition is the first step in procurement process. A requisition is a request from an employee or department to procure goods, works or services. After internal review and approval, it is available to procurement planner who can associate requisition(s) with procurement plan activity to keep record of requisitioner(s) along with item and quantities information.

A requisition process helps streamline procurement, control spending, and provide key documentation for financial audits.

Automating requisition workflows helps businesses reap benefits by eliminating slow, burdensome, error-prone manual processes.

This section provides step-by-step instructions for users to perform the following actions within the e-PADS:

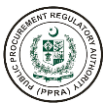

All PAs may raise a Purchase Requisition which is a vital part of the procurement process; a purchase requisition may be raised by an employee who needs to acquire goods, works and services. Once the purchase requisition is approved, a purchase order for the items is sent. By raising a requisition fill the title fields, requisition year, date of requisition and description.

|           |                                    | * R                                  | lequisition Year 🛈               |               |           | * Date of Requisition | (i)          |                      |
|-----------|------------------------------------|--------------------------------------|----------------------------------|---------------|-----------|-----------------------|--------------|----------------------|
| tle       |                                    | F                                    | Requisition Year                 |               | ~         | DD-MM-YY              |              | Ë                    |
| scriptior | n 🛈                                |                                      |                                  |               |           |                       |              |                      |
|           |                                    |                                      |                                  |               |           |                       |              | Save                 |
|           |                                    |                                      |                                  |               |           |                       |              |                      |
|           |                                    | li                                   |                                  |               |           |                       |              |                      |
| equisitio | on Items                           |                                      |                                  |               |           |                       | +            | Add Requisition Item |
| ctions    | Requisition Items $\vee$ $\forall$ | Specification(s) $\vee$ $\mathbb{T}$ | Unit of Measure $\vee$ $\forall$ | Pack Size 🗸 🍸 | Estimated | l Unit Price 🗸 🍸      | Quantity 🗸 🏹 | Estimated Amount     |
|           |                                    |                                      |                                  |               |           |                       |              |                      |
|           |                                    | Sh                                   | owing 0 to 0 of 0 entries 🛛 巜    | < > >>        | 5 ~       |                       |              |                      |
| total the | ere are 0 records.                 |                                      |                                  |               |           |                       |              |                      |
|           |                                    |                                      |                                  |               |           |                       |              |                      |
|           |                                    |                                      |                                  | lota          | al Amount |                       | PKR. 0.00    |                      |

After completion of the field the requisition will click the +Add Requisition Item link and fill the fields of requisition items, specifications, unit of measures, pack size, estimated unit price and quantity with estimated amount and press the save button. The approver will approve the requisition.

| Title 🛈                       |                          | ~                  |           | * Date of Requisition | on 🛈         |                        |
|-------------------------------|--------------------------|--------------------|-----------|-----------------------|--------------|------------------------|
| Title                         | * Requisition Items 🛈    | Specification(s) ① | ~         | DD-MM-YY              |              | e                      |
| Description 🛈                 | Please Select V          |                    |           |                       |              | _                      |
|                               |                          | li li              |           |                       |              | Save                   |
|                               | * Unit of Measure 🛈      | * Pack Size 🛈      |           |                       |              |                        |
|                               | Please Select V          | 0                  |           |                       |              |                        |
| Requisition Items             | * Estimated Unit Price ① | * Quantity (i)     |           |                       |              | + Add Requisition Item |
| Actions Requisition Items ~ 7 | 0                        | 0                  | Estimated | Unit Price 🗸 🍸        | Quantity 🗸 🏹 | Estimated Amount       |
|                               | Estimated Amount         |                    |           |                       | _            |                        |
|                               | 0                        |                    | 5 ~       |                       |              |                        |
| In total there are 0 records. |                          |                    |           |                       |              |                        |
|                               |                          | CANCEL             | al Amount |                       | PKR. 0.0     | 0                      |
|                               |                          |                    |           |                       |              |                        |

After the approval the PA will Link Requisition to the purchase order by ticking the below boxes and click Adapt Selected Items.

|                         | and all the fourtheast                   | Requ                                       |                                        |                         |             |                |              | -                    |
|-------------------------|------------------------------------------|--------------------------------------------|----------------------------------------|-------------------------|-------------|----------------|--------------|----------------------|
| urchase of Hardware     | and office furniture                     | 2022                                       | -2023                                  |                         | ~           | 12-06-2023     |              |                      |
| escription ()           |                                          |                                            |                                        |                         |             |                |              |                      |
| equisition              |                                          |                                            |                                        |                         |             |                |              |                      |
|                         |                                          |                                            |                                        |                         |             |                |              |                      |
|                         |                                          | le.                                        |                                        |                         |             |                |              |                      |
| equisition Items        |                                          |                                            |                                        |                         |             |                |              |                      |
| Adapted 🗸 🍸             | Requisition Items $\checkmark$ $\forall$ | Specification(s) $\checkmark$ $\mathbb{Y}$ | Unit of Measure $\checkmark$ $\forall$ | Pack Size 🗸 🍸           | Estimated L | Jnit Price 🗸 🍸 | Quantity 🗸 🍸 | Estimated Amount 🗸 🍸 |
| 3                       | Laptop                                   | Core i8                                    | EACH                                   | 2                       | PKR. 150,00 | 0.00           | 3            | PKR. 450,000.00      |
|                         | Chair                                    | Office chairs                              | EACH                                   | 6                       | PKR. 70,000 | 0.00           | 1            | PKR. 70,000.00       |
|                         |                                          | Sho                                        | ving 1 to 2 of 2 entries 《             | $\langle 1 \rangle \gg$ | 5 ~         |                |              |                      |
| n total there are 2 rec | ords.                                    |                                            |                                        |                         |             |                |              |                      |
|                         |                                          |                                            |                                        | Tetel                   | A.m.o       |                | DKD          | 520.000.00           |
|                         |                                          |                                            |                                        | Total                   | Amount      |                | PKR.         | 520,000.00           |

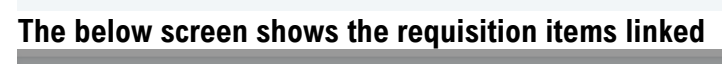

| lear                |                                                |                                          |                                   |                    | ×            |                        | Q Search keyword |
|---------------------|------------------------------------------------|------------------------------------------|-----------------------------------|--------------------|--------------|------------------------|------------------|
| S                   |                                                |                                          |                                   |                    |              | Date of Requisition $$ |                  |
| + Adapt Requisition | dapt Requisition Items for (Procurement of IT) |                                          |                                   |                    | Jun 12, 2023 | Approval History       |                  |
| + Adapt Requisition | Actions                                        | Requisition Items $\checkmark$ $\forall$ | Specification(s) $\vee$ $\forall$ | Unit of Measure $$ | Pack Size 💊  | lun 8, 2023            | Approval History |
|                     | t                                              | Laptop                                   | Core i8                           | EACH               | 2            | 5010, 2025             |                  |
| + Adapt Requisition | đ                                              | Chair                                    | Office chairs                     | EACH               | 6            | Jun 8, 2023            | Approval History |
| + Adapt Requisition |                                                | Showing 1 to 2 of 2 e                    | entries << < 1                    | > >> 5 ~           |              | Jun 8, 2023            | Approval History |
| + Adapt Requisition | In total th                                    |                                          |                                   |                    |              | Jun 8, 2023            | Approval History |
|                     | In total th                                    | ere are 2 records.                       |                                   |                    |              | 5 ~                    |                  |
|                     |                                                |                                          |                                   |                    | CANCEL       |                        |                  |
|                     |                                                |                                          |                                   |                    |              |                        |                  |
|                     |                                                |                                          |                                   |                    |              |                        |                  |

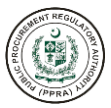

#### The Procurement Officer can view the requisition items by category (see below screen shot)

| rity By Abacus QA Team |                                          |                                         |                                        |                              | ©<br>× | Help Docs                             | ✓ federaladmin ✓ (→               |
|------------------------|------------------------------------------|-----------------------------------------|----------------------------------------|------------------------------|--------|---------------------------------------|-----------------------------------|
| ← Back                 | Requisition Items by Catego              | ory (Laptop) for (Procureme             | nt of IT)                              |                              |        | @ View                                | v Adapted Items SView By Category |
| T Clear                | Requisition Items $\checkmark$ $\forall$ | Specification(s) $\checkmark$ $\forall$ | Unit of Measure $\checkmark$ $\forall$ | Pack Size $\checkmark$ $\Im$ | Es     |                                       | Q Search keyword                  |
| Actions                | Laptop                                   | Core i8                                 | EACH                                   | 2                            | PK     | Date of Requisition $\vee \mathbb{T}$ |                                   |
| + Adapt Requisition    | Showing                                  | g1 to 1 of 1 entries                    | < 1 > » 5                              | ~                            |        | Jun 12, 2023                          | Approval History                  |
| + Adapt Requisition    | + Adapt Requisition Total : 450,000 J    |                                         |                                        |                              |        | Jun 8, 2023                           | Approval History                  |
| + Adapt Requisition    | Paguisitian Itams by Catag               | Ju                                      |                                        |                              |        |                                       | Approval History                  |
| + Adapt Requisition    | Requisition Items v 7                    | Specification(s) v                      | Unit of Measure V                      | Pack Size 🗸 🍸                | Es     | Jun 8, 2023                           | Approval History                  |
| + Adapt Requisition    | Chair                                    | Office chairs                           | EACH                                   | 6                            | PK     | Jun 8, 2023                           | Approval History                  |
|                        | Showing                                  | g1 to 1 of 1 entries 《                  | < 1 > » 5                              | ~                            |        | 5 🗸                                   |                                   |
| Total : 70,000         |                                          |                                         |                                        |                              |        |                                       |                                   |
|                        |                                          |                                         |                                        |                              |        |                                       |                                   |
|                        |                                          |                                         |                                        | CANCE                        | L      |                                       |                                   |
|                        |                                          |                                         |                                        |                              |        |                                       |                                   |

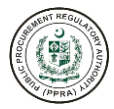

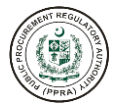

×

#### **Committee Members Attendance**

|               |                         |                                           |                                      | Q Search keyword |                              |
|---------------|-------------------------|-------------------------------------------|--------------------------------------|------------------|------------------------------|
| Mobile ~ 🏹    | Email 🗸 🏹               | Committee Convener $\checkmark$ $\forall$ | Attendance Date $\checkmark \forall$ | Availability 🗸 🏹 | Actions                      |
| +923043898545 | siyariw380@introace.com | Yes                                       | 16/06/2023 , 01:47 PM                | Present          | <ul> <li>Verified</li> </ul> |
|               | Showing 1 t             | to 1 of 1 entries « < 1                   | > >> 5 V                             |                  |                              |

Close

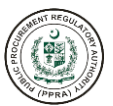

d) The committee will download the financial bid of qualified bidders by checking the tick boxes and download the bids.

| Clar  | - 1               | 2<br>Pid Opening | 3                           | 4<br>Einanoial Rid Opening | 5            | tion Award o     | 6         | oct  |
|-------|-------------------|------------------|-----------------------------|----------------------------|--------------|------------------|-----------|------|
| Clar  | incation(s)       | Bid Opening      | reconical Evaluation        | Financial Bio Opening      | Final Evalua | auon Award o     | or Contra | ICL  |
| INAN  |                   | NG               |                             |                            |              |                  |           |      |
| ¶ ℤ c | lear              |                  |                             |                            |              | Q Search keyword |           |      |
| S.No  | Activity Name     | <b>~</b> ∀       |                             |                            |              |                  | Action    | IS   |
| 1     | Committee Mem     | bers Attendance  |                             |                            |              |                  | 0 0       | 0    |
| 2     | Supplier Attenda  | nce              |                             |                            |              |                  | 0         | Ø    |
| 3     | Financial Bid Dov | wnloading        |                             |                            |              |                  | 0 0       | Ø    |
|       |                   |                  | Showing 1 to 3 of 3 entries | « < 1 > » [                | i 🗸          |                  |           |      |
| ← Pre | vious             |                  |                             |                            |              |                  | Ne        | xt → |

Upon completion of financial evaluation the committee upload and publish the final evaluation report and completing the action.

|       | -(1)            | 2                       | 3                               | 4                       | 5            | 6                 |
|-------|-----------------|-------------------------|---------------------------------|-------------------------|--------------|-------------------|
| Clar  | rification(s)   | Bid Opening             | Technical Evaluation            | Financial Bid Opening   | Final Evalua | Award of Contract |
|       |                 |                         |                                 |                         |              |                   |
| FINAL | EVALUATIO       | N                       |                                 |                         |              |                   |
| ₿ C   | Clear           |                         |                                 |                         |              | Q Search keyword  |
| S.No  | Activity Name   | ✓ Y                     |                                 |                         |              | Actions           |
| 1     | Upload and Publ | ish Final Evaluation Re | eport                           |                         |              | 00                |
|       |                 | :                       | Showing 1 to 1 of 1 entries 🛛 🗠 | $\langle 1 \rangle \gg$ | 5 🗸          |                   |
| ← Pre | vious           |                         |                                 |                         |              | Next →            |

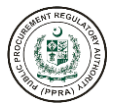

 $\times$ 

Based on the procurement committees evaluation and decision, the shortlisted supplier shall be selcted by checking the box and complete the action.

| Supplier Name $\checkmark$ $\forall$ | Mobile $\checkmark$ $\gamma$ | Email   | ~ 7          | Reason               |          |
|--------------------------------------|------------------------------|---------|--------------|----------------------|----------|
| devtraders                           | +926564464476                | dhbwclo | @exelica.com | Best lowest supplier | Accepted |
|                                      |                              | << <    | 1 >          | » 5 V                |          |

Close

 $\times$ 

The committee will upload the minutes of the meeting negotiation minutes and complete the actionl.

Pre-Contract Negotiation / MOM

**Suppliers Selection** 

| S.No | Description $\vee$ $\forall$   | Date ∨ 7                            | Actions    |
|------|--------------------------------|-------------------------------------|------------|
| 1    | Minutes of meeting negotiation | 16/06/2023 , 01:53 PM               | L Download |
|      | Showing 1 to 1 of 1 entries    | $\ll$ $\langle$ 1 $\rangle$ $\gg$ 5 | ~          |

The contract will be uploaded and publish by the committee.

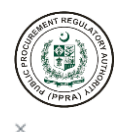

| S.No | Supplier Name 👻 🍸                          | Email 🗸 🏹           | Phone $\vee$ $\forall$ | Description $\checkmark$ $\mathbb{Y}$ | Published 🗸 🍸 | Date 🗸 🕅              | Actions    |  |  |
|------|--------------------------------------------|---------------------|------------------------|---------------------------------------|---------------|-----------------------|------------|--|--|
| 1    | devtraders                                 | dhbwclc@exelica.com | +926564464476          | Contract                              | Yes           | 16/06/2023 , 01:55 PM | 🕁 Download |  |  |
|      | Showing 1 to 1 of 1 entries << < 1 > > 5 V |                     |                        |                                       |               |                       |            |  |  |

#### The PA shall complete all actions of Award of the contract by checking all the actions to green.

|      | 1                        | 2           | 3                             | 4                         | 5                | 6                 |
|------|--------------------------|-------------|-------------------------------|---------------------------|------------------|-------------------|
| С    | larification(s)          | Bid Opening | Technical Evaluation          | Financial Bid Opening     | Final Evaluation | Award of Contract |
|      |                          |             |                               |                           |                  |                   |
| AWAR | D OF CONTRACT            | г           |                               |                           |                  |                   |
| ¶∦ c | lear                     |             |                               |                           |                  | Q Search keyword  |
| S.No | Activity Name 🗸 🏹        |             |                               |                           |                  | Actions           |
| 1    | Suppliers Selection      |             |                               |                           |                  | 0 0 0             |
| 2    | Pre-Contract Negotiation | on / MOM    |                               |                           |                  | © ©               |
| 3    | Upload and Publish Cor   | ntract      |                               |                           |                  | © © Ø             |
|      |                          |             | Showing 1 to 3 of 3 entries 《 | $\langle 1 \rangle \gg 5$ | ~                |                   |

# WORKFLOW MODULE

# 6

#### on e-Pak Acquisition and Disposal System

Dynamic workflow module of EPADS enables Procuring Agency administrator to configure dynamic approval process for plan, requisition, Petty/RFQ PO and Publishing of Bid/RFx. Procuring Agency Administrator can define the steps, map users who will authorize the approve a particular workflow and also can mention the escalations. EPADS provides graphical interface to add, remove or edit steps along with approvers and escalations.

a) The PAs shall create mandatory workflow for each procurement step and approving authority. The PA users may click the Workflow Management and follow the +add step and create workflow for various procurement activities approval.

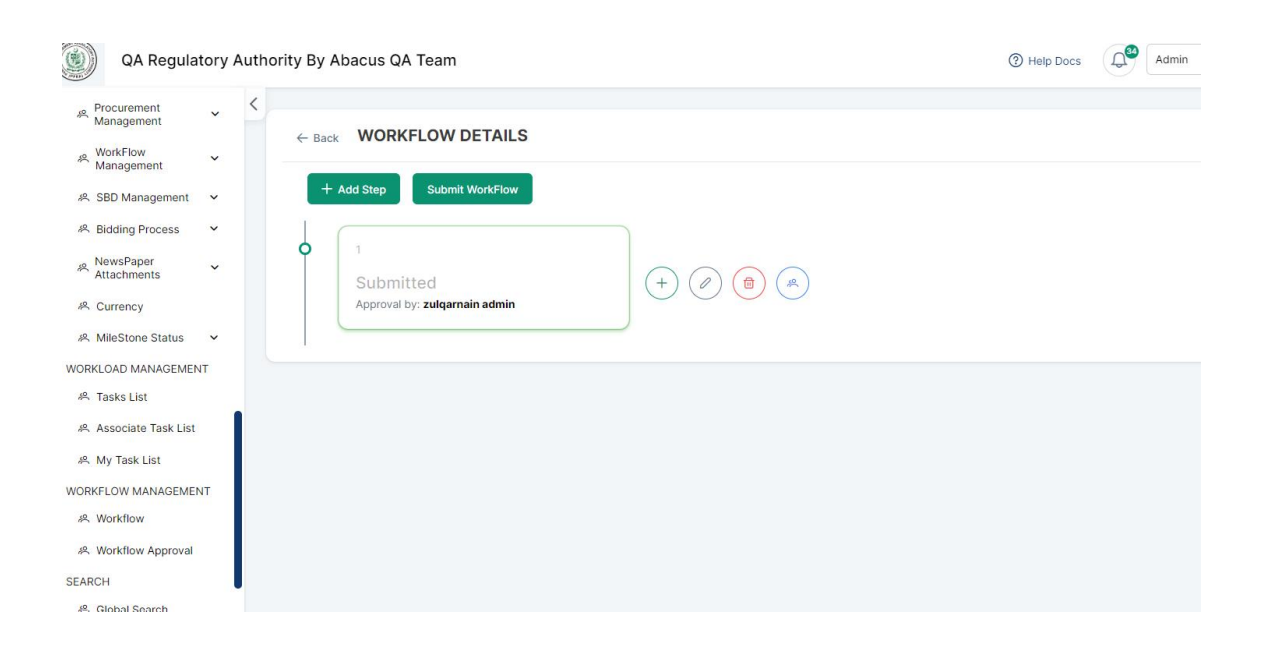

The PAs approvers will select the procurement activities in workflow status and workflow type dropdown lists and will approve accordingly.

|      | UT PEO      |
|------|-------------|
|      | MENTINGOUS  |
| 18   | ( J ) ( )   |
| 18/  | \$ BS \$ \? |
| ř.   | 後に調査して      |
| 1.51 | Maria II    |
| 13   | 8           |
| ~    | (Bana) M    |
|      | -PRA        |

| A Procurement Management | × | WORKFLO | W APPROVAL REQUE         | ST         |                           |                          |                                   |                  |
|--------------------------|---|---------|--------------------------|------------|---------------------------|--------------------------|-----------------------------------|------------------|
| Management               | ~ |         |                          |            |                           | Workflow Status          | <ul> <li>Workflow Type</li> </ul> | 0                |
| ※ SBD Management         | ~ |         |                          |            |                           | Approved                 | Procurement Pla                   | an Approval 🗸 🗸  |
| R Bidding Process        | ~ |         | _                        |            |                           |                          | _                                 |                  |
| RewsPaper<br>Attachments | ~ | ₿ Clear |                          |            |                           |                          | ۹                                 | Search keyword   |
| 冬 Currency               |   | Actions | Description $\checkmark$ | Detail 🗸 🏹 | Workflow Type $~~$ $~$    | Workflow Sub Category $$ | Status 🗸 🍸                        |                  |
| 系 MileStone Status       | ~ | ۲       | For Plan Appproval       | level 1    | Procurement Plan Approval |                          | Approved                          | Approval History |
| ORKLOAD MANAGEMENT       |   |         |                          |            |                           |                          |                                   |                  |
| 🐥 Tasks List             |   | ۲       | sdfghj                   | step 1     | Procurement Plan Approval |                          | Approved                          | Approval History |
| Associate Task List      |   | ۲       | 1212                     | level 1    | Procurement Plan Approval |                          | Approved                          | Approval History |
| 終 My Task List           |   |         |                          |            |                           |                          |                                   |                  |
| ORKFLOW MANAGEMENT       |   | ۲       | test                     | step 1     | Procurement Plan Approval |                          | Approved                          | Approval History |
| 冬 Workflow               |   | ۲       | test                     | step 2     | Procurement Plan Approval |                          | Approved                          | Approval History |
| 終 Workflow Approval      |   |         |                          |            | D                         |                          |                                   |                  |
| ARCH                     |   | 0       | test                     | step 5     | Procurement Plan Approval |                          | Approved                          | Approval History |
| 冬 Global Search          |   | ۲       | test                     | step 1     | Procurement Plan Approval |                          | Approved                          | Approval History |
| PORTS                    |   |         |                          |            | « < 1 >                   | » 10 V                   |                                   |                  |

# TRAINING EVALUATION FORMS

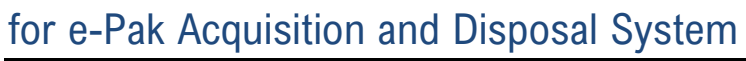

#### **TRAINER'S POST-TEST EVALUATION FORM**

| Name:            |  |  |  |
|------------------|--|--|--|
| Date & Time:     |  |  |  |
| Course Provider: |  |  |  |
| Course Title:    |  |  |  |
| Trainer:         |  |  |  |
| Venue:           |  |  |  |

| Contraction of the second second seco | ) |
|----------------------------------------------------------------------------------------------------|---|
| ANA (PPRA)                                                                                                    |   |

|                                                                                  |                         | IMPRAT    |
|----------------------------------------------------------------------------------|-------------------------|-----------|
| 1. Did you:                                                                      |                         |           |
| Find the objectives relevant?                                                    | Yes                     | No        |
| Find the content generally appropriate?                                          | Yes                     | No        |
| Find the conduct of the facilitators appropriate?                                | Yes                     | No        |
| Find that your expectations had been met?                                        | Yes                     | No        |
| Consider any part of the training particularly not relevant/not useful?          | Yes                     | No        |
| Think that some topics should be added to the course?                            | Yes                     | No        |
| Enjoy any specific training methods?                                             | Yes                     | No        |
| Like the composition of the group?                                               | Yes                     | No        |
| Consider the facilities adequate?                                                | Yes                     | No        |
| Consider the administrative support adequate?                                    | Yes                     | No        |
| 2. What important changes do you recommend to any of the elements noted above    | ?                       |           |
|                                                                                  |                         |           |
|                                                                                  |                         |           |
|                                                                                  |                         |           |
|                                                                                  |                         |           |
|                                                                                  |                         |           |
|                                                                                  |                         |           |
| 3. What changes would you as a trainer recommend to the organizing, running, and | d subject matter of the | e course? |
|                                                                                  |                         |           |
|                                                                                  |                         |           |

#### **TRAINING EVALUATION FORM**

| Name:            |  |  |  |
|------------------|--|--|--|
| Date & Time:     |  |  |  |
| Course Provider: |  |  |  |
| Course Title:    |  |  |  |
| Trainer:         |  |  |  |
| Venue:           |  |  |  |

#### b) Course Effectiveness

Given below are rankings for course content, performance of facilitators and relevance of the session to your job. By referring to the learning objectives which were given at the beginning of each session, please rate the degree to which the session subject matter helped you to understand the subject (circle).

1 = Poor2 = Fair3 = Good4 = Very Good

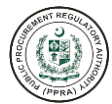

Note:

| Sr. No. | Subject                                       | Content | Performance | Relevance |
|---------|-----------------------------------------------|---------|-------------|-----------|
| 1.      | Standard Bidding Document and Bidding Process | 12345   | 12345       | 12345     |

#### c) Other Information

| 1.  | Training method Used                                                 | 1 2 3 4 5  |
|-----|----------------------------------------------------------------------|------------|
| 2.  | Participants' involvement                                            | 1 2 3 4 5  |
| 3.  | Handouts/Training materials                                          | 1 2 3 4 5  |
| 4.  | Time Allocations                                                     | 1 2 3 4 5  |
| 5.  | Sequencing of sessions                                               | 1 2 3 4 5  |
| 6.  | Meeting of your expectations                                         | 1 2 3 4 5  |
| 7.  | Selection/composition of participants                                | 1 2 3 4 5  |
| 8.  | Length/duration of the course                                        | 1 2 3 4 5  |
| 9.  | Facilities/seating arrangements                                      | 1 2 3 4 5  |
| 10. | What changes would you recommend to any of the elements noted in (1- | -9) above? |
|     |                                                                      |            |
|     |                                                                      |            |
|     |                                                                      |            |
|     |                                                                      |            |
|     |                                                                      |            |

#### d) Quiz

| 1. | H     | ow many steps are there in Single Stage Single Envelope?                          |
|----|-------|-----------------------------------------------------------------------------------|
|    | b.    | Eivo                                                                              |
|    | υ.    | -                                                                                 |
|    | C.    | Four                                                                              |
| 2. | How   | v many steps are there in Single Stage Two Envelope?                              |
|    | a.    | Two                                                                               |
|    | b.    | Three                                                                             |
|    | C.    | Seven                                                                             |
| 3. | w     | How many steps are there in Two Stage Two Envelope and Two Stage Bidding Process? |
|    | a.    | Five                                                                              |
|    | b.    | Seven                                                                             |
|    | C.    | Eight                                                                             |
| 4. | ls it | mandatory to publish bid document before initiating bidding process?              |
|    | a.    | Yes                                                                               |
|    | b.    | No                                                                                |
| 5. | Ноч   | v many types of procedures are there in open competitive bidding                  |
|    | а.    | One                                                                               |

- b. Three
- c. Two
- d. Four

#### 6. Who has the authority to publish bid documents templates?

- a. Procuring Agency
- b. PPRA Admins

## 7. What type of bidding procedure is used for procurement where alternative technical proposals are possible, such as certain type of machinery or equipment or manufacturing plant?

- a. Two Stage Bidding Procedure
- b. Two Stage Two Envelope
- c. Single Stage Two Envelope

## 8. What type of bidding procedure is used where the bids are to be evaluated on technical and financial grounds and price is considered after technical evaluation?

- a. Two Stage Bidding Procedure
- b. Two Stage Two Envelope
- c. Single Stage Two Envelope

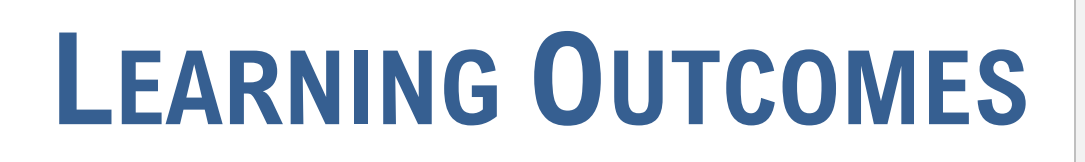

### for e-Pak Acquisition and Disposal System

| No. | Learning Outcome                                                                                                    | <b>User Input</b><br>(To be Filled by The User) |
|-----|----------------------------------------------------------------------------------------------------|-------------------------------------------------|
| 1.  | Create and Assign Committee to<br>Procurement Activity                                                                                                    |                                                 |
| 2.  | Publish Standard Bidding Document                                                                                                    |                                                 |
| 3.  | <ul> <li>Bidding Process:</li> <li>Single Stage Single Envelope</li> <li>Single Stage Two Envelope</li> <li>Two Stage Bidding Procedure</li> <li>Two Stage Two Envelope</li> </ul> |                                                 |

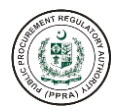

# e-Pak Acquisition and Disposal System (e-PADS)